# Fiery EX2101 voor Xerox 2101

AFDRUKGIDS

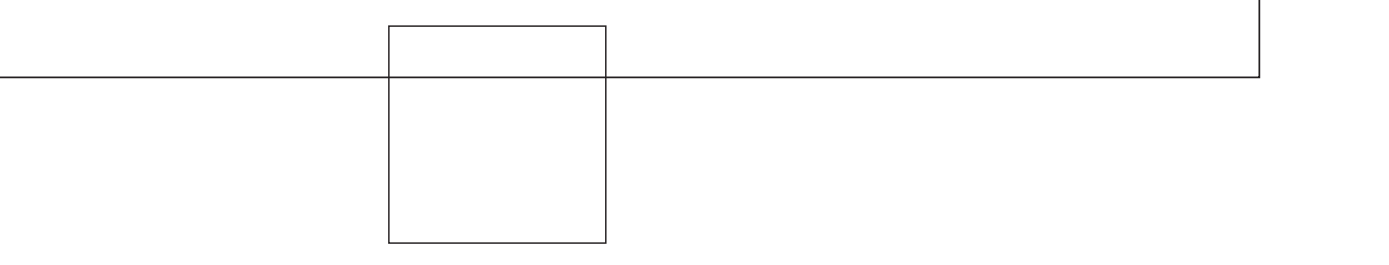

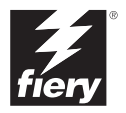

# Over de documentatie

Deze handleiding maakt deel uit van de Fiery EX2101 voor Xerox 2101<sup>™</sup>documentatieset. Deze set bestaat uit de volgende handleidingen voor gebruikers en systeembeheerders:

- De *Snelstartgids* bevat een samenvatting van de stappen die nodig zijn om de Fiery EX2101 voor Xerox 2101 te configureren en om af te drukken. Ook vindt u hier informatie over het openen van Adobe Acrobat PDF-bestanden op de cd met gebruikersdocumentatie.
- In de *Installatiegids gebruikerssoftware* wordt beschreven hoe u software kunt installeren van de cd met gebruikerssoftware, zodat gebruikers kunnen afdrukken met de Fiery EX2101 voor Xerox 2101. In deze handleiding wordt ook aandacht besteed aan het instellen van afdrukverbindingen met de Fiery EX2101 voor Xerox 2101.
- In de *Configuratiegids* vindt u informatie over de basistaken voor de configuratie en het beheer van de Fiery EX2101 voor Xerox 2101 voor de ondersteunde platforms en netwerkomgevingen. In deze gids zijn ook richtlijnen opgenomen voor het instellen van UNIX-, Windows NT 4.0/2000/2003- en Novell NetWare-servers om afdrukservices te bieden aan gebruikers.
- In de *Afdrukgids* worden de afdrukfuncties van de Fiery EX2101 voor Xerox 2101 beschreven voor gebruikers die taken verzenden vanaf hun eigen computer.
- In de *Gids voor taakbeheer* worden de functies van de hulpprogramma's voor taakbeheer uitgelegd, zoals Command WorkStation<sup>™</sup>, Command WorkStation LE<sup>™</sup> en DocBuilder Pro<sup>™</sup>. Deze handleiding bevat daarnaast instructies voor het controleren en besturen van taken op de Fiery EX2101 voor Xerox 2101. Deze handleiding is bedoeld voor operators, beheerders of voor gebruikers met de vereiste toegangsrechten die de voortgang van afdruktaken willen controleren en beheren en eventuele problemen willen oplossen.
- In de *Versienotities voor de klant* vindt u actuele productinformatie en tijdelijke oplossingen voor problemen die kunnen optreden.

### Copyright © 2003 Electronics for Imaging, Inc. Alle rechten voorbehouden.

De onderhavige publicatie is auteursrechtelijk beschermd en alle rechten op deze publicatie worden voorbehouden. Niets uit deze publicatie mag zonder voorafgaande schriftelijke en uitdrukkelijke toestemming van Electronics For Imaging, Inc. worden verveelvoudigd dan wel in enige vorm of op enige manier en voor enig doel worden verzonden. De informatie in dit document kan zonder voorafgaande kennisgeving worden gewijzigd en schept geen verplichtingen zijdens Electronics for Imaging, Inc.

Deze publicatie wordt geleverd in combinatie met een EFI-product (het "Product"), dat EFI-software (de "Software") bevat. De Software is onderworpen aan een licentieovereenkomst en mag uitsluitend conform de hieronder aangegeven bepalingen van deze licentieovereenkomst worden gebruikt en gekopieerd.

Op het Product kunnen één of meer van de volgende Amerikaanse octrooien van toepassing zijn: 4,917,488, 4,941,038, 5,109,241, 5,150,454, 5,150,454, 5,170,182, 5,212,546, 5,278,599, 5,335,040, 5,343,311, 5,424,754, 5,467,446, 5,506,946, 5,517,334, 5,537,516, 5,543,940, 5,553,200, 5,565,960, 5,615,314, 5,619,624, 5,625,712, 5,640,228, 5,666,436, 5,760,913, 5,818,645, 5,885,788, 5,866,856, 5,867,179, 5,959,867, 5,970,174, 5,995,724, 6,002,795, 6,025,922, 6,041,200, 6,046,420, 6,065,041, 6,067,080, 6,112,665, 6,116,707, 6,118,205, 6,122,407, 6,134,018, 6,141,120, 6,151,014, 6,166,821, 6,184,873, 6,185,335, 6,201,614, 6,215,562, 6,219,659, 6,222,641, 6,224,048, 6,225,974, 6,226,419, 6,239,895, 6,256,108, 6,265,676, 6,266,051, 6,269,190, 6,289,122, 6,292,177, 6,292,270, 6,300,580, 6,310,697, 6,323,893, 6,326,565, 6,373,003, 6,381,036, 6,400,443, 6,414,673, 6,424,340, 6,429,949, 6,449,393, 6,456,280, 6,476,927, 6,490,696, 6,501,461, 6,501,565, 6,519,053, D341,131, D406,117, D416,550, D417,864, D419,185, D426,206, D439,851, D444,793, RE33,973, RE36,947

### Handelsmerken

Bestcolor, ColorWise, eBeam, EDOX, EFI, Fiery, Fiery-logo, Fiery Driven, RIP-While-Print en Spot-On zijn gedeponeerde handelsmerken van Electronics for Imaging, Inc. bij het U.S. Patent and Trademark Office en/of in bepaalde buitenlandse rechtsgebieden.

Het Best-logo, het eBeam-logo, het Electronics for Imaging-logo, Fiery Driven-logo, het Intelligent Device Management-logo, het PrintMe-logo, het Splash-logo, het Unimobile-ogo, het Velocity OneFlow-logo, Everywhere You Go, Changing the Way the World Prints, AutoCal, AutoGray, Best, ColorCal, Command WorkStation, Device IQ, DocBuilder, DocBuilder Pro, DocStream, FreeForm, Fiery Link, Fiery Prints, Fiery Spark, NetWise, PrintMe, PrintMe Enterprise, PrintMe Networks, RIPChips, ScanBuilder, Splash, Unimobile, Velocity, Velocity Balance, Velocity Build, Velocity Estimate, Velocity Exchange, Velocity OneFlow, Velocity Scan, VisualCal, WebInstaller, WebScan, WebSpooler, WebStatus en WebTools zijn handelsmerken van Electronics for Imaging, Inc.

Alle overige handelsmerken of gedeponeerde handelsmerken zijn eigendom van de respectieve eigenaren en worden hierbij gerespecteerd.

### Kennisgevingen

APPLE COMPUTER, INC. (HIERNA AANGEDUID ALS "APPLE") VERLEENT MET BETREKKING TOT DE APPLE-SOFTWARE GEEN ENKELE GARANTIE, NOCH UITDRUKKELIJK NOCH IMPLICIET, DAARONDER BEGREPEN MAAR NIET BEPERKT TOT IMPLICIETE GARANTIES BETREFFENDE DE VERKOOPBAARHEID EN GESCHIKTHEID VOOR EEN BEPAALD DOEL. APPLE DOET GEEN GARANTIES EN BEWERINGEN MET BETREKKING TOT HET GEBRUIK EN DE RESULTATEN VAN DE APPLE-SOFTWARE, EVENALS DE JUISTHEID, NAUWKEURIGHEID, BETROUWBAARHEID, GANGBAARHEID EN ANDERE ASPECTEN HIERVAN. DE RESULTATEN EN PRESTATIES VAN DE APPLE-SOFTWARE ZIJN GEHEEL VOOR UW EIGEN RISICO. IN SOMMIGE STATEN IS DE UITSLUITING VAN IMPLICIETE GARANTIE NIET TOEGESTAAN. DE BOVENSTAANDE UITSLUITING IS DERHALVE IN UW SITUATIE MOGELIJK NIET VAN TOEPASSING.

IN GEEN GEVAL ZIJN APPLE, DAN WEL HAAR DIRECTEURS, STAFLEDEN, WERKNEMERS OF VERTEGENWOORDIGERS, AANSPRAKELIJK VOOR ENIGERLEI GEVOLGSCHADE, INCIDENTELE SCHADE OF INDIRECTE SCHADE (DAARONDER BEGREPEN SCHADE DOOR WINSTDERVING, BEDRIJFSONDERBREKING, VERLIES VAN BEDRIJFSGEGEVENS EN DERGELIJKE) DIE VOORTVLOEIT UIT HET GEBRUIK VAN OF ENIGE VERHINDERING TOT HET GEBRUIK VAN DE APPLE-SOFTWARE, ZELFS INDIEN APPLE VAN DE MOGELIJKHEID VAN EEN DERGELIJKE SCHADE OP DE HOOGTE IS GESTELD. AANGEZIEN HET IN SOMMIGE LANDEN NIET IS TOEGESTAAN DE AANSPRAKELIJKHEID VOOR GEVOLGSCHADE OF INCIDENTELE SCHADE TE BEPERKEN OF UIT TE SLUITEN, ZIJN DE BOVENSTAANDE BEPERKINGEN IN UW SITUATIE MOGELIJK NIET VAN TOEPASSING. De aansprakelijkheid van Apple in geval van schade zal, ongeacht de oorzaak van deze schade en de grondslag van de ingestelde actie (wanprestatie, onrechtmatige daad [met inbegrip van onrechtmatige nalatigheid], productaansprakelijkheid of anderszins), te allen tijde beperkt blijven tot een bedrag van 50 USD. De PANTONE®-kleuren die in de softwaretoepassing of in de gebruikersdocumentatie worden weergegeven, komen mogelijk niet overeen met de voor PANTONE geïdentificeerde standaarden. Raadpleeg de publicaties over PANTONE-kleuren voor nauwkeurige kleurinformatie. PANTONE® en andere handelsmerken van Pantone, Inc. zijn het eigendom van Pantone, Inc. © Pantone, Inc., 2003.

Pantone, Inc. is de eigenaar van het copyright voor kleurgegevens en/of software die ter distributie in licentie zijn gegeven aan Electronics for Imaging, Inc. uitsluitend voor gebruik in combinatie met de producten of software van Electronics for Imaging, Inc. PANTONE-kleurgegevens en/of –software mogen niet worden gekopieerd naar een andere schijf of naar het geheugen, behalve als onderdeel van de levering van de producten of software van Electronics for Imaging, Inc.

Dit product bevat software die is ontwikkeld door de Apache Software Foundation (http://www.apache.org/).

#### FCC-informatie

WAARSCHUWING: Volgens de FCC-voorschriften kunnen wijzigingen of aanpassingen aan deze apparatuur die niet uitdrukkelijk door de fabrikant zijn goedgekeurd, de toestemming voor het gebruik van deze apparatuur ongeldig maken.

### Verklaring van conformiteit met klasse B

Deze apparatuur is getest en conform de grenzen bevonden van een digitaal apparaat van klasse B overeenkomstig Deel 15 van de regelgeving van de Federal Communications Commission (FCC). Deze beperkingen bieden een redelijke bescherming tegen schadelijke interferentie binnen een woonomgeving. De apparatuur genereert en gebruikt radiofrequentie-energie en kan deze uitstralen. Wanneer de apparatuur niet volgens de gebruikershandleiding van de fabrikant geïnstalleerd en gebruikt worden, kan schadelijke interferentie ontstaan met radiocommunicatie. Het uitblijven van interferentie in een bepaalde installatie kan echter niet gegarandeerd worden.

Wanneer de apparatuur de ontvangst van radio of televisie stoort (dit kan worden vastgesteld door de apparatuur uit en aan te schakelen) wordt u verzocht de storing te verhelpen door één van de volgende maatregelen te treffen:

Verander de richting van de ontvangstantenne of verplaats de antenne.

Verwijder de apparatuur en de ontvanger verder uitelkaar.

Sluit de apparatuur aan op de uitgang van een ander circuit dan de ontvanger.

Raadpleeg uw dealer of een erkende radio- en televisiemonteur.

Teneinde conformiteit met de FCC-voorschriften te waarborgen, moeten afgeschermde kabels worden gebruikt bij deze apparatuur. Gebruik met nietgoedgekeurde apparatuur of niet-afgeschermde kabels resulteert naar alle waarschijnlijkheid in storing bij de ontvangst van radio en TV. De gebruiker wordt erop geattendeerd dat wijzigingen of aanpassingen aan deze apparatuur die niet uitdrukkelijk door de fabrikant zijn goedgekeurd, de toestemming voor het gebruik van deze apparatuur ongeldig kunnen maken.

### Verklaring van conformiteit met klasse B van Industry Canada

Dit digitale apparaat in klasse B voldoet aan de Canadese norm ICES-003.

### Avis de Conformation Classe B de l'Industrie Canada

Cet appareil numérique de la Classe B est conforme à la norme NMB-003 du Canada.

### Verklaring van conformiteit met de radio-ontstoringsvereisten

Uit afzonderlijke tests en tests op systeemniveau (ter nabootsing van de normale bedrijfsomstandigheden) is gebleken dat dit apparaat aan de geldende radioontstoringsvereisten voldoet. Het is echter mogelijk dat het apparaat onder bepaalde ongunstige omstandigheden in andere installaties niet aan deze vereisten voldoet. In dat geval is de gebruiker zelf verantwoordelijk voor de naleving van genoemde vereisten door de installatie.

Dieses Gerät wurde sowohl einzeln als auch in einer Anlage, die einen normalen Anwendungsfall nachbildet, auf die Einhaltung der Funkentstörbestimmungen geprüft. Es ist jedoch möglich, dass die Funkentstörbestimmungen unter ungünstigen Umständen bei anderen Gerätekombinationen nicht eingehalten werden. Für die Einhaltung der Funkentstörbestimmungen einer gesamten Anlage, in der dieses Gerät betrieben wird, ist der Betreiber verantwortlich.

De naleving van de geldende voorschriften is afhankelijk van het gebruik van afgeschermde kabels. De gebruiker is zelf verantwoordelijk voor de aanschaf van de juiste kabels.

Die Einhaltung zutreffender Bestimmungen hängt davon ab, dass geschirmte Ausführungen benützt werden. Für die Beschaffung richtiger Ausführungen ist der Betreiber verantwortlich.

#### Licentieovereenkomst

LEES DE VOLGENDE ALGEMENE VOORWAARDEN ZORGVULDIG DOOR VOORDAT U GEBRUIK GAAT MAKEN VAN DEZE SOFTWARE. ALS U NIET AKKOORD GAAT MET DE ALGEMENE VOORWAARDE IN DEZE OVEREENKOMST, MAG U DE SOFTWARE NIET GEBRUIKEN. DE INSTALLATIE OF HET GEBRUIK VAN DE SOFTWARE GEEFT AAN DAT U INSTEMT MET DE VOORWAARDEN IN DEZE OVEREENKOMST EN DEZE ACCEPTEERT. ALS U NIET AKKOORD GAAT MET DE ALGEMENE VOORWAARDEN IN DEZE OVEREENKOMST, KUNT U DE ONGEBRUIKTE SOFTWARE TERUGBRENGEN NAAR DE PLAATS VAN AANKOOP. U KRIJGT DAN UW GELD TERUG.

#### Licentie

EFI kent een niet-exclusief gebruiksrecht aan u toe voor het gebruik van de Software en de bijbehorende documentatie ("Documentatie") die met het Product wordt meegeleverd. De Software wordt in licentie gegeven, niet verkocht. U mag de Software uitsluitend gebruiken voor uw eigen zakelijke of persoonlijke doeleinden. Het is u niet toegestaan de Software te verhuren, in lease of sublicentie te geven of uit te lenen of de Software te gebruiken voor timesharing, in servicebureau's of bij vergelijkbare activiteiten.

Het is u niet toegestaan kopieën van de Software of delen daarvan te (laten) maken of toestemming te geven tot het maken van kopieën, behalve één (1) exemplaar voor de hieronder toegestaan backup- of archiveringsdoeleinden ter ondersteuning van uw gebruik van de Software. Het is u niet toegestaan de Documentatie te kopiëren. Het is u niet toegestaan pogingen te ondernemen de Software te localiseren, te vertalen, te disassembleren, te decompileren, te decoderen, te ontleden, aan te passen, er "reverse engineering" op toe te passen, er afgeleide werken van te maken of er via andere methoden wijzigingen in aan te brengen.

De voorwaarden, bepalingen en beperkingen in de licentieovereenkomst gelden voor alle bug fixes, patches, versies, versienotities, updates en upgrades met betrekking tot de Software.

### Eigendomsrechten

U erkent en stemt erin toe dat alle rechten, de titel en belangen, met inbegrip van alle intellectuele eigendomsrechten, in en met betrekking tot de Software, Documentatie en alle wijzigingen en afgeleide werken hiervan het exclusieve eigendom zijn en blijven van EFI en haar leveranciers. Met uitzondering van de hierboven toegekende, uitdrukkelijk beperkte licentie voor het gebruiken van de Software wordt geen enkel recht of licentie van welke aard dan ook toegekend. U ontvangt geen enkel recht of licentie op enige octrooien, copyrights, handelsgeheimen of handelsmerken (al dan niet gedeponeerd). U stemt erin toe geen handelsmerken of handelsnamen van EFI ("EFI-merk") of sterk hierop gelijkende handelsmerken of handelsnamen, URL's, domeinnamen op internet of symbolen over te nemen, te registreren of proberen te registreren als uw eigen namen of de namen van uw dochterondernemingen of producten, en af te zien van alle mogelijke andere acties die een inbreuk kunnen vormen op de handelsmerkrechten van EFI of haar leveranciers of die deze rechten kunnen beperken.

#### Vertrouwelijkheid

De Software is vertrouwelijke, bedrijfseigen informatie van EFI en het is u niet toegestaan de Software te verspreiden of openbaar te maken. Het is u echter wel toegestaan al uw rechten in het kader van de Overeenkomst over te dragen op een andere persoon of juridische entiteit, op voorwaarde dat: (1) een dergelijke overdracht is toegestaan volgens alle van toepassing zijnde exportwetten en -voorschriften, met inbegrip van de U.S. Export Administration Regulations, (2) u de volledige Software en Documentatie overdraagt aan deze persoon of entiteit (met inbegrip van alle kopieën, upgrades, eerdere versies, samenstellende delen, de media en de gedrukte materialen, plus deze Overeenkomst); (3) u geen kopieën van de Software en Documentatie in bezit houdt, met inbegrip van exemplaren die zijn opgeslagen op een computer; en (4) de ontvanger akkoord gaat met de voorwaarden en bepalingen van deze Overeenkomst.

#### Rechtsmiddelen en beëindiging

Het onbevoegd gebruiken, kopiëren of openbaar maken van de Software, of enige inbreuk op deze Overeenkomst resulteert in de automatische beëindiging van deze licentie en geeft EFI het recht andere rechtsmiddelen aan te wenden. In het geval van beëindiging moet u alle kopieën van de Software, Documentatie en alle samenstellende delen hiervan vernietigen. Alle bepalingen in deze Overeenkomst met betrekking tot beperking van garantie, afwijzing van aansprakelijkheid, rechtsmiddelen, schade, heersend recht, rechtsbevoegdheid, rechtsgebied en eigendomsrechten van EFI blijven ook na beëindiging van de Overeenkomst onverminderd van kracht.

### Garantiebeperking en afwijzing van aansprakelijkheid

EFI garandeert de oorspronkelijke koper ("Klant") gedurende dertig (30) dagen vanaf de datum van de oorspronkelijke aankoop bij EFI of haar geautoriseerde dealer dat de Software in grote lijnen werkt zoals in de Documentatie wordt aangegeven indien het Product wordt gebruikt conform de specificaties van EFI. EFI garandeert dat de media die de Software bevatten gedurende de bovengenoemde garantieperiode geen storingen zullen vertonen. EFI garandeert niet dat de Software aan uw specifieke behoeften zal voldoen, dat de Software ononderbroken, veilig of zonder fouten zal werken of dat alle defecten in de Software worden hersteld. EFI biedt geen garanties, impliciet of anderszins, ten aanzien van de prestaties of betrouwbaarheid van producten van derden (software of hardware). DE INSTALLATIE VAN PRODUCTEN VAN DERDEN DIE NIET DOOR EFI ZIJN GEAUTORISEERD, MAAKT DEZE GARANTIE ONGELDIG. BOVENDIEN MAAKT HET GEBRUIK, DE AANPASSING EN/OF DE REPARATIE VAN PRODUCTEN VAN DERDEN DIE NIET DOOR EFI ZIJN GEAUTORISEERD DEZE GARANTIE ONGELDIG. MET UITZONDERING VAN DE BOVENSTAANDE UITDRUKKELIJKE, BEPERKTE GARANTIE, EN VOOR ZOVER TOEGESTAAN DOOR DE VAN TOEPASSING ZIJNDE WETGEVING, BIEDT EFI GEEN ENKELE GARANTIE MET BETREKKING TOT DE SOFTWARE, UITDRUKKELIJK NOCH IMPLICIET, OP GROND VAN WETTELIJKE BEPALINGEN, BEPALINGEN VAN DEZE OVEREENKOMST DAN WEL AAN U GEDANE MEDEDELINGEN. MET NAME BIEDT EFI GEEN ENKELE IMPLICIETE GARANTIE VAN VERKOOPBAARHEID OF GESCHIKTHEID VOOR EEN BEPAALD DOEL. TEVENS GARANDEERT EFI NIET DAT ER GEEN INBREUK WORDT GEMAAKT OP DE RECHTEN VAN DERDEN.

### Beperking van aansprakelijkheid

VOOR ZOVER TOEGESTAAN DOOR DE VAN TOEPASSING ZIJNDE WETGEVING WIJZEN EFI EN HAAR LEVERANCIERS ELKE AANSPRAKELIJKHEID AF VOOR SCHADE, DAARONDER BEGREPEN VERLIES VAN GEGEVENS, WINSTDERVING, DEKKINGSKOSTEN OF ANDERE SPECIALE SCHADE, INCIDENTELE SCHADE, GEVOLGSCHADE OF INDIRECTE SCHADE WELKE VOORTVLOEIT UIT HET GEBRUIK VAN DE SOFTWARE, ONGEACHT DE OORZAAK VAN DERGELIJKE SCHADE EN DE THEORIE WAAROP DE AANSPRAKELIJKHEID IS GEBASEERD. DEZE BEPERKING GELDT ZELFS INDIEN EFI VAN HET RISICO VAN EEN DERGELIJKE SCHADE OP DE HOOGTE IS GESTELD. U ERKENT DAT DEZE RISICOVERDELING IN DE PRIJS VAN HET PRODUCT IS VERDISCONTEERD. AANGEZIEN HET IN SOMMIGE RECHTSGEBIEDEN NIET IS TOEGESTAAN DE AANSPRAKELIJKHEID VOOR GEVOLGSCHADE OF INCIDENTELE SCHADE TE BEPERKEN OF UIT TE SLUITEN, IS DE BOVENSTAANDE BEPERKING IN UW SITUATIE MOGELIJK NIET VAN TOEPASSING.

Hierbij stellen wij u ervan in kennis dat Adobe Systems Incorporated, een onderneming uit Delaware gevestigd aan de 345 Park Avenue, San Jose, CA 95110-2704 (hierna aangeduid als "Adobe") een derde-begunstigde bij deze overeenkomst is voorzover deze overeenkomst bepalingen bevat die betrekking hebben op het gebruik van software, lettertypenprogramma's, lettertypen en/of handelsmerken die door Adobe in licentie worden gegeven of worden geleverd. Deze bepalingen zijn uitdrukkelijk ten gunste van Adobe gemaakt, zodat naast EFI ook Adobe de nakoming hiervan kan vorderen. ADOBE IS IN GEEN GEVAL AANSPRAKELIJK JEGENS U MET BETREKKING TOT SOFTWARE EN TECHNOLOGIE VAN ADOBE DIE IN HET KADER VAN DEZE OVEREENKOMST IN LICENTIE WORDT GEGEVEN.

### Exportbepalingen

Op de producten van EFI zijn de exportwetten en -voorschriften van de Verenigde Staten, met inbegrip van de U.S. Export Administration Regulations, alsmede buitenlandse exportwetten en -voorschriften van toepassing. U stemt ermee in dat u de Software in geen enkele vorm zult gebruiken, verspreiden, overdragen, exporteren of opnieuw exporteren indien u daarmee de van toepassing zijnde wetten of voorschriften van de Verenigde Staten of het land van aanschaf overtreedt.

### Beperkte rechten voor overheidsinstanties in de Verenigde Staten:

Het gebruik, de verveelvoudiging of verspreiding van de software door overheidsfunctionarissen van de Verenigde Staten zijn onderworpen aan de beperkingen zoals neergelegd in FAR 12.212 of DFARS 227.7202-3 -227.7202-4 en, voor zover vereist onder de federale Amerikaanse wetgeving, de minimale beperkte rechten zoals neergelegd in FAR 52.227-14, Restricted Rights Notice (juni 1987) Alternate III(g)(3)(juni 1987) of FAR 52.227-19 (juni 1987). Voor zover technische gegvens worden verstrekt in het kader van de Overeenkomst, worden dez gegevens beschermd door middel van FAR 12.211 en DFARS 227.7102-2 en voor zover uitdrukkelijk vereist door de Amerikaanse overheid, worden voor deze gegevens beperkte rechten toegekend zoals neergelegd in DFARS 252.227.7015 (november 1995) en DFARS 252.227.7037 (september 1999). In het geval dat enige van de hierboven genoemde voorschriften worden gewijzigd of vervangen, gelden de vervangende of corresponderende voorschriften. De naam van de onderaannemer is Electronics for Imaging.

### Algemeen

De rechten en plichten van de partijen met betrekking tot deze Overeenkomst zijn in alle opzichten en uitsluitend onderworpen aan de wetten van de staat Californië, aangezien deze wetten gelden voor contracten tussen inwoners van Californië die volledig worden uitgevoerd binnen Californië. De Conventie inzake contracten voor de internationale verkoop van goederen van de Verenigde Naties en ander vergelijkbare conventies zijn niet van toepassing op deze Overeenkomst. U gaat ermee akkoord dat de persoonlijke en exclusieve rechtsbevoegdheid bij alle geschillen met betrekking tot deze Overeenkomst berust bij de staatsrechtbank in San Mateo County, Californië en het federale rechtsbof van het Northern District van Californië. Deze overeenkomst regelt de volledige rechtsverhouding tussen u en Electronics for Imaging en prevaleert boven eerdere mondelinge of schriftelijke mededelingen dan wel advertenties met betrekking tot de software. Indien enige bepaling van deze Overeenkomst ongeldig wordt geacht, wordt deze bepaling als gewijzigd beschouwd voor zover nodig om deze rechtsgeldig te maken en blijven de overige bepalingen van deze Overeenkomst onverminderd van kracht.

Bij vragen kunt u een bezoek brengen aan de website van EFI: www.efi.com.

Electronics for Imaging 303 Velocity Way Foster City, CA 94404, Verenigde Staten

# Inhoud

# Over de documentatie

# Inleiding

Over deze handleiding

### xi

# Hoofdstuk 1: Afdrukken vanaf Windows-computers

| Afdrukken vanuit toepassingen                                                                            | 1-1  |
|----------------------------------------------------------------------------------------------------|------|
| Opties instellen en afdrukken vanaf Windows-computers                                                    | 1-1  |
| Werken met taaksjablonen                                                                                 | 1-9  |
| Snelkoppelingen                                                                                          | 1-14 |
| Snelkoppelingen gebruiken                                                                                | 1-14 |
| Snelkoppelingen voor afdrukopties aanpassen                                                              | 1-16 |
| Aangepaste paginaformaten definiëren en afdrukken                                                        | 1-17 |
| Werken met aangepaste paginaformaten in het PCL-printerstuurprogramma<br>voor Windows                    | 1-18 |
| Werken met aangepaste paginaformaten in het PostScript-printerstuurprogramma<br>voor Windows 98/Me       | 1-20 |
| Werken met aangepaste paginaformaten in het PostScript-printerstuurprogramma<br>voor Windows NT 4.0      | 1-23 |
| Werken met aangepaste paginaformaten in het PostScript-printerstuurprogramma<br>voor Windows2000/XP/2003 | 1-26 |
| De status van de Xerox 2101 kopieermachine controleren                                                   | 1-30 |
| Bestanden opslaan om op een externe locatie af te drukken                                                | 1-31 |

viii Inhoud

### Hoofdstuk 2: Afdrukken vanaf Macintosh-computers

| Afdrukken vanuit toepassingen met Mac OS 9 en eerder of Mac OS X |     |  |
|------------------------------------------------------------------|-----|--|
| (Classic-modus)                                                  |     |  |
| Afdrukopties instellen en afdrukken                              |     |  |
| Aangepaste paginaformaten definiëren                             | 2-6 |  |
| Afdrukken vanuit toepassingen met Mac OS X (Native-modus)        | 2-8 |  |
| Afdrukopties instellen en afdrukken                              | 2-8 |  |

# Hoofdstuk 3: Afdrukken vanaf UNIX-werkstations

| Afdrukken naar de | e Fiery EX2101 | 3-1 |
|-------------------|----------------|-----|
| Afdrukken naar de | e Fiery EX2101 | 3-  |

## Hoofdstuk 4: Bestanden en lettertypen downloaden

| Werken met Fiery Downloader of Fiery WebDownloader | 4-1  |
|----------------------------------------------------|------|
| Bestanden of printerlettertypen downloaden         | 4-4  |
| Printerlettertypen beheren                         | 4-10 |

# Hoofdstuk 5: Documenten met variabele gegevens afdrukken

| Over het afdrukken van variabele gegevens                                 | 5-1  |
|---------------------------------------------------------------------------|------|
| Documenten met variabele gegevens afdrukken met FreeForm                  | 5-2  |
| Hoe werkt FreeForm?                                                       | 5-2  |
| Het modeldocument maken                                                   | 5-3  |
| Het variabele document maken                                              | 5-4  |
| Het variabele document combineren met het FreeForm-model                  | 5-6  |
| Werken met FreeForm                                                       | 5-8  |
| Modeldocumenten vooraf bekijken in het Windows-printerstuurprogramma      | 5-12 |
| Variabele gegevens afdrukken met FreeForm 2                               | 5-14 |
| Documenten afdrukken vanuit toepassingen voor het afdrukken van variabele |      |
| gegevens                                                                  | 5-15 |
| Fiery VDP Resource Manager gebruiken                                      | 5-16 |

ix Inhoud

# Hoofdstuk 6: Werken met EFI Hot Folders

| Werken met Hot Folders                       | 6-1  |
|----------------------------------------------|------|
| Beperkingen voor bestandsindelingen          | 6-2  |
| Het Hot Folders Configuratiescherm gebruiken | 6-3  |
| Hot Folders maken en verwijderen             | 6-4  |
| Hot Folders in- en uitschakelen              | 6-7  |
| Voorkeuren voor Hot Folders instellen        | 6-8  |
| Eigenschappen toewijzen aan Hot Folders      | 6-9  |
| Hot Folder-instellingen aanpassen            | 6-10 |
| Afdrukopties voor Hot Folders opgeven        | 6-11 |
| Inslagopties opgeven                         | 6-12 |
| De takenlogboeken van Hot Folders bekijken   | 6-14 |

# Hoofdstuk 7: Taken bijhouden en controleren

| Fiery WebTools openen                                         | 7-1 |
|---------------------------------------------------------------|-----|
| De status van de Fiery EX2101 controleren met Fiery WebStatus | 7-3 |
| Informatie opvragen met WebLink                               | 7-4 |
| Job Monitor                                                   | 7-4 |

# Hoofdstuk 8: Fiery E-mailservice

| De werking van Fiery E-mailservice | 8-1 |
|------------------------------------|-----|
| Afdrukken via een e-mailclient     | 8-2 |
| Job Control                        | 8-4 |

x Inhoud

# Appendix A: Afdrukopties

| Printerstuurprogramma's en printerdefinitiebestanden | A-1  |
|------------------------------------------------------|------|
| Waar kunt u afdrukopties instellen?                  | A-2  |
| Hiërarchie voor het vervangen van afdrukopties       | A-3  |
| Standaardinstellingen                                | A-3  |
| Aanvullende informatie over afdrukopties             | A-11 |

# Appendix B: Lettertypelijsten

| PostScript-printerlettertypen | B-1 |
|-------------------------------|-----|
| Adobe Type 1-lettertypen      | B-1 |
| TrueType-lettertypen          | B-6 |
| PCL-printerlettertypen        | B-7 |

# Bijlage C: Problemen oplossen

| Systeemprestaties optimaliseren |     |
|---------------------------------|-----|
| Problemen oplossen              | C-2 |
| Algemene afdrukproblemen        | C-2 |
| Problemen met Fiery Downloader  | C-4 |
| Problemen met Fiery WebTools    | C-5 |

Index

# Inleiding

U kunt met Fiery EX2101 voor Xerox 2101 zowel definitieve versies van documenten afdrukken als proefdrukken vervaardigen van werk dat u later op een offsetpers gaat drukken. U kunt een afdruktaak op dezelfde manier naar de Fiery EX2101 voor Xerox 2101 verzenden als naar andere printers, namelijk door hem te selecteren in het dialoogvenster Printers en vervolgens vanuit een willekeurige toepassing af te drukken.

**OPMERKING:** De term "Fiery EX2101" wordt in deze handleiding gebruikt om te verwijzen naar de Fiery EX2101 voor Xerox 2101. In illustraties wordt de naam "Aero" gebruikt als voorbeeld voor de naam die gebruikers kunnen geven aan de Fiery EX2101. De term "Windows" wordt in deze handleiding gebruikt voor zowel Microsoft Windows98, Windows Me, Windows NT 4.0, Windows 2000, Windows XP en Windows Server 2003. De term "Instelling" wordt gebruikt om te verwijzen naar de configuratie van Fiery EX2101 voor een goede werking in uw netwerkomgeving, met inbegrip van instellingen die een invloed hebben op alle taken. De term "hulpmiddelen voor taakbeheer" wordt gebruikt om te verwijzen naar Command WorkStation, Command WorkStation LE, Fiery Spooler™ en Fiery WebSpooler™.

Hoewel dit niet overal het geval hoeft te zijn, wordt ervan uitgegaan dat een operator taken bestuurt en beheert die door gebruikers vanaf externe werkstations worden verzonden. Raadpleeg de *Gids voor taakbeheer* voor meer informatie over de mogelijkheden van de hulpmiddelen voor taakbeheer.

# Over deze handleiding

Deze handleiding is bedoeld voor externe gebruikers die taken verzenden via het netwerk en de Fiery EX2101. In deze handleiding worden de volgende onderwerpen behandeld:

- Afdrukken vanaf een Windows-computer.
- Afdrukken vanaf een Macintosh-computer.
- Afdrukken vanaf een UNIX-werkstation.
- Bestanden en lettertypen downloaden met Fiery Downloader<sup>™</sup> en WebDownloader<sup>™</sup>.
- Documenten met variabele gegevens afdrukken.

- Werken met Hot Folders.
- Taken bijhouden en informatie opvragen met Fiery WebTools<sup>™</sup> en EFI Job Monitor<sup>™</sup>.
- Afdrukken via de Fiery e-mailservice.
- Taakinstellingen opgeven en tijdelijk wijzigen, een lijst genereren met de lettertypen die zijn geïnstalleerd op de Fiery EX2101 en informatie voor het oplossen van problemen.

### 1-1 Afdrukken vanuit toepassingen

# Hoofdstuk 1: Afdrukken vanaf Windowscomputers

In dit hoofdstuk wordt beschreven hoe u afdrukt naar de Fiery EX2101 vanaf Windows-computers. U kunt afdrukken vanaf een Windows-computer in een netwerk of vanaf een losse computer via Windows-afdrukken (WINS). U kunt ook bestanden opslaan om deze op een externe locatie af te drukken (zie "Bestanden opslaan om op een externe locatie af te drukken" op pagina 1-31). Daarnaast kunt u bestanden naar de Fiery EX2101 downloaden met behulp van Fiery Downloader (zie Hoofdstuk 4) en documenten afdrukken met Hot Folders (optioneel) en Fiery E-mail Services (zie respectievelijk Hoofdstuk 6 en Hoofdstuk 8).

**OPMERKING:** Raadpleeg de *Configuratiegids* voor informatie over het instellen van de Windows-omgeving voor afdrukken via Windows-servers die zijn aangesloten op de Fiery EX2101. Raadpleeg de *Installatiegids gebruikerssoftware* voor informatie over het tot stand brengen van een verbinding met de Fiery EX2101 via het netwerk, de installatie van printerstuurprogramma's en de installatie van de Fiery®-hulpprogramma's.

# Afdrukken vanuit toepassingen

Als u het printerstuurprogramma van de Fiery EX2101 hebt geïnstalleerd en de juiste poort hebt ingesteld volgens de aanwijzingen in de *Installatiegids gebruikerssoftware*, kunt u rechtstreeks afdrukken vanuit de meeste Windows-toepassingen. Stel de afdrukopties in voor de taak en kies de opdracht Print (Afdrukken) in de toepassing.

### Opties instellen en afdrukken vanaf Windows-computers

Als u wilt afdrukken vanuit Windows, installeert u het betreffende PostScript-printerstuurprogramma of PCL-printerstuurprogramma. U vindt de stuurprogramma's op de cd met gebruikerssoftware van de Fiery EX2101.

Als u het stuurprogramma en een overeenkomstig printerdefinitiebestand hebt geïnstalleerd, kunt u afdrukinstellingen voor een specifieke taak opgeven en deze afdrukken op de Fiery EX2101. U kunt ook de standaardafdrukinstellingen opgeven via het stuurprogramma.

Als u wilt afdrukken vanuit Windows-toepassingen door uw computer via het netwerk aan te sluiten op een afdrukserver, hebt u een Novell NetWare-, Windows NT/2000/2003of UNIX-server nodig. Zie de *Configuratiegids* voor meer informatie.

### 1-2 Afdrukken vanaf Windows-computers

Als u wilt afdrukken vanuit Windows-toepassingen zonder verbinding te maken met een afdrukserver, kunt u SMB-afdrukken (Server Message Block) gebruiken. Raadpleeg voor meer informatie de *Installatiegids gebruikerssoftware*.

In de volgende procedures wordt uitgelegd hoe u het stuurprogramma kunt gebruiken om afdrukopties in te stellen. Zie Bijlage A voor meer informatie over specifieke afdrukopties.

**OPMERKING:** Voor de volgende procedures worden afbeeldingen uit Windows 2000 gebruikt. De interface kan er lichtjes anders uitzien wanneer u het PostScript- dan wel het PCL-printerstuurprogramma gebruikt. De belangrijkste verschilpunten worden opgegeven.

# AFDRUKOPTIES VOOR EEN SPECIFIEKE WINDOWS-AFDRUKTAAK INSTELLEN MET HET PCL- OF POSTSCRIPT PRINTERSTUURPROGRAMMA

- 1. Kies Afdrukken in de toepassing waarmee u werkt.
- 2. Selecteer de Fiery EX2101 PS of PCL als uw printer en klik op Eigenschappen.
- 3. Klik op het tabblad Fiery-afdrukken.

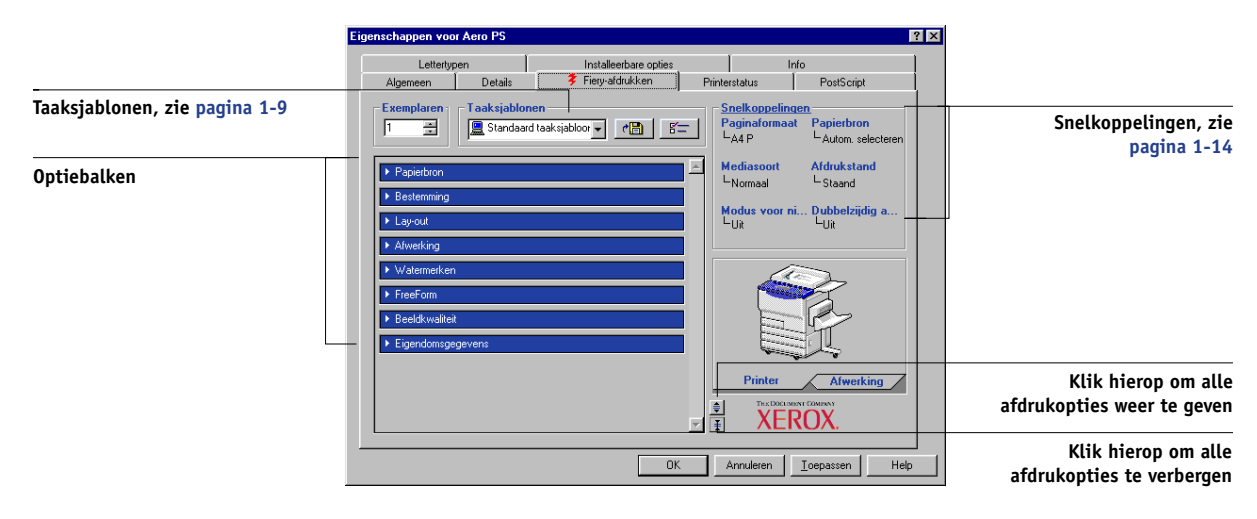

Het tabblad Fiery-afdrukken is de plaats waar u alle veelgebruikte afdrukfuncties kunt beheren.

1-

### 1-3 Afdrukken vanuit toepassingen

**OPMERKING:** De gebruikte Windows 9x/Me, Windows NT 4.0 of Windows 2000/XP/ 2003 PostScript- en PCL-printerstuurprogramma's bepalen welke tabbladen en afdrukopties worden ondersteund. Zie Bijlage A voor een complete lijst met afdrukopties.

4. Klik op de optiebalk Eigendomsgegevens.

| Lettertypen Instaleebase opties Info<br>Algemeen Detais Frey-aldrukken Printerstatus PostScript<br>Taaksjablonen<br>Standaard taaksjabloor CE Frey-aldrukken<br>Feigendomsgegevens<br>Beventigd afdrukken<br>Groepspassword<br>Groepspassword<br>Dymerkingen<br>Instructies<br>Printerstatus PostScript<br>Page Standaard taaksjabloor CE Frey-Aldruk stand<br>Nodus voor ni Dubbelzijdig a<br>UR<br>Printerstatus Page Standaard taaksjabloor CE Frey-Aldruk stand<br>Nodus voor ni Dubbelzijdig a<br>UR<br>Printerstatus Page Standaard taaksjabloor CE Frey-Aldruk stand<br>Nodus voor ni Dubbelzijdig a<br>UR<br>Printerstatus Page Standaard taaksjabloor CE Frey-Aldruk stand<br>Nodus voor ni Dubbelzijdig a<br>UR<br>Printerstatus Page Standaard taaksjabloor CE Frey-Aldruk stand<br>Nodus voor ni Dubbelzijdig a<br>UR<br>Printerstatus Page Standaard taaksjabloor CE Frey-Aldruk stand<br>Nodus voor ni Dubbelzijdig a<br>UR<br>Printerstatus Page Standaard taaksjabloor CE Frey-Aldruk stand<br>Nodus voor ni Dubbelzijdig a<br>UR<br>Printerstatus Page Standaard taaksjabloor CE Frey-Aldruk stand<br>Nodus voor ni Dubbelzijdig a<br>UR<br>Printerstatus Page Standaard taaksjabloor CE Frey-Aldruk stand<br>Nodus voor ni Dubbelzijdig a<br>UR<br>Printerstatus Page Standaard taaksjabloor CE Frey-Aldruk stand<br>Nodus voor ni Dubbelzijdig a<br>UR<br>Printerstatus Page Standaard taaksjabloor CE Frey-Aldruk stand<br>Nodus voor ni Dubbelzijdig a<br>UR<br>Printerstatus Page Standaard taaksjabloor CE Frey-Aldruk standaard taaksjabloor CE Frey Standaard taaksjabloor CE Frey Standaard taaksjabloor CE | Eigenschappen voor Aero PS                                                                                                    | ?                                                                                                    |
|----------------------------------------------------------------------------------------------------|----------------------------------------------------------------------------------------------------|----------------------------------------------------------------------------------------------------|
| Exemplaren<br>Standaard taksijabloor<br>Eigendonogogoven:<br>Beveiligd alfrukken<br>Groepsnaam<br>Groepspassword<br>Dymerkingen<br>Instructies<br>Printer<br>Auton selecteren<br>Mediasoot Aldrukstand<br>Nomaal Staand<br>Modus voor ni Dubbelzijdig a<br>UR<br>Printer<br>Afwerking<br>Printer<br>Afwerking<br>Printer<br>Afwerking                                                                                                    | Lettertypen Installeerbare opties<br>Algemeen Details <b>\$</b> Fiery-afdrukken I                                                                     | Info<br>Printerstatus PostScript                                                                                                    |
|                                                                                                    | Exemplaren     Detas     Preyedukken     Taaksjabloon     Eigerdomsgegeven     Beveiligd afdrukken     Groepspassword     Opmerkingen     Instructies | Protocipi<br>Snelkoppeningen<br>Paginaformaat<br>Mediasoott Afdrukstand<br>Normaal<br>Modus voor ni Dubbelzijdig a<br>UR<br>Printer<br>Alwerking |
|                                                                                                    |                                                                                                    |                                                                                                    |

Geef voor veilig drukken een wachtwoord in (tot 10 alfanumerieke tekens) in het veld Beveiligd afdrukken. Wanneer u in dit veld een wachtwoord ingeeft, wordt uw afdruktaak behouden op de Fiery EX2101 en afgedrukt wanneer u het wachtwoord ingeeft op het confuguratiescherm van de Fiery EX2101. Zie "Beveiligd afdrukken" op pagina A-20 voor meer informatie.

**OPMERKING:** De optie Beveiligd afdrukken is niet beschikbaar in het PCL-printerstuurprogramma.

Geef een accountnaam op in het veld Groepsnaam. De Groepsnaam wordt weergegeven in het takenlogboek van de hulpmiddelen voor taakbeheer. De accountnaam wordt toegewezen door uw beheerder. De beheerder kan u deze informatie geven.

Geef een wachtwoord op in het veld Groepspassword. Het groepswachtwoord wordt versleuteld weergegeven in het takenlogboek van de hulpmiddelen voor taakbeheer. Het wachtwoord wordt toegewezen door uw beheerder. De beheerder kan u deze informatie geven.

# 1-4 Afdrukken vanaf Windows-computers

Als de accountnaam en het wachtwoord die u hebt ingegeven overeenkomen met degene die de beheerder heeft gedefinieerd, wordt uw taak afgedrukt. Als ze niet overeenkomen, treedt er een fout op en wordt uw taak in de wachtrij geplaatst.

De beheerder of de operator kan de groepsnaam en het groepswachtwoord bewerken via het venster Eigenschappen van Command WorkStation/Command WorkStation LE en het dialoogvenster Override Print Options (Printerinstellingen tijdelijk vervangen) van Fiery WebSpooler/Fiery Spooler. De Groepsnaam wordt weergegeven in het veld Opmerkingen 2 van de taak in het takenlogboek van de hulpmiddelen voor taakbeheer.

**OPMERKING:** De opties Groepsnaam en Groepspassword zijn niet beschikbaar wanneer u afdrukt naar de directe verbinding.

De operator van het kan de gegevens die u in het opmerkinggebied invoert, bekijken met de hulpmiddelen voor taakbeheer; ze worden ook in het takenlogboek weergegeven. De operator kan *geen* opmerkingen bewerken of wissen.

Raadpleeg de *Gids voor taakbeheer* voor meer informatie over de hulpmiddelen voor taakbeheer.

Voer in het veld Instructies instructies bij de taak in voor de operator en klik op OK. Deze instructies kunnen worden weergegeven in Command WorkStation/Command WorkStation LE, maar worden niet in het takenlogboek vastgelegd. Deze instructies kunnen *wel* door de operator bewerkt worden. 5. Klik op de overige optiebalken om de gewenste instellingen op te geven voor de afdruktaak en klik vervolgens op OK.

Schuif de cursor langzaam over de optiebalken voor afdrukken om snel de afdrukoptie te vinden die u zoekt. Voor elke optiebalk voor afdrukken verschijnt een menu dat de onder die optiebalk beschikbare opties vermeldt.

| Lottertur                                                                    |                                                                                                    | Installearbara option |    | 1 Int                                                                                     | _                                                                              |
|------------------------------------------------------------------------------|----------------------------------------------------------------------------------------------------|-----------------------|----|-------------------------------------------------------------------------------------------|--------------------------------------------------------------------------------|
| Algemeen                                                                     | Details                                                                                                    | Fierv-afdrukken       | Pr | interstatus                                                                               | PostScript                                                                     |
| Exemplaren<br>Papierbron<br>Papierbron<br>Bestemming<br>Lay-out<br>Afwerking | Afwerking<br>Paginavolgorde<br>Sorteren<br>Modus voor niet<br>Perforaties<br>Vouwen<br>Uitvoerlade<br>Bedrukte zijde o<br>Dubbelzijdig afdr | nachine               |    | Snelkoppeling<br>Paginaformaat<br>LA4 P<br>Mediasoort<br>Normaal<br>Modus voor ni.<br>Uit | Papierbron<br>Autom. selecteren<br>Afdrukstand<br>Staand<br><br>Dubbelzijdig a |
| <ul> <li>Watermerken</li> </ul>                                              |                                                                                                    |                       |    | <u>Le</u>                                                                                 | >-                                                                             |
| ► FreeForm                                                                   |                                                                                                    |                       |    |                                                                                           | a.                                                                             |
| <ul> <li>Eigendomsge</li> </ul>                                              | gevens                                                                                                    |                       |    |                                                                                           | I,                                                                             |
|                                                                              |                                                                                                    |                       |    | Printer                                                                                   | Afwerking<br>OX.                                                               |
|                                                                              |                                                                                                    |                       | -  | Annuleten                                                                                 | Toepassen He                                                                   |

Deze afdrukopties zijn specifiek voor de Fiery EX2101 en de kopieermachine. Deze instellingen hebben voorrang boven de instellingen die zijn opgegeven in de Printer Setup (Printerinstellingen) van Fiery EX2101, maar kunnen op hun beurt weer worden onderdrukt met de hulpmiddelen voor taakbeheer.

Zie Bijlage A voor informatie over deze opties en de prioriteit van instellingen.

Raadpleeg de *Installatiegids gebruikerssoftware* voor meer informatie over het configureren van installeerbare opties.

Raadpleeg de *Gids voor taakbeheer* voor meer informatie over de hulpmiddelen voor taakbeheer.

Als u Standaardwaarden van printer kiest, wordt de taak afgedrukt volgens de instellingen die zijn geselecteerd tijdens de Setup. Zie Bijlage A voor meer informatie.

**OPMERKING:** As u incompatibele afdrukinstellingen opgeeft, wordt het dialoogvenster Conflict weergegeven met instructies voor het oplossen van het conflict.

# 6. Klik twee keer op OK in de toepassing waarmee u werkt om uw afdruktaak te verzenden.

Controleer of de Fiery EX2101 is geselecteerd als huidige kopieermachine.

**OPMERKING:** Sommige opties van het printerstuurprogramma kunnen ook worden ingesteld vanuit een toepassing (bijvoorbeeld Sorteer of Omgekeerde volgorde). In dergelijke gevallen is het echter beter de functie uit te voeren met de optie in het stuurprogramma dan deze in te stellen vanuit de toepassing. Soms worden bestanden door toepassingen niet goed voorbereid voor afdrukken op de Fiery EX2101, zodat onverwachte afdrukfouten kunnen optreden en de verwerking langer kan duren.

**OPMERKING:** Wanneer de e-mailkennisgevingsoptie in het printerstuurprogramma ingeschakeld is zoals beschreven in de *Installatiegids gebruikerssoftware*, kunt u een kennisgeving per e-mail krijgen nadat uw taak afgedrukt werd of wanneer afdrukfouten voorkomen. Deze mogelijkheid veronderstelt tevens dat de Fiery Mail Port geïnstalleerd is en dat in het dialoogvenster E-Mail Port Configuration de optie Status messages from Fiery geselecteerd is. Zie de *Installatiegids gebruikerssoftware* voor meer informatie over het instellen en configureren van de Fiery e-mailpoort.

# AFDRUKOPTIES VOOR EEN SPECIFIEKE WINDOWS-AFDRUKTAAK INSTELLEN MET HET PCL- OF POSTSCRIPT PRINTERSTUURPROGRAMMA

- 1. Klik op Start.
- Windows 98/Me/NT 4.0/2000: Kies Instellingen en klik op Printers. Windows XP: Kies Printers en Faxapparaten. Windows Server 2003: Kies Instellingen en klik op Printers en Faxapparaten.
- Klik met de rechtermuisknop op het pictogram van de the Fiery EX2101 -PS of PCL en kies Eigenschappen (Windows 98/Me), Documentinstellingen (Windows NT 4.0) of Voorkeursinstellingen voor afdrukken (Windows 2000/XP/2003).

De tab Fiery-afdrukken verschijnt. Als dat niet gebeurt, klikt u op de knop Fiery-afdrukken.

| Lettertype                       | en 📔          | Installeerbare opties |          | In                                      | fo                                     |
|----------------------------------|---------------|-----------------------|----------|-----------------------------------------|----------------------------------------|
| Algemeen                         | Details       | 💈 Fiery-afdrukken     | Pr       | interstatus                             | PostScript                             |
| Exemplaren                       | Taaksjablonen | aksjabloor 🔽 🕐 🛅 🚦    | =        | Snelkoppeling<br>Paginaformaal<br>LA4 P | en<br>Papierbron<br>LAutom. selecteren |
| <ul> <li>Papierbron</li> </ul>   |               |                       |          | Mediasoort                              | Afdrukstand                            |
| Bestemming                       |               |                       |          | -Normaal                                | - Staand                               |
| ▶ Lay-out                        |               |                       |          | Modus voor ni<br>L <sub>Uit</sub>       | Dubbelzijdig a<br>L <sub>Uit</sub>     |
| <ul> <li>Afwerking</li> </ul>    |               |                       |          |                                         |                                        |
| ▶ Watermerken                    |               |                       |          | a                                       | 2                                      |
| <ul> <li>FreeForm</li> </ul>     |               |                       |          |                                         |                                        |
| Beeldkwaliteit                   |               |                       |          | E                                       |                                        |
| <ul> <li>Eigendomsgeg</li> </ul> | jevens        |                       |          |                                         | I.                                     |
|                                  |               |                       |          |                                         |                                        |
|                                  |               |                       | <u>*</u> |                                         | NOA.                                   |

- Geef de standaardinstellingen op voor uw afdruktaken, zoals beschreven op pagina 1-2.
- 5. Klik op OK om het dialoogvenster te sluiten.

### Afdrukopties instellen zonder optiebalken voor afdrukken te openen

In de vorige procedures verkreeg u toegang tot de afdrukopties van de Fiery EX2101 door de optiebalken voor afdrukken te openen. U kunt de instellingen voor afdrukopties ook bekijken en wijzigen door met de rechtermuistoets te klikken op de optiebalken voor afdrukken. Wanneer u met de rechtermuistoets klikt op de optiebalken voor afdrukken, verschijnt een lijst van afdrukopties binnen de optiebalk voor afdrukken, en kunt u de instellingen in de lijst voor uw afdruktaak wijzigen.

### ADRUKOPTIES INSTELLEN ZONDER OPTIEBALKEN VOOR AFDRUKKEN TE OPENEN

- 1. Klik op het tabblad Fiery-afdrukken.
- 2. Klik met de rechtermuistoets op een optiebalk voor afdrukken.

Een lijst van afdrukopties verschijnt.

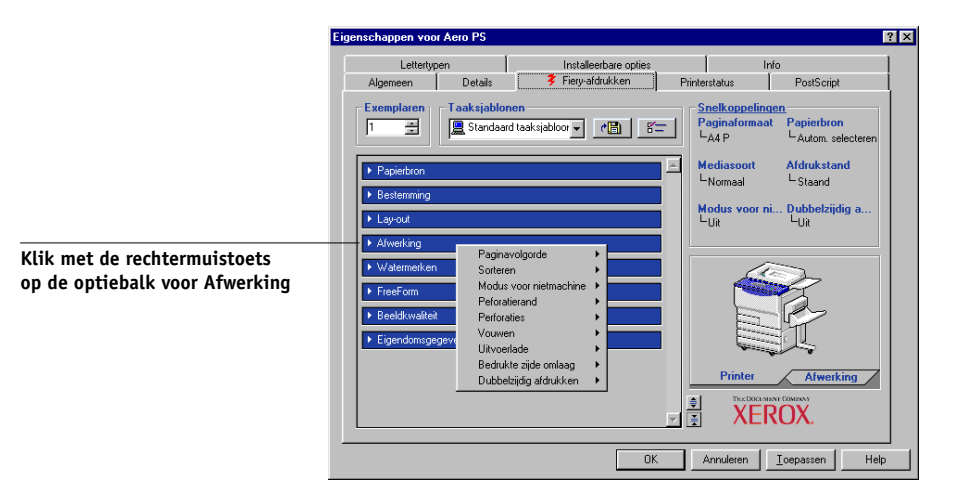

3. Klik of beweeg en houd de cursor op een optie die u wil wijzigen.

De beschikbare instellingen worden getoond.

| Lettertype                                           | n                           | Installee                                  | rbare opties      |     | l In                                                          | io                                                     |
|------------------------------------------------------|-----------------------------|--------------------------------------------|-------------------|-----|---------------------------------------------------------------|--------------------------------------------------------|
| Algemeen                                             | Details                     | 🗦 Fiery-afd                                | rukken            | Pr  | interstatus                                                   | PostScript                                             |
| Exemplaren                                           | Taaksjablon<br>E Standaard  | en<br>taaksjabloor 💌 📘                     | <u>*8</u> ] _5:   |     | - <u>Snelkoppeling</u><br>Paginaformaat<br>└A4P<br>Mediasoort | en<br>Papierbron<br>L Autom. selecteren<br>Afdrukstand |
|                                                      |                             |                                            |                   |     | L-Normaal                                                     | L Staand                                               |
| <ul> <li>Bestemming</li> <li>Lay-out</li> </ul>      |                             |                                            |                   |     | Modus voor ni.<br>L <sub>Uit</sub>                            | Dubbelzijdig a<br>L <sub>Uit</sub>                     |
| <ul> <li>Afwerking</li> <li>Watermerken</li> </ul>   | Paginar<br>Sortere<br>Modus | rolgorde<br>h I<br>voor nietmachine (      | Vooruit<br>Achter | uit | 4                                                             | 2                                                      |
| <ul> <li>FreeForm</li> <li>Beeldkwaliteit</li> </ul> | Peforat<br>Perfora<br>Vouwe | erand<br>ties I                            |                   |     |                                                               | Č.                                                     |
| <ul> <li>Eigendomsgege</li> </ul>                    | Uitvoer<br>Bedruk<br>Dubbe  | ade<br>te zijde omlaag<br>zijdig afdrukken |                   |     | Printer                                                       | Afwerking                                              |
|                                                      |                             |                                            | _                 | v   |                                                               |                                                        |

4. Klik op een instelling.

**OPMERKING:** Om tekstvelden zoals Groepsnaam en Opmerkingen te wijzigen, moet u op de optiebalk voor afdrukken klikken en deze openen.

# Werken met taaksjablonen

U kunt instellingen voor afdrukopties opslaan op de vaste schijf, zodat u eenvoudig specifieke instellingen voor een bepaalde taak kunt laden als een profiel. U kunt ook profielen delen op een netwerk met de functies Importeren en Exporteren.

**OPMERKING:** Hoewel de gebruikersinterfaces lichtjes van mekaar verschillen, zijn de volgende procedures dezelfde voor zowel de PCL- als PostScript-printerstuurprogramma's.

### EEN TAAKSJABLOON MAKEN

1. Geef de optie Standaard taaksjabloon weer in de lijst Taaksjablonen en configureer vervolgens de opties met behulp van de optiebalken voor afdrukken.

Zodra u een instelling wijzigt, wordt Naamloos weergegeven in plaats van Standaard taaksjabloon in de lijst Taaksjablonen.

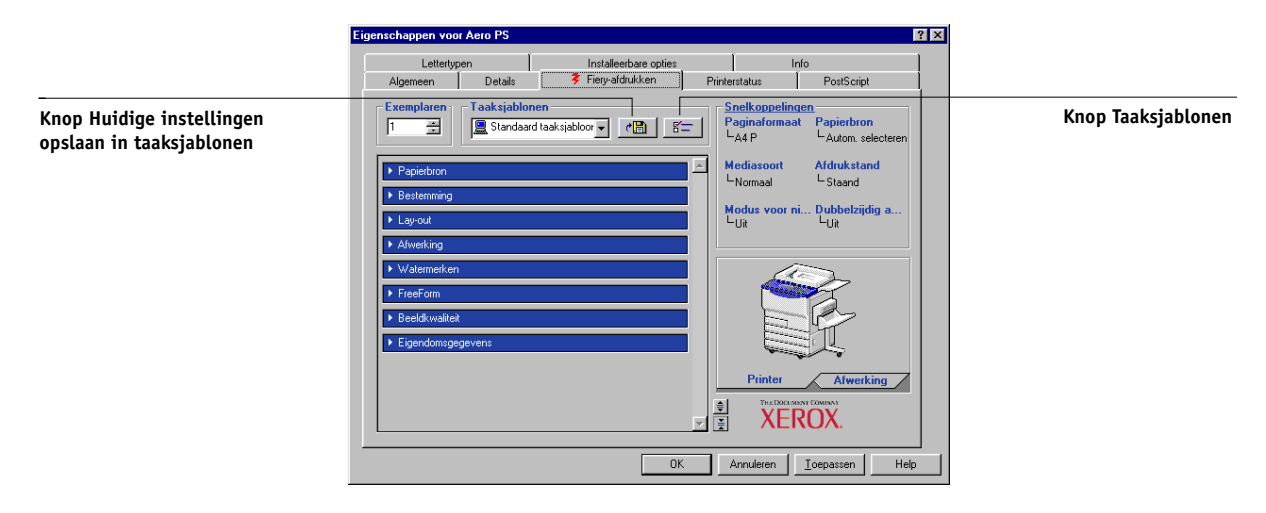

2. Klik op de knop Huidige instellingen opslaan in taaksjablonen.

3. Voer een naam in voor de taaksjabloon en klik op OK.

| Taaksjabloon o       | pslaan   | 2         |
|----------------------|----------|-----------|
| <u>P</u> rofielnaam: | Naamloos |           |
|                      | ОК       | Annuleren |

De naam wordt weergegeven in de lijst Taaksjablonen.

### **T**AAKSJABLONEN LADEN

- 1. Klik op het tabblad Fiery-afdrukken op de lijst Taaksjablonen.
- 2. Kies de instellingen die u wilt gebruiken voor uw taaksjabloon.

De opties worden automatisch geconfigureerd.

### TAAKSJABLONEN VERWIJDEREN

- 1. Klik op het tabblad Fiery-afdrukken op de knop Taaksjablonen.
- 2. Kies de taaksjablonen die u wilt verwijderen en klik op Verwijderen.

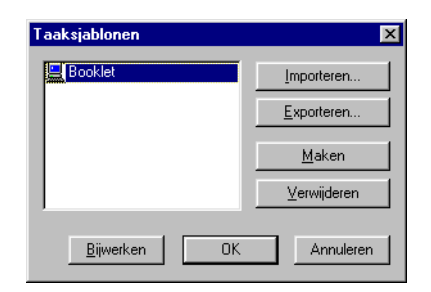

3. Klik op Ja om het verwijderen te bevestigen en klik op OK.

### TAAKSJABLONEN WIJZIGEN

- 1. Klik op het tabblad Fiery-afdrukken op de lijst Taaksjablonen.
- 2. Kies de sjabloon die u wilt wijzigen.

De opties worden automatisch geconfigureerd op basis van de op dat moment opgeslagen instellingen.

- **3.** Configureer uw nieuwe instellingen met behulp van de optiebalken en klik op de knop Huidige taaksjabloon opslaan.
- 4. Klik op OK om de gewijzigde sjabloon op te slaan.

### **O**PGESLAGEN TAAKSJABLONEN EXPORTEREN

- 1. Klik op het tabblad Fiery-afdrukken op de knop Taaksjablonen.
- 2. Kies de profielen die u wilt exporteren en klik op Exporteren.

| Taaksjablonen        | ×             |
|----------------------|---------------|
| E Booklet            | Importeren    |
|                      | Exporteren    |
|                      | <u>M</u> aken |
|                      | ⊻erwijderen   |
| <u>B</u> ijwerken OK | Annuleren     |

3. Blader naar de locatie waar u het bestand wilt opslaan, voer een bestandsnaam in en klik op OK.

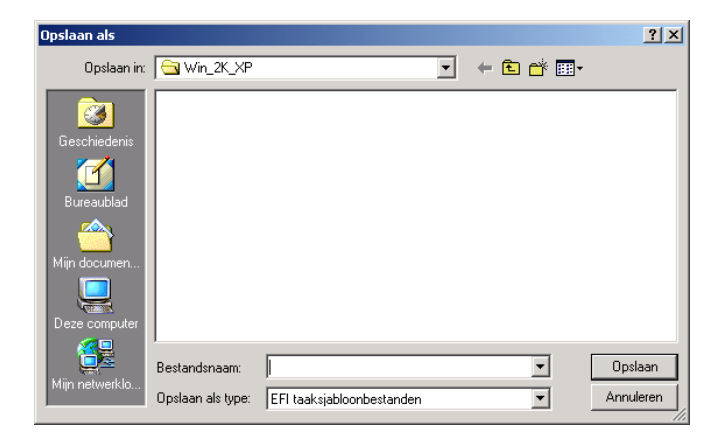

**OPMERKING:** De bestandsnaam moet de extensie .sav hebben en mag maximaal 8 tekens bevatten (exclusief de extensie). De bestandsnaam hoeft niet overeen te komen met de naam van de sjabloon.

4. Klik op OK.

### **O**PGESLAGEN TAAKSJABLONEN IMPORTEREN

- 1. Klik op het tabblad Fiery-afdrukken op de knop Taaksjablonen.
- 2. Klik op Importeren.
- 3. Blader naar de locatie met het bestand van het opgeslagen profiel dat u wilt importeren.

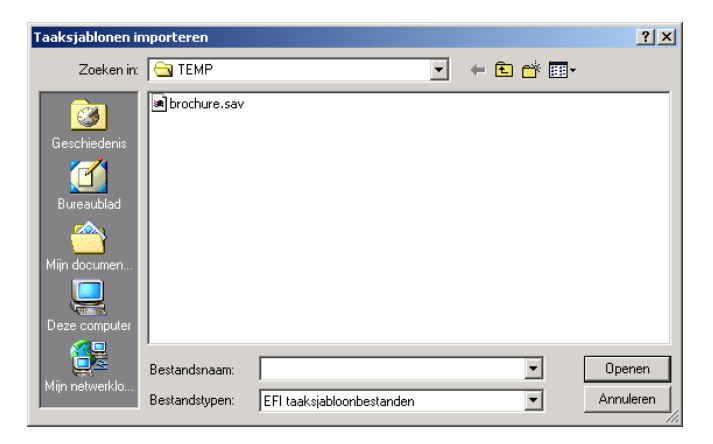

4. Selecteer het bestand en klik vervolgens op OK.

5. Klik op OK in het dialoogvenster Taaksjablonen importeren.

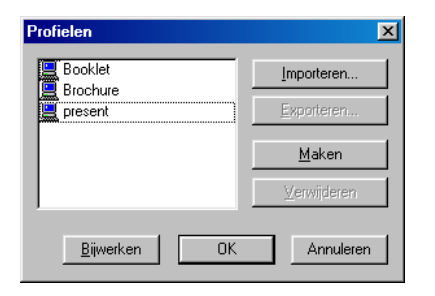

**OPMERKING:** Als u sjablonen importeert, worden ze in de lijst Taaksjablonen weergegeven met de sjabloon, niet met de bestandsnaam. In de voorgaande schermafdrukken is het bestand presentatie.sav (bestandsnaam) geïmporteerd, maar wordt in de lijst Taaksjablonen de naam Presentatie (sjabloonnaam) weergegeven.

# Snelkoppelingen

Het dialoogvenster Eigenschappen of Afdrukvoorkeuren beschikt over twee deelgebieden met snelkoppelingen: Snelkoppelingen voor afdrukopties en Pagina-snelkoppelingen. Deze sectie bespreekt hoe afdrukopties gewijzigd kunnen worden met deze snelkoppelingen en hoe u het gebied van de snelkoppelingen voor afdrukopties kan aanpassen.

**OPMERKING:** Hoewel de gebruikersinterfaces lichtjes van mekaar verschillen, zijn de volgende procedures dezelfde voor zowel de PCL- als PostScript-printerstuur-programma's.

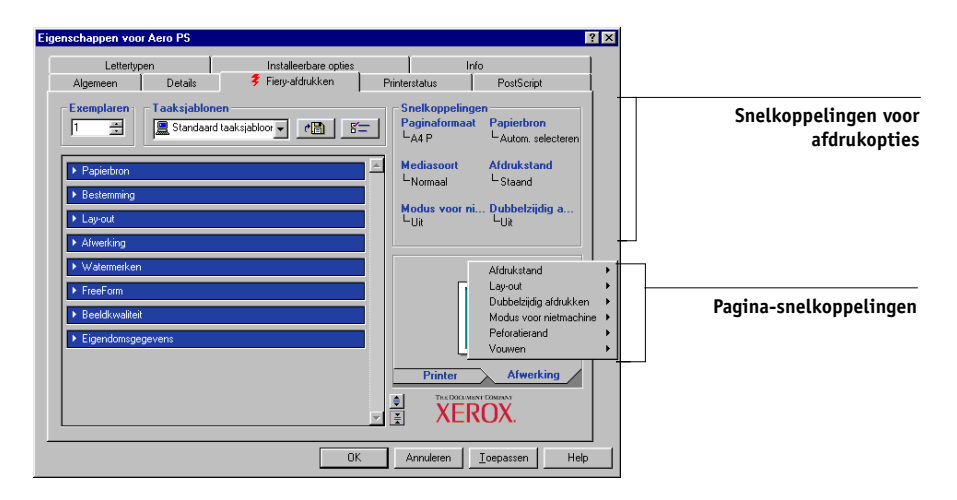

### Snelkoppelingen gebruiken

In het gedeelte Snelkoppelingen voor afdrukopties van het stuurprogramma worden de huidige instellingen voor de meest gebruikte afdrukopties weergegeven. Met behulp van de snelkoppelingen kunt u deze instellingen snel en eenvoudig bekijken en wijzigen. U kunt ook bepaalde opties voor de lay-out van pagina's en de afwerking van taken openen door met de rechtermuisknop te klikken op de afbeelding van de pagina in het gebied van de pagina-snelkoppelingen.

### AFDRUKOPTIES INSTELLEN MET BEHULP VAN SNELKOPPELINGEN VOOR AFDRUKOPTIES

1. Plaats op het tabblad Fiery-afdrukken de muisaanwijzer op de afdrukoptie die u wilt instellen.

De cursor verandert in een handje.

2. Klik op de geselecteerde afdrukoptie en geef de gewenste instellingen op.

De optiebalk voor afdrukken waarin zich de geselecteerde afdrukoptie bevindt, wordt geopend, en de afdrukoptie wordt gemarkeerd. U kunt ook met de rechtermuisknop klikken op de afdrukoptie en de instelling selecteren uit het menu dat verschijnt.

3. Klik op Toepassen om de nieuwe instellingen als standaard te gaan gebruiken of klik op OK om het dialoogvenster Eigenschappen te sluiten.

### AFDRUKOPTIES INSTELLEN MET BEHULP VAN DE PAGINA-SNELKOPPELINGEN

- 1. Klik op het tabblad Fiery-afdrukken op de tab Afwerking, plaats de muisaanwijzer op de pagina-afbeelding en klik met de rechtermuisknop.
- 2. Geef de gewenste instellingen op voor de afdrukopties.
- 3. Klik op Toepassen om de nieuwe instellingen als standaard te gaan gebruiken of klik op OK om het dialoogvenster Eigenschappen te sluiten.

### Snelkoppelingen voor afdrukopties aanpassen

U kunt het gedeelte Snelkoppelingen aanpassen, zodat u snel toegang krijgt tot de meest gebruikte afdrukopties.

### SNELKOPPELINGEN VOOR AFDRUKOPTIES AANPASSEN

1. Klik op Snelkoppelingen in het gedeelte Snelkoppelingen.

Het dialoogvenster Snelkoppelingen aanpassen wordt weergegeven.

| Snelkoppelingen aanpassen<br>Beschikbare snelkoppeli                                                                                                    | ngen                                         | -Huidige snelkopp                                                                          | ×<br>pelingen |
|----------------------------------------------------------------------------------------------------|----------------------------------------------|--------------------------------------------------------------------------------------------|---------------|
| 180 graden roteren<br>Zwartdetectie<br>Witte PFT-achtergrond i<br>Afdrukwachtrijractie<br>Lade-uitlijning<br>Passend maken<br>Gespiegeld<br>Negatief<br>Paginakaders afdrukker<br>Watermerk<br>Alleen eerste pagina<br>Op achtergrond<br>Als contour<br>Scheidingen combinerer<br>Helderheid<br>Beeldverfijning<br>Overvullen inschakelen | >> Ioevoegen >><br><< <u>V</u> erwijderen << | Paginaformaat<br>Papierbron<br>Mediasont<br>Afdrukstand<br>Lay-out<br>Dubbelzijdig afdrukk | (en           |
|                                                                                                    |                                              | OK Anr                                                                                     | nuleren       |

2. Selecteer een optie die u uit de lijst Huidige snelkoppelingen wilt verwijderen en klik op Verwijderen, of dubbelklik op de optie in de lijst Huidige snelkoppelingen.

Het maximum afdrukopties dat weergegeven kunnen worden, is zes. Standaard verschijnen zes afdrukopties in het gebied snelkoppelingen voor afdrukopties. U moet een snelkoppeling verwijderen om een andere te kunnen toevoegen.

3. Selecteer een optie die u bij de lijst Huidige snelkoppelingen wilt toevoegen en klik op Toevoegen, of dubbelklik de optie in de lijst Beschikbare snelkoppelingen.

De nieuwe optie verschijnt onderaan de lijst Huidige snelkoppelingen.

- 4. Om de volgorde van de Huidige snelkoppelingen te wijzigen, selecteert u een optie in de lijst Huidige snelkoppelingen en klikt u op Omhoog of Omlaag.
- 5. Klik op OK om het dialoogvenster Beschikbare snelkoppelingen te sluiten.

Het gedeelte Snelkoppelingen is nu aangepast.

# Aangepaste paginaformaten definiëren en afdrukken

Bij aangepaste papierformaten bepaalt u zelf de afmetingen van een gedrukte pagina. Als u een aangepast paginaformaat definieert, kunt u dit gebruiken in toepassingen zonder dat u het formaat steeds opnieuw hoeft te definiëren wanneer u een document afdrukt. Als u een aangepast paginaformaat definieert, geeft u de breedte- en lengtematen op die corresponderen met respectievelijk de korte en lange zijde van uw taak. Aangepaste paginaformaten moeten altijd op deze manier worden ingesteld, ongeacht de instellingen voor de afdrukstand in de toepassing.

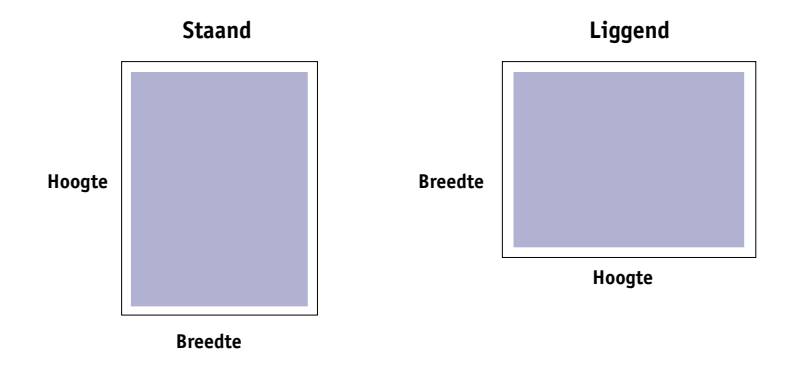

**OPMERKING:** Bij inslagtaken kunnen geen aangepaste paginaformaten worden gebruikt.

**OPMERKING:** Voor Windows NT 4.0 en Windows 2000/XP/2003 kunnen geen aangepaste paginaformaten worden ingesteld via het tabblad Fiery-afdrukken. Zie "Werken met aangepaste paginaformaten in het PostScript-printerstuurprogramma voor Windows NT 4.0" op pagina 1-23 en "Werken met aangepaste paginaformaten in het PostScript-printerstuurprogramma voor Windows2000/XP/2003" op pagina 1-26 voor meer informatie.

### 1-18 Afdrukken vanaf Windows-computers

# Werken met aangepaste paginaformaten in het PCL-printerstuurprogramma voor Windows

Bij aangepaste papierformaten bepaalt u zelf de afmetingen van een gedrukte pagina. Wanneer u een aangepast papierformaat definieert, kunt u het gebruiken in toepassingen zonder dat u het formaat steeds opnieuw hoeft te definiëren wanneer u een document afdrukt.

### AANGEPASTE PAPIERFORMATEN DEFINIËREN MET ALLE PCL-printerstuurprogramma's voor Windows

- 1. Klik op Start.
- Windows 98/Me/NT 4.0/2000: Kies Instellingen en klik op Printers. Windows XP: Kies Printers en Faxapparaten. Windows Server 2003: Kies Instellingen en klik op Printers en Faxapparaten.
- 3. Klik met de rechtermuisknop op het pictogram van de Fiery EX2101 en kies Eigenschappen (Windows 98/Me), Documentinstellingen (Windows NT) of Voorkeursinstellingen voor afdrukken (Windows 2000/XP).
- 4. Klik op het tabblad Fiery-afdrukken en klik op de optiebalk Papierbron.
- 5. Selecteer Aangepast op het menu Paginaformaat klik dan op Aangepast.

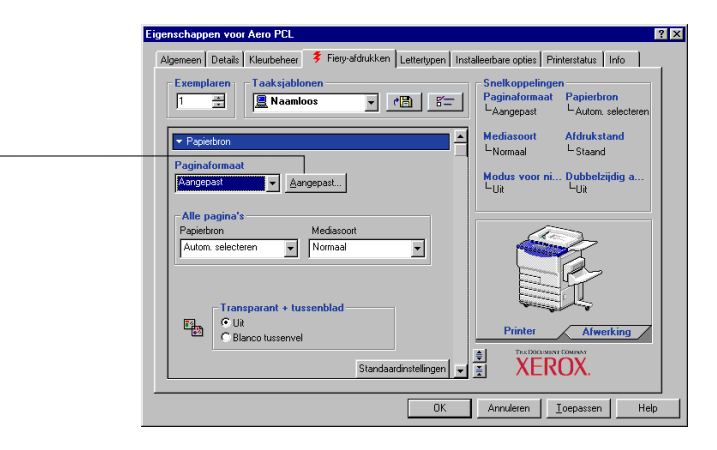

Klik op Aangepast

6. Kies de opties om het aangepaste paginaformaat te definiëren.

| Aangepast pap       | ierformaat opgeven                  | X     |
|---------------------|-------------------------------------|-------|
| <u>P</u> apiernaam: | Aangepast                           |       |
| <u>B</u> reedte:    | 216 [100 297] Eenheid               |       |
| Lengte:             | 280 (148 432) C Millim              | eter  |
| OK                  | Annuleren <u>H</u> elp <u>S</u> tan | daard |

Breedte—geef de breedte van de afdruktaak op.

Lengte—geef de lengte van de afdruktaak op.

**Eenheid**—selecteer de maateenheid voor de afdruktaak.

- 7. Klik op OK om het dialoogvenster Aangepast paginaformaat opgeven te sluiten.
- 8. Klik op OK om het Fiery EX2101 printerstuurprogramma te sluiten.

### AANGEPASTE PAPIERFORMATEN BEWERKEN MET ALLE PCL-PRINTERSTUURPROGRAMMA'S VOOR WINDOWS

- 1. Klik op Start.
- Windows 98/Me/NT 4.0/2000: Kies Instellingen en klik op Printers. Windows XP: Kies Printers en Faxapparaten. Windows Server 2003: Kies Instellingen en klik op Printers en Faxapparaten.
- 3. Klik met de rechtermuisknop op het pictogram van de Fiery EX2101 en kies Eigenschappen (Windows 98/Me), Documentinstellingen (Windows NT) of Voorkeursinstellingen voor afdrukken (Windows 2000/XP).
- 4. Klik op het tabblad Fiery-afdrukken en klik op de optiebalk Papierbron.
- 5. Selecteer Aangepast op het menu Paginaformaat klik dan op Aangepast.
- 6. Geef de opties in om het aangepaste papierformaat te definiëren.

Breedte-geef de breedte van de afdruktaak op.

Lengte—geef de lengte van de afdruktaak op.

Eenheid—selecteer de maateenheid voor de afdruktaak.

### 1-20 Afdrukken vanaf Windows-computers

- 7. Klik op OK om het dialoogvenster Aangepast paginaformaat opgeven te sluiten.
- 8. Klik op OK om het Fiery EX2101 printerstuurprogramma te sluiten.

### AANGEPASTE PAPIERFORMATEN AFDRUKKEN MET ALLE PCL-printerstuurprogramma's voor Windows

- 1. Kies Afdrukken in de toepassing waarmee u werkt.
- 2. Selecteer het pictogram van de Fiery EX2101 -PCL om deze als uw printer te selecteren en klik daarna op Eigenschappen.
- 3. Klik op het tabblad Fiery-afdrukken en klik op de optiebalk Papierbron.
- 4. Kies Lade 5 in het menu Papierbron.
- 5. Kies Aangepast in het menu Paginaformaat.
- 6. Klik op OK en klik opnieuw op OK om de taak af te drukken.

### Werken met aangepaste paginaformaten in het PostScript-printerstuurprogramma voor Windows 98/Me

Wanneer u in het printerstuurprogramma voor Windows 98/Me PostScript een aangepast paginaformaat definieert of bewerkt, gaat u als volgt te werk.

### AANGEPASTE PAGINAFORMATEN DEFINIËREN MET HET WINDOWS 98/ME PostScript-printerstuurprogramma

- 1. Klik op Start, wijs Instellingen aan en klik op Printers.
- 2. Klik met de rechtermuisknop op het Fiery EX2101 PS-pictogram en kies Eigenschappen.
- 3. Klik op het tabblad Fiery-afdrukken en klik op de optiebalk Papierbron.

### 4. Klik op Aangepast.

|                   | Eigenschappen voor Aero PS                                                                                                    |
|-------------------|----------------------------------------------------------------------------------------------------|
|                   | Lettertypen Installeerbare opties Info<br>Algemeen Details <b>\$</b> Fiety-aldrukken Phinterstatus PostScript                                                                                                    |
|                   | Exemplaren Taaksjabloor Emilie Santkoppelingen Paginaformaat Paginaformaat Paginaforma |
|                   | Papieton     Afdrukstand     Lormaal     Staand                                                                                                    |
| Klik op Aangepast | A4 P Aangepast Niek-aldrukbaar gebied Uddus voor ni Dubbelzijdig a<br>Uit                                                                                                    |
|                   | Alle pagina's<br>Paperbron Medissoot<br>Autom selecteen V Normaal                                                                                                    |
|                   | Gemengde media                                                                                                    |
|                   | Mediakleur                                                                                                    |
|                   | OK Annuleren Toppessen Help                                                                                                    |

Het dialoogvenster Aangepast paginaformaat opgeven wordt weergegeven.

| Aangepast pap       | erformaat opgeven                         |  |  |
|---------------------|-------------------------------------------|--|--|
| <u>P</u> apiernaam: | Aangepaste pagina 1                       |  |  |
| <u>B</u> reedte:    | 3.54 [3.54 12.00]                         |  |  |
| Lengte:             | 5.53 [4.25 19.00] C Millimeter            |  |  |
| □ <u>D</u> wars     |                                           |  |  |
| OK                  | Annuleren <u>H</u> ilfe <u>S</u> tandaard |  |  |

5. Kies de opties om het aangepaste papierformaat te definiëren.

**Papiernaam**—geef een naam op voor uw aangepaste paginaformaat. De naam van het nieuwe aangepaste papierformaat wordt weergegeven in het menu Documentgrootte.

Breedte—geef de breedte van de afdruktaak op.

Lengte-geef de lengte van de afdruktaak op.

Eenheid—selecteer de maateenheid voor de afdruktaak.

**Dwars**—schakel deze optie in als u de breedte- en lengtematen wilt omdraaien, zodat deze overeenkomen met de papierinvoerrichting van de afdruktaak.

- 6. Klik op OK.
- 7. Klik op Niet-afdrukbaar gebied, voer de gewenste gegevens in en klik op OK om het niet-afdrukbare gebied van de aangepaste pagina te definiëren.
- 8. Klik opnieuw op OK.

### AANGEPASTE PAGINAFORMATEN BEWERKEN MET HET WINDOWS 98/ME PostScript-printerstuurprogramma

- 1. Klik op Start, wijs Instellingen aan en klik op Printers.
- 2. Klik met de rechtermuisknop op het Fiery EX2101 PS-pictogram en kies Eigenschappen.
- 3. Klik op het tabblad Fiery-afdrukken en klik op de optiebalk Papierbron.
- 4. Kies in het menu Paginaformaat de naam van de aangepaste pagina die u wilt bewerken.
- 5. Klik op Aangepast.

Het dialoogvenster Aangepast paginaformaat opgeven wordt weergegeven.

6. Bewerk de instellingen zoals beschreven in de vorige procedure, en klik op OK.

### AANGEPASTE PAGINAFORMATEN AFDRUKKEN MET HET WINDOWS 98/ME PostScript-printerstuurprogramma

- 1. Kies Afdrukken in de toepassing waarmee u werkt.
- 2. Selecteer het pictogram van de Fiery EX2101 PS als uw printer en klik op Eigenschappen.
- 3. Klik op het tabblad Fiery-afdrukken en klik op de optiebalk Papierbron.
- 4. Kies Lade 5 op het menu Papierbron.
- 5. Kies het aangepast paginaformaat in de lijst Paginaformaat.
- 6. Klik op de optiebalk Lay-out en selecteer een instelling van Afdrukstand, afhankelijk van de manier waarop het papier met aangepast formaat geladen is.
- 7. Klik op OK en klik opnieuw op OK om de taak af te drukken.

1-23 Aangepaste paginaformaten definiëren en afdrukken

### Werken met aangepaste paginaformaten in het PostScript-printerstuurprogramma voor Windows NT 4.0

Bij aangepaste papierformaten bepaalt u zelf de afmetingen van een gedrukte pagina. Als u een aangepast paginaformaat definieert, kunt u dit gebruiken in toepassingen zonder dat u het formaat steeds opnieuw hoeft te definiëren wanneer u een document afdrukt.

### AANGEPASTE PAGINAFORMATEN DEFINIËREN MET HET WINDOWS NT 4.0 PostScript-printerstuurprogramma

- 1. Klik op Start, wijs Instellingen aan en klik op Printers.
- 2. Klik met de rechtermuisknop op het Fiery EX2101 PS-pictogram en kies Document Standaardwaarden document.
- 3. Klik op het tabblad Pagina-instelling.

| 💰 Standaardwaarde voor Aero PS 🛛 👔                              |
|-----------------------------------------------------------------|
| Pagina-instelling Geavanceerd 💈 Fiery-afdrukken PostScript Info |
| Papierjormaat:                                                  |
|                                                                 |
|                                                                 |
|                                                                 |
|                                                                 |
|                                                                 |
|                                                                 |
|                                                                 |
|                                                                 |
|                                                                 |
|                                                                 |
|                                                                 |
|                                                                 |
| OK Annuleren Help                                               |

4. Selecteer Aangepast paginaformaat PostScript in de lijst Papierformaat.

Het dialoogvenster Grootte van de aangepaste pagina definiëren (PostScript) wordt geopend.

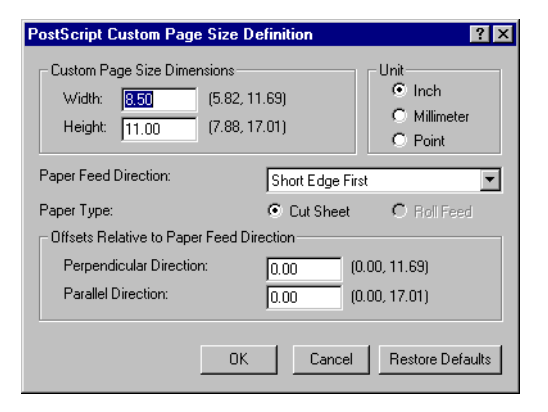

5. Kies de opties om het aangepaste papierformaat te definiëren.

**Afmetingen van de aangepaste pagina**—geef de breedte en hoogte op van de afdruktaak.

Eenheid—selecteer de maateenheid voor de afdruktaak.

Papierinvoerrichting—kies de richting van de papierinvoer voor de afdruktaak.

Papiertype—selecteer de papiersoort voor de afdruktaak.

**Verschuivingen ten opzichte van de papierinvoerrichting**—geef de verschuivingen (marges) van de afdruktaak op ten opzichte van de papierinvoerrichting.

- 6. Klik op OK.
- 7. Klik op OK om het dialoogvenster Documentinstellingen te sluiten.

### AANGEPASTE PAGINAFORMATEN BEWERKEN MET HET WINDOWS NT 4.0 PostScript-printerstuurprogramma

- 1. Klik op Start, wijs Instellingen aan en klik op Printers.
- 2. Klik met de rechtermuisknop op het Fiery EX2101 PS-pictogram en kies Standaardwaarden document.
3. Klik op het tabblad Geavanceerd.

| Standaardwaarde voor Aero PS                                                                 |               |      |    |           | ?    |
|----------------------------------------------------------------------------------------------|---------------|------|----|-----------|------|
| Pagina-instelling Geavanceerd 💈 Fiery-afdrukker                                              | PostScript    | Info | 1  |           |      |
| Documentinstellingen voor Aero PS     Papier/Uitvoer     Panier/ormaat/2015crint_aangepade p | aninanroottex |      |    |           |      |
|                                                                                              |               |      |    |           |      |
|                                                                                              |               |      |    |           |      |
|                                                                                              |               |      |    |           |      |
| Papierformaat'instelling wijzigen                                                            |               |      |    |           |      |
| Letter                                                                                       | otte          | -    |    |           |      |
| Aangepaste paginagrootte bewerken                                                            |               |      |    |           |      |
|                                                                                              |               |      |    | 1         |      |
|                                                                                              |               |      | OK | Annuleren | Help |

4. Wanneer PostScript aangepaste paginagrootte reeds geselecteerd is als papierformaat, klikt u op de knop Aangepaste paginagrootte bewerken. In het andere geval selecteert u PostScript aangepaste paginagrootte in de lijst Papierformaat, en klikt u daarna op de knop Aangepaste paginagrootte bewerken.

Het dialoogvenster Grootte van de aangepaste pagina definiëren (PostScript) wordt geopend.

5. Bewerk de instellingen zoals beschreven op pagina 1-24 en klik op OK.

## AFDRUKKEN OP AANGEPASTE PAGINAFORMATEN MET HET WINDOWS NT 4.0 POSTSCRIPT-PRINTERSTUURPROGRAMMA

- 1. Kies Afdrukken in de toepassing waarmee u werkt.
- 2. Selecteer de Fiery EX2101 PS als uw printer en klik op Eigenschappen.
- 3. Klik op het tabblad Fiery-afdrukken en klik op de optiebalk Papierbron.
- 4. Kies Lade 5 op het menu Papierbron.

- 5. Selecteer Aangepast paginaformaat PostScript in de lijst Paginaformaat.
- 6. Klik op de optiebalk Lay-out en selecteer een instelling van Afdrukstand, afhankelijk van de manier waarop het papier met aangepast formaat geladen is.
- 7. Klik op OK en klik opnieuw op OK om de taak af te drukken.

#### Werken met aangepaste paginaformaten in het PostScript-printerstuurprogramma voor Windows2000/XP/2003

Bij aangepaste papierformaten bepaalt u zelf de afmetingen van een gedrukte pagina. Wanneer u een aangepast paginaformaat hebt gedefinieerd, kunt u het gebruiken in toepassingen zonder dat u het formaat steeds opnieuw hoeft te definiëren wanneer u een document afdrukt.

**OPMERKING:** Windows 2000/XP/2003 hebben een vergelijkbare interface voor het instellen van opties en het maken van afdrukken. Bij de volgende procedures worden Windows 2000-afbeeldingen gebruikt en worden eventuele verschillen in Windows XP/2003 apart aangegeven.

#### AANGEPASTE PAGINAFORMATEN DEFINIËREN MET HET WINDOWS 2000/XP/2003 PostScript-printerstuurprogramma

- 1. Klik op Start.
- Windows 2000: Kies Instellingen en klik op Printers.
   Windows XP: Kies Printers en Faxapparaten.
   Windows Server 2003: Kies Instellingen en klik op Printers en Faxapparaten.
- 3. Klik met de rechtermuisknop op hetFiery EX2101 PS-pictogram en kies Printing Voorkeursinstellingen voor afdrukken.
- 4. Klik op de tab Papier/Kwaliteit.

#### Klik op Geavanceerd. 5.

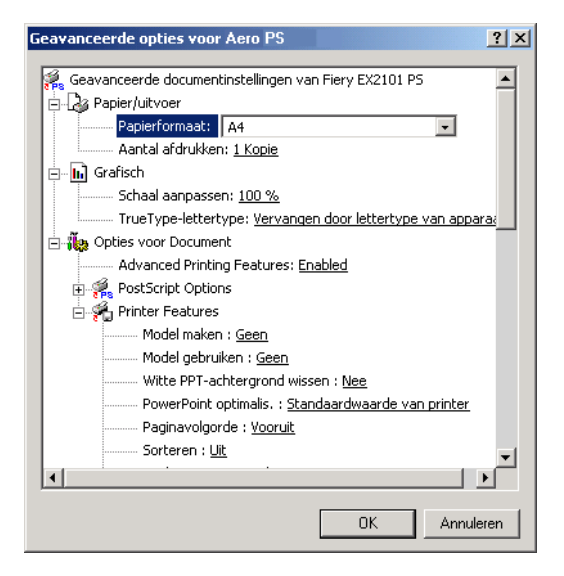

6. Selecteer PostScript aangepaste paginagrootte in de lijst Papierformaat.

Het dialoogvenster Definitie voor PostScript aangepaste paginagrootte (PostScript) wordt geopend.

| Definitie voor PostScript aangep                                                                                                  | aste paginagr            | ootte 🛛 🔋 🗙                                 |
|----------------------------------------------------------------------------------------------------|--------------------------|---------------------------------------------|
| Aangepaste pagina-afmetingen           Breedte:         8.50         (3.55, 12           Hoogte:         11.00         (4.25, 19) | .00)<br>.00)             | Eenheid<br>© Inch<br>C Millimeter<br>C Punt |
| Invoerrichting:                                                                                                    | Korte zijde eers         | t 💌                                         |
| Papier <u>t</u> ype:                                                                                                    | • Papier s <u>n</u> ijde | en C R <u>o</u> l invoeren                  |
| Afstand tot rand ten opzichte van i                                                                                               | nvoerrichting            |                                             |
| Loodrechte richting:                                                                                                    | 0.00 (0.                 | .00, 12.00)                                 |
| Parallelle <u>r</u> ichting:                                                                                                    | 0.00 (0.                 | .00, 19.00)                                 |
| OK Annulere                                                                                                    | n <u>S</u> tandaard      | instellingen herstellen                     |

7. Kies de opties om het aangepaste papierformaat te definiëren.

Aangepaste pagina-afmetingen—geef de breedte en hoogte op van de afdruktaak.

Eenheid—selecteer de maateenheid voor de afdruktaak.

**Invoerrichting**—kies de richting van de papierinvoer voor de afdruktaak.

**Papiertype**—selecteer de papiersoort voor de afdruktaak.

**Afstand tot rand ten opzichte van invoerrichting**—geef de verschuivingen (marges) van de afdruktaak op ten opzichte van de papierinvoerrichting.

- 8. Klik op OK om het dialoogvenster Definitie voor PostScript aangepaste paginagrootte te sluiten.
- 9. Klik op OK om het dialoogvenster Geavanceerde opties te sluiten.
- 10. Klik op OK om het dialoogvenster Voorkeursinstellingen voor afdrukken te sluiten.

U kunt het aangepaste paginaformaat nu opgeven vanuit een toepassing.

**OPMERKING:** Open het tabblad Papier/Kwaliteit alleen om aangepaste paginaformaten te definiëren of te bewerken. Stel de resterende afdrukopties in op het tabblad Fiery-afdrukken.

#### AANGEPASTE PAGINAFORMATEN BEWERKEN MET HET WINDOWS 2000/XP/2003 PostScript-printerstuurprogramma

- 1. Klik op Start.
- Windows 2000: Kies Instellingen en klik op Printers.
   Windows XP: Kies Printers en Faxapparaten.
   Windows Server 2003: Kies Instellingen en klik op Printers en Faxapparaten.
- 3. Klik met de rechtermuisknop op het Fiery EX2101 PS-pictogram en kies Printing Voorkeursinstellingen voor afdrukken.

- 4. Klik op de tab Papier/Kwaliteit.
- 5. Klik op Geavanceerd.
- 6. Selecteer Aangepast paginaformaat PostScript in de lijst Papierformaat.

Het dialoogvenster Grootte van de aangepaste pagina definiëren (PostScript) wordt geopend. Als dat niet gebeurt, klikt u op de knop Aangepast paginaformaat bewerken.

7. Bewerk de instellingen zoals beschreven op pagina 1-28 en klik op OK.

#### AANGEPASTE PAGINAFORMATEN BEWERKEN MET HET WINDOWS 2000/XP/2003 PostScript-printerstuurprogramma

- 1. Kies Afdrukken in de toepassing waarmee u werkt.
- 2. Selecteer de Fiery EX2101 als uw printer en klik op Eigenschappen.
- 3. Klik op de tab Papier/Kwaliteit en klik dan op Geavanceerd.
- 4. Selecteer PostScript aangepaste paginagrootte in de lijst Paginaformaat.
- 5. Controleer de instellingen voor het aangepaste paginaformaat en klik op OK.
- 6. Klik op OK om het dialoogvenster Geavanceerde opties te sluiten.
- 7. Klik op het tabblad Fiery-afdrukken en klik op de optiebalk Papierbron.
- 8. Kies Lade 5 op het menu Papierbron.
- 9. Klik op de optiebalk Lay-out en selecteer een instelling van Afdrukstand, afhankelijk van de manier waarop het papier met aangepast formaat geladen is.
- 10. Klik op OK en klik opnieuw op OK om de taak af te drukken.

#### 1-30 Afdrukken vanaf Windows-computers

# De status van de Xerox 2101 kopieermachine controleren

U kunt de status van de verbruiksartikelen van de kopieermachine raadplegen op het tabblad Printerstatus van het PostScript-printerstuurprogramma.

#### DE STATUS VAN DE VERBRUIKSARTIKELEN VAN DE XEROX 2101 KOPIEERMACHINE CONTROLEREN

- 1. Kies Afdrukken in de toepassing waarmee u werkt.
- 2. Selecteer de Fiery EX2101 PS of PCL als uw printer en klik op Eigenschappen.
- 3. Klik op de tab Printerstatus en klik op Bijwerken.

De optie Tweerichtingscommunicatie moet ingeschakeld zijn. Raadpleeg de *Installatiegids gebruikerssoftware* voor meer informatie.

|          | pen     | Installeerbare opti                                                                                | es                                                             | 1          | nfo                |
|----------|---------|----------------------------------------------------------------------------------------------------|----------------------------------------------------------------|------------|--------------------|
| Algemeen | Details | 💈 Fiery-afdrukken                                                                                  | Prin                                                           | iterstatus | PostScript         |
| Papier   |         |                                                                                                    |                                                                |            |                    |
| Lade     | Niveau  | Form                                                                                               | aat /                                                          | Afmetingen | Mediumtype         |
|          |         |                                                                                                    |                                                                |            |                    |
|          |         |                                                                                                    |                                                                |            |                    |
|          |         |                                                                                                    |                                                                |            |                    |
|          |         |                                                                                                    |                                                                |            |                    |
|          |         |                                                                                                    |                                                                |            |                    |
|          |         |                                                                                                    |                                                                |            |                    |
|          |         |                                                                                                    |                                                                |            |                    |
|          |         | _ Status van app                                                                                   | araat ——                                                       |            |                    |
|          |         | Status van app<br>Status van ap                                                                    | araat<br>Informatie                                            |            |                    |
|          |         | Status van app<br>Status van ap<br>Apparaatnaam                                                    | araat<br>Informatie<br>EX2101                                  |            |                    |
|          |         | Status van app<br>Status van ap<br>Apparaatnaam<br>Toestand                                        | araat<br>Informatie<br>EX2101<br>On line                       |            | 4                  |
|          |         | Status van app<br>Status van ap<br>Apparaatnaam<br>Toestand<br>Taken in wachti                     | araat<br>Informatie<br>EX2101<br>On line<br>0                  |            |                    |
|          |         | Status van app<br>Status van ap<br>Apparaatnaam<br>Toestand<br>Taken in wachtri<br>Statusberichten | araat<br>Informatie<br>EX2101<br>On line<br>j 0<br>Niet actief |            |                    |
|          |         | Status van app<br>Status van ap<br>Apparaalnaam<br>Toestand<br>Taken in wachtri<br>Statusberichten | araat<br>Informatie<br>EX2101<br>On line<br>j 0<br>Niet actief |            | ×                  |
|          |         | Status van app<br>Status van ap<br>Apparaähaam<br>Toestand<br>Taken in wachtri<br>Statusberichten  | araat<br>Informatie<br>EX2101<br>On line<br>j 0<br>Niet actief | ten        | ▲<br>▼<br>Biwerken |

#### Papier

Lade—Toont de naam van de lade.

**Niveau**—Hier ziet u de hoeveelheid papier die nog aanwezig is in de desbetreffende papierlade.

Formaat—Hier ziet u het formaat van het papier in de desbetreffende papierlade.

Afmetingen—Hier ziet u de afmetingen van het papier in de desbetreffende papierlade.

**Mediumtype**—Hier ziet u het mediumtype van het papier in de desbetreffende papierlade.

#### Status van apparaat

Dit gebied geeft de huidige status weer van de Xerox 2101 kopieermachine.

# Bestanden opslaan om op een externe locatie af te drukken

Als u ter plaatse niet beschikt over een Fiery EX2101 en u bestanden voorbereidt die u wilt afdrukken bij een servicebureau of op een andere locatie, kunt u de definitieve bestanden afdrukken naar een bestand (in plaats van een lokale poort). U kunt ook afdrukken naar een bestand als u een bestand wilt maken dat u met behulp van Fiery Downloader kunt downloaden. Raadpleeg de Windowsdocumentatie voor instructies voor het afdrukken naar een bestand.

#### Hoofdstuk 2: Afdrukken vanaf Macintoshcomputers

Afdrukken naar de Fiery EX2101 gaat op dezelfde manier als afdrukken naar andere printers. Selecteer, als u met Mac OS 9 en eerder of Mac OS X (Classic-modus) werkt, eerst de Fiery EX2101 als de huidige printer in de Kiezer en maak vervolgens een afdruk van een bestand vanuit de desbetreffende toepassing. Als u Mac OS X (Native-modus) gebruikt, kunt u de printer kiezen en het bestand afdrukken vanuit de toepassing. Daarnaast kunt u bestanden naar de Fiery EX2101 downloaden met behulp van Fiery Downloader (zie Hoofdstuk 4) en documenten afdrukken met Fiery E-mail Services (zie Hoofdstuk 8).

# Afdrukken vanuit toepassingen met Mac OS 9 en eerder of Mac OS X (Classic-modus)

Voordat u vanuit toepassingen kunt afdrukken naar de Fiery EX2101, moet u de Fiery EX2101 selecteren in de Kiezer. Vervolgens kunt u met behulp van het Adobe PostScript-printerstuurprogramma en het juiste printerdefinitiebestand veel verschillende afdrukfuncties van de Fiery EX2101 besturen door in de afdrukvensters specifieke taakinstellingen op te geven.

#### Afdrukopties instellen en afdrukken

In Macintosh-toepassingen kunt u afdrukopties instellen in twee verschillende dialoogvensters: Pagina-instelling en Print. Zie Bijlage A voor nadere informatie over specifieke afdrukopties.

**OPMERKING:** Sommige standaard afdrukopties worden door de beheerder ingesteld tijdens de Setup. Neem contact op met de beheerder of de operator voor informatie over de huidige standaardinstellingen van de server.

#### AFDRUKOPTIES INSTELLEN EN AFDRUKKEN MET HET AdobePS-printerstuurprogramma

- 1. Open een bestand en kies Pagina-instelling in het Archief-menu van de toepassing.
- 2. Kies Paginakenmerken in het dialoogvenster dat wordt weergegeven.

Selecteer de Fiery EX2101 als uw printer.

| Printer: <u>Aero_Print</u> | <b>•</b>        | 8.7.0 |
|----------------------------|-----------------|-------|
|                            | Paper: Letter   | ¢     |
| a                          | Richting:       |       |
| u                          | Vergroot: 100 % |       |
|                            | Boekje          | Adobe |
|                            | (Annuleer)      | OK    |

**OPMERKING:** De dialoogvensters voor pagina-instelling verschillen per toepassing.

- 3. Selecteer de pagina-instellingen voor uw afdruktaak.
- 4. Klik op OK.
- 5. Kies Afdrukken in het menu Bestand van de toepassing.

6. Selecteer de Fiery EX2101 als printer en geef instellingen op voor de afdrukopties die worden weergegeven.

| Printer: Aero_Print        | •                 | 8.º<br>Doel Printer | 7.2 (104) |
|----------------------------|-------------------|---------------------|-----------|
| Algemeen 😫 —               |                   |                     |           |
| Aantal: 📘 🗆 🤉              | Sorteer 🗌 Om      | gekeerde volgorde   |           |
| Pagina's: @ Alle<br>O Van: | _ t/m:            | ]                   |           |
| Papierinvoer: 🖲 Alle pagin | a's uit: 🛛 Auto   | Select              | \$        |
| 🔾 Eerste pag               | gina uit: 🛛 Autor | matische ladeke     | \$        |
| Overige pa                 | agina's: Autor    | matische ladeke     | \$        |
| Bewaar instellingen        | Adobe             | Annuleer) P         | rint      |

**OPMERKING:** De dialoogvensters van de optie Print verschillen van toepassing tot toepassing.

Kies de gewenste papierlade voor de taak in de vervolgkeuzelijst Papierinvoer. U kunt bijvoorbeeld opgeven dat de taak moet worden afgedrukt op papier uit lade 1.

De gekozen papierbron geldt alleen voor de huidige afdruktaak.

**OPMERKING:** Als het formaat, de afdrukstand of het mediatype van het papier in de gekozen papierlade niet overeenkomt met de instellingen van de afdruktaak die u naar de printer stuurt, geeft de Fiery EX2101 een foutbericht weer en wordt de taak niet afgedrukt. Laad het juiste papier in de geselecteerde lade of annuleer de taak.

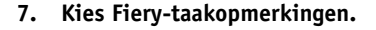

| ies Fierv-taakonmerkingen | Fiery-taakopmerkin 🗘                                   |                |
|---------------------------|--------------------------------------------------------|----------------|
|                           | Notes 1<br>Groepsnaam<br>Groepspassword<br>Instructies |                |
|                           | Bewaar instellingen)                                   | Annuleer Print |

Geef voor veilig drukken een wachtwoord in (tot 10 alfanumerieke tekens) in het veld Beveiligd afdrukken. Wanneer u in dit veld een wachtwoord ingeeft, wordt uw afdruktaak behouden op de Fiery EX2101 en afgedrukt wanneer u het wachtwoord ingeeft op het confuguratiescherm van de Fiery EX2101. Zie "Beveiligd afdrukken" op pagina A-20 voor meer informatie.

972(104)

Geef een accountnaam op in het veld Groepsnaam. De Groepsnaam wordt weergegeven in het takenlogboek van de hulpmiddelen voor taakbeheer. De accountnaam wordt toegewezen door uw beheerder. De beheerder kunt u deze informatie geven.

Geef een wachtwoord op in het veld Groepspassword. Het groepswachtwoord wordt versleuteld weergegeven in het takenlogboek van de hulpmiddelen voor taakbeheer. Het wachtwoord wordt toegewezen door uw beheerder. De beheerder kunt u deze informatie geven.

Als de accountnaam en het wachtwoord die u hebt ingegeven overeenkomen met degene die de beheerder heeft gedefinieerd, wordt uw taak afgedrukt. Als ze niet overeenkomen, treedt er een fout op en wordt uw taak in de wachtrij geplaatst.

De beheerder of de operator kan de groepsnaam en het groepswachtwoord bewerken via het venster Eigenschappen van Command WorkStation/Command WorkStation LE en het dialoogvenster Override Print Options (Printerinstellingen tijdelijk vervangen) van Fiery WebSpooler/Fiery Spooler . De Groepsnaam wordt weergegeven in het veld Opmerkingen 2 in het takenlogboek van de hulpmiddelen voor taakbeheer. **OPMERKING:** De opties Groepsnaam en Groepspassword zijn niet beschikbaar wanneer u afdrukt naar de directe verbinding.

De operator kan de gegevens die u in het opmerkinggebied invoert, bekijken met de hulpmiddelen voor taakbeheer; ze worden ook in het takenlogboek weergegeven. De operator kan *geen* opmerkingen bewerken of wissen.

Raadpleeg de *Gids voor taakbeheer* voor meer informatie over de hulpmiddelen voor taakbeheer.

In het veld Instructies kunt u instructies voor de operator invoeren voor de taak. Deze instructies kunnen worden weergegeven in Command WorkStation, maar worden niet in het takenlogboek vastgelegd. Deze instructies kunnen *wel* door de operator bewerkt worden.

|                               | 8.7.0<br>Printer: Aero_Afdrukken 🜩 Doel: Printer 🜩                                                                                                    |
|-------------------------------|----------------------------------------------------------------------------------------------------|
| Kies Printerspecifieke opties | Printerspecifieke opt \$         Model maken: Geen \$         Model gebruiken: Geen \$         Wite PPT-achtergrond wissen: Uit \$         PowerPoint optimalis.: Standaardwaarde van printer \$         Paginavolgorde: Yooruit: \$         Sorteren: Uit \$         Modus voor nietmachine: Uit \$         Peforatierand: Geen \$         Bewaar instellingen |

Adobe

#### 8. Kies Printerspecifieke opties en geef de gewenste instellingen voor de afdruktaak op.

Deze afdrukopties zijn specifiek voor de Fiery EX2101 en de kopieermachine (gebruik de schuifbalk om alle opties weer te geven). Deze instellingen hebben voorrang boven de instellingen die zijn opgegeven in de Printerinstellingen van Fiery EX2101, maar kunnen op hun beurt weer worden gewijzigd met de hulpmiddelen voor taakbeheer.

Als u Standaardwaarden van printer kiest, wordt de taak afgedrukt volgens de instellingen die zijn opgegeven tijdens de Setup.

Zie Bijlage A voor nadere informatie over deze opties en de prioriteit van instellingen.

Sommige afdrukopties, zoals Soft Collate (Sorteer), Soft Reverse Order (Omgekeerde volgorde) en Manual Duplex (Handmatig dubbelzijdig afdrukken) die kunnen worden geselecteerd vanuit een toepassing of via het Adobe PS-printerstuurprogramma, zijn vergelijkbaar met de afdrukopties die beschikbaar zijn in het dialoogvenster Printerspecifieke opties. In deze gevallen geeft u de afdrukoptie op vanuit het dialoogvenster Printerspecifieke opties. Soms worden bestanden door toepassingen niet goed voorbereid voor afdrukken op de Fiery EX2101, zodat onverwachte afdrukfouten kunnen optreden en de verwerking langer kan duren.

**OPMERKING:** Als het formaat, de afdrukstand of het mediatype van het papier in de gekozen papierlade niet overeenkomt met de instellingen van de afdruktaak die u naar de printer stuurt, geeft de Fiery EX2101 een foutbericht weer en wordt de taak niet afgedrukt. Laad het juiste papier in de geselecteerde lade of annuleer de taak.

**OPMERKING:** Als u incompatibele afdrukinstellingen opgeeft, kan er een dialoogvenster worden weergegeven. Volg de instructies op het scherm om het conflict op te lossen.

- 9. Als u de nieuwe instellingen wilt gebruiken als standaardinstellingen, klikt u op Bewaar Instellingen.
- 10. Klik op Print.

#### Aangepaste paginaformaten definiëren

Bij aangepaste paginaformaten kunt u zelf de afmetingen en marges van de pagina definiëren. Nadat u een aangepast paginaformaat gedefinieerd hebt, kunt u dit gebruiken in toepassingen zonder dat u het formaat steeds opnieuw hoeft te definiëren wanneer u een document afdrukt.

#### EEN AANGEPAST PAGINAFORMAAT DEFINIËREN

- 1. Kies Pagina-instelling in het Archief-menu van de toepassing.
- 2. Kies als Papier Aangepast.
- 3. Kies Standaard aangepast papierformaat.

4. Voer de afmetingen en marges voor de pagina in.

| Kies Standaard aangepast<br>papierformaat                              | Printer:       Aero_Afdrukken       \$       8.7.0         Standaard aangepas       \$       8,5x11 Letter       \$         Papierformaat       Marges         Breedte:       21,59       Hoogte:       27,94         Afstand.:       0       Afstand.:       0       Links:       0,21 | Namen van aangepaste<br>pagina's worden hier<br>weergegeven |
|------------------------------------------------------------------------|----------------------------------------------------------------------------------------------------|-------------------------------------------------------------|
| Limieten voor geselecteerde<br>afmetingen worden hier weer-<br>gegeven | PPD-bereik     Onder: 0,21       MediaWidth ▼ 32     32       Naam aangepaste pagina     Verwijder       Verwijder     Voeg toe                                                                                                    | Voer een aangepaste<br>paginanaam in                        |

## 5. Klik op de vervolgkeuzelijst PPD-bereik als u de minimum- en maximumformaten wilt bekijken.

Er wordt een foutbericht weergegeven als u een ongeldig formaat invoert. Klik op Annuleer en voer formaten in die binnen het PPD-bereik vallen.

## 6. Als u dit aangepaste paginaformaat wilt opslaan, voert u een naam in en klikt u op Voeg toe.

Opgeslagen aangepaste papierformaten zijn beschikbaar in de lijst met papierformaten rechtsboven in het dialoogvenster. Als u een opgeslagen aangepast papierformaat wilt verwijderen, selecteert u het formaat in de lijst en klikt u op Verwijder.

7. Klik op OK.

#### EEN OPGESLAGEN AANGEPAST PAGINAFORMAAT BEWERKEN

- 1. Kies Pagina-instelling in het Archief-menu van de toepassing.
- 2. Kies Standaard aangepast papierformaat.
- 3. Selecteer de naam van het aangepaste paginaformaat.
- 4. Bewerk de afmetingen en marges voor de pagina.
- 5. Klik op Voeg toe.
- 6. Vervang de bestaande naam voor het aangepaste paginaformaat en klik op OK.

#### EEN AANGEPAST PAGINAFORMAAT AFDRUKKEN

- 1. Kies Pagina-instelling in het Archief-menu van de toepassing.
- 2. Kies Aangepast of de naam van het aangepaste paginaformaat in de vervolgkeuzelijst Papier.
- 3. Klik op OK.
- 4. Kies Print in het Archief-menu van de toepassing.

Geef de gewenste afdrukopties op.

5. Klik op Print.

U kunt ook een nieuw aangepast papierformaat definiëren in het dialoogvenster Aangepast papierformaat wanneer u naar de Fiery EX2101 afdrukt. Als u afmetingen opgeeft die overeenkomen met een bepaald vast papierformaat, verwerkt de Fiery EX2101 de taak als een afdruktaak voor dat papierformaat.

# Afdrukken vanuit toepassingen met Mac OS X (Native-modus)

Nadat u de printerbeschrijvingsbestanden van de Fiery EX2101 hebt geïnstalleerd met behulp van de PPD Installer, kunt u rechtstreeks afdrukken vanuit de meeste Mac OS X-toepassingen. Raadpleeg de *Installatiegids gebruikerssoftware* voor meer informatie over de installatie van printerbeschrijvingsbestanden met behulp van de PPD Installer.

#### Afdrukopties instellen en afdrukken

In Macintosh OS X-toepassingen kunt u afdrukopties instellen in twee verschillende dialoogvensters: Pagina-instelling en Print. Zie Bijlage A voor nadere informatie over specifieke afdrukopties.

**OPMERKING:** Sommige standaard afdrukopties worden door de beheerder ingesteld tijdens de Setup. Vraag de systeembeheerder of de operator om informatie over de huidige standaardinstellingen van de server.

#### AFDRUKOPTIES INSTELLEN EN AFDRUKKEN MET HET POSTSCRIPT-PRINTERSTUURPROGRAMMA

- 1. Open een bestand en kies Pagina-instelling in het Archief-menu van de toepassing.
- 2. Kies in het dialoogvenster dat wordt weergegeven Paginakenmerken bij Instellingen en de Fiery EX2101 bij Stel in voor.

| Instellingen:      | Paginakenmerken   |
|--------------------|-------------------|
| Stel in voor:      | AERO_Print        |
|                    | Fiery EX2101 PS   |
| Papierformaat:     | 8.5x11 LEF        |
|                    | 8.50 in x 11.0 in |
| Richting:          |                   |
| Vergroot/verklein: | 100 %             |

- 3. Selecteer de pagina-instellingen voor uw afdruktaak.
- 4. Klik op OK.
- 5. Kies Afdrukken in het menu Bestand van de toepassing.
- 6. Selecteer de Fiery EX2101 als uw printer en kies een optiecategorie uit de vervolgkeuzelijst.

U kunt de instellingen voor de afdrukopties wijzigen voor elke categorie.

|                          | Print                                               |  |  |
|--------------------------|-----------------------------------------------------|--|--|
|                          | Printer: AERO.                                      |  |  |
|                          | Instellingen: Standaard                             |  |  |
| Kies een afdrukcategorie | Aantal en pagina's                                  |  |  |
| -                        | Aantal: 1 Sesorteerd                                |  |  |
|                          | Pagina's: 💽 Alle                                    |  |  |
|                          | 🔘 Van: 1 t/m: 1                                     |  |  |
|                          | ? (Voorvertoning) (Bewaar als pdf) (Annuleer) Print |  |  |

2-10 Afdrukken vanaf Macintosh-computers

|                      | Printer: Aero                                       |
|----------------------|-----------------------------------------------------|
|                      | Fiery lob Notes                                     |
| Kies Fiery Job Notes |                                                     |
|                      | Seveiligd afdrukken                                 |
|                      | Croepsnaam                                          |
|                      | Croepspassword                                      |
|                      | Opmerkingen                                         |
|                      | M Instructies                                       |
|                      |                                                     |
|                      | ? (Voorvertoning) (Bewaar als pdf) (Annuleer) Print |

7. Kies Fiery Job Notes (Fiery-taakopmerkingen).

Print

Geef voor veilig drukken een wachtwoord in (tot 10 alfanumerieke tekens) in het veld Beveiligd afdrukken. Wanneer u in dit veld een wachtwoord ingeeft, wordt uw afdruktaak behouden op de Fiery EX2101 en afgedrukt wanneer u het wachtwoord ingeeft op het confuguratiescherm van de Fiery EX2101.

Geef een accountnaam op in het veld Groepsnaam. De Groepsnaam wordt weergegeven in het takenlogboek van de hulpmiddelen voor taakbeheer. De accountnaam wordt toegewezen door uw beheerder. De beheerder kan u deze informatie geven.

Geef een wachtwoord op in het veld Groepspassword. Het groepswachtwoord wordt versleuteld weergegeven in het takenlogboek van de hulpmiddelen voor taakbeheer. Het wachtwoord wordt toegewezen door uw beheerder. De beheerder kan u deze informatie geven. Als de accountnaam en het wachtwoord die u hebt ingegeven overeenkomen met degene die de beheerder heeft gedefinieerd, wordt uw taak afgedrukt. Als ze niet overeenkomen, treedt er een fout op en wordt uw taak in de wachtrij geplaatst.

De beheerder of de operator kan de groepsnaam en het groepswachtwoord bewerken via het venster Eigenschappen van Command WorkStation/Command WorkStation LE en het dialoogvenster Override Print Options (Printerinstellingen tijdelijk vervangen) van Fiery WebSpooler/Fiery Spooler. De Groepsnaam wordt weergegeven in het veld Opmerkingen 2 in het takenlogboek van de hulpmiddelen voor taakbeheer.

OPMERKING: De opties Groepsnaam en Groepspassword zijn niet beschikbaar wanneer u afdrukt naar de directe verbinding.

De operator van het kan de gegevens die u in het opmerkinggebied invoert, bekijken met de hulpmiddelen voor taakbeheer; ze worden ook in het takenlogboek weergegeven. De operator kan geen opmerkingen bewerken of wissen.

Raadpleeg de Gids voor taakbeheer voor meer informatie over de hulpmiddelen voor taakbeheer.

In het veld Instructies kunt u instructies voor de operator invoeren voor de taak. Deze instructies kunnen worden weergegeven in Command WorkStation/Command WorkStation LE, maar worden niet in het takenlogboek vastgelegd. Deze instructies kunnen *wel* door de operator bewerkt worden.

Als u beslist de informatie in een of meer velden niet naar de Fiery EX2101 te verzenden, maakt u het selectievakje links van de optienaam leeg. U hoeft de informatie in het veld niet te verwijderen. Als het selectievakje niet leeggemaakt is, wordt de informatie die u hebt ingevoerd opgeslagen maar niet naar de Fiery EX2101 verzonden.

|                          | Print                                                                     |                                  |
|--------------------------|---------------------------------------------------------------------------|----------------------------------|
|                          | Printer: AERO_Print  Instellingen: Standaard                              |                                  |
| Kies een afdrukcategorie | Printerfuncties Functiesets: Bestemming Opslaan voor snel afdrukken : Uit | Een specifieke functieset kiezen |
|                          | (Voorvertoning) (Bewaar als pdf) (Annuleer) (Print)                       |                                  |

8. Kies Printerfuncties en geef de gewenste instellingen op voor uw taak.

Deze afdrukopties zijn specifiek voor de Fiery EX2101 en de kopieermachine; u moet een specifieke Functieset kiezen om alle opties te zien. Deze instellingen hebben voorrang boven de instellingen die zijn opgegeven in de Printerinstellingen van Fiery EX2101, maar kunnen op hun beurt weer worden gewijzigd met de hulpmiddelen voor taakbeheer.

Als u Standaardwaarden van printer kiest, wordt de taak afgedrukt volgens de instellingen die zijn opgegeven tijdens de Setup.

Zie Bijlage A voor nadere informatie over deze opties en de prioriteit van instellingen.

Sommige afdrukopties, zoals Soft Collate (Sorteer), Soft Reverse Order (Omgekeerde volgorde) en Manual Duplex (Handmatig dubbelzijdig afdrukken) die kunnen worden geselecteerd vanuit een toepassing of via het PostScript-printerstuurprogramma, zijn vergelijkbaar met de afdrukopties die beschikbaar zijn in het dialoogvenster Printerfuncties. In deze gevallen geeft u de afdrukoptie op vanuit het dialoogvenster Printerfuncties. Soms worden bestanden door de toepassingen of het PostScript-printerstuurprogramma niet goed voorbereid voor afdrukken op de Fiery EX2101, zodat onverwachte afdrukfouten kunnen optreden en de verwerking langer kan duren.

**OPMERKING:** Als u een ongeldige instelling of combinatie van instellingen selecteert bij het afdrukken van een document, wordt geen foutbericht weergegeven. Zo kunt u bijvoorbeeld dubbelzijdig afdrukken op transparanten kiezen. Ongeldige instellingen en combinaties van instellingen worden genegeerd door de Fiery EX2101.

9. Klik op Print.

#### 3-1 Afdrukken naar de Fiery EX2101

#### Hoofdstuk 3: Afdrukken vanaf UNIXwerkstations

U kunt vanaf UNIX-werkstations rechtstreeks afdrukken naar de Fiery EX2101. Taken die u afdrukt naar de Fiery EX2101, worden verzonden naar de afdrukwachtrij of de blokkeringswachtrij en kunnen vanaf Command WorkStation/Command WorkStation LE of vanaf Windows- en Macintosh-computers in het netwerk worden beheerd met behulp van Fiery Spooler.

**OPMERKING:** Als u afdrukt naar de blokkeringswachtrij, moet de operator tussenkomen vanuit de hulpmiddelen voor taakbeheer. Taken die naar de blokkeringswachtrij worden verzonden, worden doorgestuurd naar de vaste schijf en daar geblokkeerd.

Raadpleeg de *Gids voor taakbeheer* voor meer informatie over het gebruik van de hulpmiddelen voor taakbeheer.

De naam van de wachtrij en van de Fiery EX2101-printer worden vastgesteld door de systeembeheerder. Neem contact op met de systeembeheerder voor de namen van de wachtrijen.

Raadpleeg de documentatie van uw UNIX-systeem voor informatie over het instellen van afdrukken via TCP/IP.

#### Afdrukken naar de Fiery EX2101

U kunt met UNIX-opdrachten PostScript-bestanden en tekstbestanden afdrukken naar de Fiery EX2101. Doorgaans kunt u de normale afdrukopdrachten (lpr, lpq, lprm) gebruiken om afdruktaken naar de Fiery EX2101 te verzenden. Raadpleeg de desbetreffende pagina's in de UNIX-handleiding of andere documentatie voor informatie over UNIX-opdrachten.

**OPMERKING:** U kunt in UNIX alleen PCL-, PostScript- en ASCII-tekstbestanden afdrukken.

#### AFDRUKKEN VANUIT UNIX

• Op systemen met Solaris 8 stuurt u een taak naar de Fiery EX2101 met de opdracht lpr. De syntaxis van deze opdracht ziet er als volgt uit:

lp -d <printernaam> -n <exemplaren> <bestandsnaam>

Als de afdrukwachtrij van de Fiery EX2101 bijvoorbeeld de naam afdrukserver heeft en de bestandsnaam Proef is terwijl u twee exemplaren wilt afdrukken, gebruikt u de volgende opdrachtregel:

lp -d afdrukserver -n 2 Proef

#### EEN LIJST OPVRAGEN MET DE TAKEN IN EEN WACHTRIJ

• Op systemen met Solaris 8 gebruikt u de opdracht lpstat om een lijst op te vragen met de taken in een wachtrij, als volgt:

lpstat -o <printernaam>

Als de afdrukwachtrij van de Fiery EX2101 bijvoorbeeld de naam afdrukserver heeft, gebruikt u deze opdrachtregel:

lpstat -o afdrukserver

De inhoud van de wachtrij wordt vervolgens weergegeven op het werkstation.

#### TAKEN VERWIJDEREN UIT DE WACHTRIJ

**OPMERKING:** U kunt alleen uw eigen taken verwijderen, tenzij u bent aangemeld als gebruiker met toegang tot de root.

## • Op systemen met Solaris 8 gebruikt u voor het verwijderen van taken uit een wachtrij de opdracht Cancel.

cancel <printernaam> <taaknummer>

Als u bijvoorbeeld de taak met het nummer 123 wilt verwijderen uit de afdrukwachtrij van de Fiery EX2101 met de naam afdrukserver, gebruikt u deze opdrachtregel:

cancel afdrukserver 123

# 4

#### Hoofdstuk 4: Bestanden en lettertypen downloaden

Met Fiery Downloader en WebDownloader kunt u PS-bestanden (PostScript), EPS-bestanden (Encapsulated PostScript), TIFF-bestanden (Tagged Image File Format), VPS-bestanden (Creo Variable Print Specification) en PDF-bestanden (Portable Document Format) rechtstreeks naar de Fiery EX2101 afdrukken zonder de toepassing te openen waarin de bestanden zijn gemaakt. Met Fiery Downloader kunt u tevens printerlettertypen op de Fiery EX2101 beheren.

U kunt Fiery Downloader of Fiery WebDownloader ook gebruiken vanaf een extern werkstation. Fiery Voor Downloader en Fiery WebDownloader is een netwerkverbinding vereist. Raadpleeg de *Installatiegids gebruikerssoftware* voor informatie over het installeren en configureren van Fiery Downloader en WebDownloader voor ondersteunde netwerkprotocollen.

**OPMERKING:** De versies van Fiery Downloader en WebDownloader voor Windows en Macintosh zijn grotendeels identiek; de verschillen worden vermeld in deze sectie. Als beide vensters of dialoogvensters worden afgebeeld, is het eerste venster dat van de Windows-versie en wordt het gevolgd door de Macintosh-versie.

U kunt ook bestanden en lettertypen downloaden met behulp van de functie Importeren in Command WorkStation. Raadpleeg de *Gids voor taakbeheer* voor meer informatie.

#### Werken met Fiery Downloader of Fiery WebDownloader

Met Fiery Downloader of WebDownloader kunt u het volgende doen:

• De status van de Fiery EX2101 controleren.

**OPMERKING:** Deze functie is niet beschikbaar in Fiery WebDownloader, maar wel via WebStatus.

• PostScript-, EPS-, TIFF-, VPS- en PDF-bestanden afdrukken naar de Fiery EX2101.

**OPMERKING:** Download PPML-bestanden door ze te importeren, gebruikmakend van Command WorkStation. Raadpleeg de *Gids voor taakbeheer* voor meer informatie over het importeren van bestanden met Command WorkStation,.

#### 4-2 | Bestanden en lettertypen downloaden

• De printerlettertypen op de vaste schijf van de Fiery EX2101 beheren (voor deze functie moet de directe verbinding zijn gepubliceerd op de Fiery EX2101).

**OPMERKING:** Fiery Downloader en Fiery WebDownloader zijn speciaal voor de Fiery EX2101 ontworpen; de programma's kunnen niet worden gebruikt met een andere printer.

#### INFORMATIE WEERGEVEN MET FIERY DOWNLOADER

- 1. Dubbelklik op het pictogram Fiery Downloader of kies Fiery Downloader via Start > Programma's.
- 2. Selecteer de Fiery EX2101 in het venster Printers of de Kiezer en klik op OK (Windows) of op Connect (Verbinden) (Macintosh).

Het statusvenster van Fiery Downloader wordt geopend. Hierin ziet u de werkbalk, de menu's en de statusbalk van Fiery Downloader.

|                                                                                                    | Fiery Downloader                                                                                     |
|----------------------------------------------------------------------------------------------------|----------------------------------------------------------------------------------------------------|
| Hier ziet u de status van de server, de naam van de<br>gebruiker die de taak heeft verzonden en de<br>naam van het document dat momenteel wordt                 | Atdrukstatus           Status:         Videokaart werkt niet:           Gebruiker:         Document: |
| Hier ziet u de status van de verwerking, de naam<br>van de gebruiker die de taak heeft verzonden en<br>de naam van het document dat momenteel wordt<br>verwerkt | Verwerkingsstatus<br>Status: Niet actief<br>Gebruiker:<br>Document:                                  |
| Hier ziet u een voortgangsbalk waarin de voort-<br>gang van de taak dynamisch wordt weergegeven                                                                 | Bezig met downloaden:                                                                                |
| Hier ziet u de hoeveelheid beschikbare<br>schijfruimte                                                                                                    | Vaste schijf<br>Vaste schijf 13005 MB 12791 MB                                                       |

|                                                                                                    | 🔲 🗐 Status Aero <apparaatnaam> 🗐 🗏</apparaatnaam>                   |
|----------------------------------------------------------------------------------------------------|---------------------------------------------------------------------|
| Hier ziet u de status van de server, de naam van<br>de gebruiker die de taak heeft verzonden en de<br>naam van het document dat momenteel wordt<br>afgedrukt    | Afdrukstatus                                                        |
| Hier ziet u de status van de verwerking, de naam<br>van de gebruiker die de taak heeft verzonden<br>en de naam van het document dat momenteel<br>wordt verwerkt | Verwerkingsstatus<br>Status: Niet actief<br>Gebruiker:<br>Document: |
| Hier ziet u een voortgangsbalk waarin de voort-<br>gang van de taak dynamisch wordt weergegeven                                                                 | Bezig met downloader                                                |
| Hier ziet u de hoeveelheid beschikbare<br>schijfruimte                                                                                                    | Vaste schijf 13005 MB XXXX MB Free                                  |

Op de werkbalk boven aan het venster staan knoppen voor een aantal menufuncties.

| -1 | J  | Ŋ |
|----|----|---|
|    | 19 | - |
| 1  | -  |   |

Openen

Klik hierop om verbinding te maken met een andere Fiery EX2101.

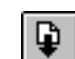

Downloaden

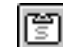

Status

篃

Lettertypelijst

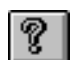

Info Fiery Downloader (alleen Windows) Klik hierop om een bestand of lettertype te downloaden naar de Fiery EX2101.

Als u de lettertypelijst bekijkt, klikt u hierop om het statusvenster voor de huidige Fiery EX2101 weer te geven.

Als u het statusvenster bekijkt, klikt u hierop om een lijst met printerlettertypen op de vaste schijf van de Fiery EX2101 weer te geven.

Klik hierop om versie-informatie te bekijken over Fiery Downloader.

#### 4-4 | Bestanden en lettertypen downloaden

- 3. Als u lettertypegegevens in het venster wilt bekijken, klikt u op de knop Lettertypelijst of kiest u Lettertypelijst in het menu Bestand.
- 4. Als u een andere Fiery EX2101 wilt selecteren, kiest u Openen in het menu Bestand of klikt u op de knop Openen.
- 5. Selecteer de Fiery EX2101 in het dialoogvenster dat wordt weergegeven en klik vervolgens op OK (Windows) of Connect (Verbinden) (Macintosh).
- 6. Kies Sluiten in het menu Bestand om het statusvenster te sluiten. Als u Fiery Downloader wilt afsluiten, kiest u de optie Afsluiten (Windows) of Stop (Macintosh) in het menu Bestand.
- 7. Klik op Downloaden.

#### Bestanden of printerlettertypen downloaden

U kunt verschillende typen bestanden en lettertypen downloaden naar de Fiery EX2101. U kunt een beperkt aantal afdrukopties instellen voor bestanden die u wilt downloaden.

#### BESTANDEN OF LETTERTYPEN DOWNLOADEN MET FIERY DOWNLOADER

#### 1. Gebruik de gewenste toepassing om een bestand te maken.

U kunt een PostScript- of PDF-bestand opslaan door de desbetreffende optie in het dialoogvenster voor afdrukken van de toepassing te selecteren. In sommige toepassingen kunt u bestanden ook als TIFF- of EPS-bestand opslaan.

Als u problemen ondervindt met het afdrukken van EPS-bestanden met Fiery Downloader, kunt u het bestand rechtstreeks afdrukken vanuit de toepassing waarin u het hebt gemaakt.

#### 2. Start Fiery Downloader.

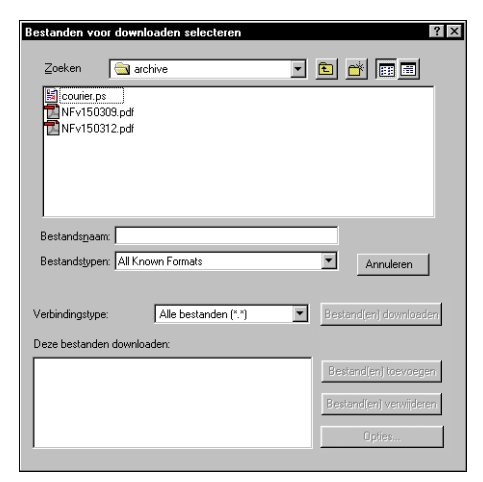

3. Kies Downloaden in het menu Bestand of klik op de knop Downloaden.

| ownloaden<br>Carchive 🗢                                  | 🔺 🕎 TechPubs                                                                                |
|----------------------------------------------------------|---------------------------------------------------------------------------------------------|
| NFv150309.pdf<br>NFv150312.pdf                           | Uitwerpen<br>Desktop                                                                        |
|                                                          | • Open                                                                                      |
|                                                          | Alles toevoegen                                                                             |
| Weergeve Alle bekende inde                               | lingen                                                                                      |
| Weergeve Alle bekende inde<br>Bestanden voor downloaden: | lingen Opties                                                                               |
| Weergeve Alle bekende inde<br>Bestanden voor downloaden: | Iingen<br>Opties<br>Verwijderen                                                             |
| Weergeve Alle bekende inde<br>Bestanden voor downloaden: | Ingen<br>Opties<br>Verwijderen<br>Alles verwijderen                                         |
| Weergeve Alle bekende inde<br>Bestanden voor downloaden: | Iingen<br>Opties<br>Verwijderen<br>Alles verwijderen<br>Annuleren                           |
| Weergeve Alle bekende inde<br>Bestanden voor downloaden: | Alles Loevoegen<br>ingen<br>Verwijderen<br>Alles verwijderen<br>Annuleren<br>vom Downloaden |

#### Kies het bestandstype dat moet worden weergegeven in de lijst Bestandstypen (Windows) of Weergave (Macintosh).

Wanneer u Alle bekende indelingen kiest, worden alle bestandstypen weergegeven die door Fiery Downloader worden ondersteund.

U kunt bestanden en lettertypen in één bewerking downloaden. Als de lettertypen worden gebruikt door bestanden in dezelfde groep, worden de lettertypen als eerste gedownload.

#### 5. Kies bij Verbindingstype (Windows) of Wachtrij (Macintosh) de bestemming waarnaar u de bestanden wilt downloaden.

De opties in dit menu zijn afhankelijk van de instellingen op uw locatie. De mogelijke selecties zijn Afdrukwachtrij (Windows) of Print (Macintosh), Blokkeringswachtrij (Windows) of Blokkeren (Macintosh) en Directe verbinding (Windows) of Direct (Macintosh). U kunt alleen de verbindingen selecteren die door de systeembeheerder zijn ingeschakeld.

U kunt via directe verbinding geen PDF- of TIFF-bestanden afdrukken. Als u directe verbinding kiest, wordt de taak in de afdrukwachtrij geplaatst en vervolgens afgedrukt. Als de afdrukwachtrij niet is ingeschakeld, wordt de taak in de blokkeringswachtrij geplaatst. Daarna moet de operator de taak vrijgeven voor afdrukken.

**OPMERKING:** Als u lettertypen wilt downloaden, moet u de directe verbinding gebruiken (zorg ervoor dat de directe verbinding is gepubliceerd op de Fiery EX2101). Als u geen toegang hebt tot de directe verbinding, moet u speciale lettertypen die in het bestand worden gebruikt in het bestand insluiten.

## 6. Selecteer de bestandsnaam en klik op Bestand(en) toevoegen (Windows) of Open (Macintosh).

In het veld Bestandsnaam (Windows) wordt de naam van het geselecteerde bestand weergegeven voordat u op Toevoegen klikt.

U kunt bladeren naar diverse stations en mappen om de bestanden te selecteren die u wilt downloaden. Klik op Alles toevoegen (Macintosh) om alle bestanden in een map toe te voegen.

U kunt meerdere opeenvolgende bestanden selecteren (Windows) door het eerste bestand te selecteren en vervolgens Shift ingedrukt te houden en op het laatste bestand te klikken. Wanneer u de Ctrl-toets ingedrukt houdt, kunt u klikken op meerdere niet-opeenvolgende bestanden om deze te selecteren. Als u besluit een geselecteerd bestand niet te downloaden, selecteert u het bestand in de lijst Deze bestanden downloaden (Windows) / Bestanden voor downloaden (Macintosh) en klikt u op Bestand(en) verwijderen (Windows) of Verwijderen (Macintosh).

Klik op Alles verwijderen (Macintosh) als u alle bestanden wilt verwijderen uit de lijst Bestanden voor downloaden.

7. Als u de kenmerken van een te downloaden bestand wilt wijzigen, selecteert u het bestand en klikt u op Opties.

| Dpties 🗙                                                                             | Opties 🛛 🗙                                                            |
|--------------------------------------------------------------------------------------|-----------------------------------------------------------------------|
| PostScript<br>Aantal :<br>Helderheid : 100% Normaal V<br>C'showpage' after EPS files | PDF<br>Aantal :<br>Paginabereik:<br>C Alles<br>C Bagina vanaf:<br>//m |
| OK Annuleren                                                                         | OK Annuleren                                                          |

Dialoogvenster PostScript-opties (Windows)

Dialoogvenster PDF-opties (Windows)

| PS-opties                | PDF-opties                     |
|--------------------------|--------------------------------|
| Aantal: 1'showpage'      | Rantal : 1                     |
| Helderheid: 100% normaal | ⊖ Alles<br>● Pagina vanaf:t/m: |
| Annuleren) OK            | Annuleren) OK                  |

Dialoogvenster PS-opties (Macintosh)

Dialoogvenster PDF-opties (Macintosh)

#### 8. Voer in het dialoogvenster de volgende gegevens in en klik op OK.

De opties die u opgeeft, zijn uitsluitend van toepassing op het geselecteerde bestand. U kunt voor elk bestand verschillende opties instellen of de standaardwaarden accepteren.

Aantal—Geef het aantal exemplaren op.

**Helderheid** (alleen bij PostScript- en EPS-bestanden)—Wijzig de helderheid als een bestand er te licht of te donker uitziet. Kies 85% voor een aanzienlijk lichtere afbeelding, 115% voor een aanzienlijk donkerdere afbeelding of een tussenliggend percentage voor een andere helderheid. **OPMERKING:** In sommige toepassingen, waaronder Adobe Photoshop, kunt u overdrachtsfuncties gebruiken waarbij u de dichtheid voor een afbeelding kunt instellen. Als er in het bestand dat u wilt afdrukken ook overdrachtfuncties zijn gebruikt, heeft de optie Helderheid in Fiery Downloader geen effect. Raadpleeg de documentatie bij de desbetreffende toepassing voor meer informatie over het gebruik van overdrachtsfuncties.

'showpage' na EPS-bestanden (Windows) of 'showpage' (Macintosh) (alleen PostScripten EPS-bestanden)—In de meeste gevallen hoeft u deze optie niet te gebruiken. Selecteer de optie 'showpage' alleen als een EPS-bestand zonder deze optie niet kan worden afgedrukt. Met deze optie wordt een PostScript-opdracht 'showpage' toegevoegd aan het einde van de afdruktaak. Door sommige toepassingen wordt deze noodzakelijke Post-Script-opdracht weggelaten bij het genereren van EPS-bestanden. Selecteer deze optie bij het afdrukken van EPS-bestanden die zijn gegenereerd door dergelijke toepassingen. Als u deze optie selecteert zonder dat dit nodig is, kunnen er extra lege pagina's worden afgedrukt.

Als u problemen ondervindt met het afdrukken van EPS-bestanden met Fiery Downloader, kunt u het bestand rechtstreeks afdrukken vanuit de toepassing waarin u het hebt gemaakt.

Paginabereik (alleen PDF-bestanden)—Geef het paginabereik op dat u wilt afdrukken.

- 9. Klik in Windows op Bestand(en) downloaden of op een Macintosh-computer op Downloaden.
- 10. Als u het downloaden wilt annuleren, drukt u op de toets Esc (Windows) of op de Command-toets (Macintosh).

#### EEN BACK-UP VAN EEN LETTERTYPE MAKEN

- 1. Start Fiery Downloader.
- 2. Kies Back up fonts (Back-up maken van lettertypen) in het menu Bestand.

3. Ga naar de locatie waar u de lettertypen wilt opslaan.

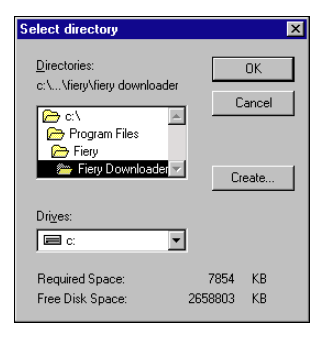

| 👒 System Folder  ¢                                                                             | 📼 Macintosh HD        |
|------------------------------------------------------------------------------------------------|-----------------------|
| 철 Appearance<br>3 Apple Menu Items<br>정 Application Support<br>전 ATM Font Database<br>3 Claris | Uitwerpen Desktop New |
| Open                                                                                           | Annuleren             |

U kunt een nieuwe map maken door op Maken (Windows) of Nieuwe map (Macintosh) te klikken.

4. Klik op OK.

Het back-upbestand voor de lettertypen wordt opgeslagen.

#### LETTERTYPEN HERSTELLEN

- 1. Start Fiery Downloader.
- 2. Kies Restore fonts (Lettertypen herstellen) in het menu Bestand.
- Open het back-upbestand voor de lettertypen op de locatie waar het is opgeslagen en klik vervolgens op OK (Windows) of Select this folder (Selecteer deze map) (Macintosh).

Alle lettertypen van de gebruiker worden nu vervangen op de Fiery EX2101.

#### BESTANDEN EN LETTERTYPEN DOWNLOADEN MET FIERY WEBDOWNLOADER

#### 1. Maak een PostScript-, EPS, TIFF of PDF-bestand.

Geef de gewenste afdrukopties op en zorg ervoor dat alle lettertypen die niet resident zijn op de Fiery EX2101, in het bestand worden ingesloten. Zie Bijlage B, voor een lijst met residente lettertypen op de Fiery EX2101.

- 2. Start Fiery WebTools en klik op Fiery WebDownloader. Zie pagina 7-1 voor meer informatie over het openen van Fiery WebTools.
- 3. Selecteer de afdrukverbinding en het bestand dat u wilt downloaden.

#### Printerlettertypen beheren

De Fiery EX2101 bevat 81 ingebouwde PCL-lettertypen en 136 PostScriptlettertypen; zie Bijlage B voor een volledige lijst. Bovendien zijn er twee Adobe Multiple Master-lettertypen die worden gebruikt voor lettertypevervanging in PDF-bestanden.

Wanneer u een bestand gaat downloaden met lettertypen die niet resident zijn in de Fiery EX2101, moet u eerst de lettertypen downloaden (tenzij de lettertypen zijn ingesloten in het bestand). Als u wilt zien welke lettertypen resident zijn op de Fiery EX2101, kiest u Lettertypelijst in het menu Bestand of klikt u op de knop Lettertypelijst (zie pagina 4-13).

Lettertypen kunt u alleen downloaden via de directe verbinding. Als u geen toegang hebt tot de directe verbinding, moet u speciale lettertypen die in het bestand worden gebruikt, in het bestand insluiten.

De schermlettertypen die horen bij de printerlettertypen van de Fiery EX2101 worden niet automatisch geïnstalleerd op uw Windows-systeem.

**OPMERKING:** Fiery Downloader kan geen True Type-lettertypen downloaden. Als u in Windows True Type-lettertypen wilt gebruiken, moet u ze converteren naar Adobe Type 1-lettertypen voordat u gaat afdrukken. Als u wilt converteren naar Adobe Type 1-lettertypen voor Windows 98/Me, klikt u op het tabblad Lettertypen in het Adobe PS-printerstuurprogramma en stelt u de Font Substitution Table (Lettertype-vervangingstabel) in. In Windows NT 4.0/2000/XP/2003 gaat u naar het tabblad PostScript in het dialoogvenster Standaardwaarden van document van de Fiery EX2101 en selecteert u True Type Font Setting (Instellingen True Type-lettertypen) Download as Softfont (Laden als laadbaar lettertype).

**OPMERKING:** U kunt de instellingen voor de lettertypen in het printerstuurprogramma aanpassen aan uw behoeften. Raadpleeg het Help-menu van het printerstuurprogramma voor meer informatie.

#### Printerlettertypen en Macintosh-schermlettertypen

Zoals alle PostScript-lettertypen, zijn ook de lettertypen die bij de Fiery EX2101 worden geleverd er in twee vormen: printerlettertypen en schermlettertypen. Installeer de schermlettertypen die zijn meegeleverd met de gebruikerssoftware van de Fiery EX2101 op uw Macintosh-computer. Als u deze lettertypen gebruikt in documenten die worden afgedrukt op een LaserWriter, zijn ze waarschijnlijk al geïnstalleerd. Als dit niet het geval is, moet u ze installeren. Raadpleeg de *Installatiegids gebruikerssoftware* voor meer informatie.

Het kan gebeuren dat u Adobe Type 1 (Windows) of PostScript-lettertypen (Macintosh) wilt gebruiken, die niet zijn meegeleverd met de Fiery EX2101. In dat geval moet u zowel de schermlettertypen als de printerlettertypen op de computer installeren. Volg hiervoor de instructies van de fabrikant van de lettertypen.

#### Printerlettertypen downloaden naar de Fiery EX2101

Meestal zullen bij het afdrukken vanuit een Macintosh-toepassing alle lettertypen in het document die nog niet zijn geïnstalleerd op de Fiery EX2101 automatisch worden gedownload. Voorwaarde hiervoor is wel dat de bijbehorende printerlettertypen zijn geïnstalleerd in de Systeemmap van uw computer. Deze lettertypen worden uit het geheugen van de Fiery EX2101 verwijderd zodra het document is afgedrukt. Als u hetzelfde document opnieuw afdrukt, moet de toepassing de lettertypen opnieuw downloaden.

Als u regelmatig lettertypen van Windows- of Macintosh-toepassingen gebruikt die niet zijn geïnstalleerd op de Fiery EX2101, kunt u tijd besparen door ze met Fiery Downloader te kopiëren naar de vaste schijf van de Fiery EX2101. Lettertypen die u op deze manier laadt naar de vaste schijf van de Fiery EX2101, blijven geïnstalleerd totdat u ze verwijdert met Fiery Downloader, hoe vaak de Fiery EX2101 ook wordt in- en uitgeschakeld. Het is wellicht raadzaam om lettertypen die u vaak gebruikt naar de vaste schijf van de Fiery EX2101 te downloaden.

Wanneer u PostScript-, TIFF-, VPS- of EPS-bestanden met Fiery Downloader wilt downloaden, moeten alle lettertypen die in het bestand worden gebruikt, zijn geïnstalleerd op de Fiery EX2101 of zijn ingesloten in de bestanden. Als dit niet zo is, wordt de tekst niet correct of zelfs helemaal niet afgedrukt. Bij PDF-bestanden worden lettertypen die niet zijn geïnstalleerd op de Fiery EX2101 automatisch vervangen. Op de Fiery EX2101 zijn twee Multiple Master-lettertypen (één met schreef en één zonder schreef) opgeslagen. Deze lettertypen worden uitsluitend gebruikt voor de vervanging van lettertypen in PDF-bestanden.

#### LETTERTYPEGEGEVENS WEERGEVEN EN LETTERTYPEN BIJWERKEN, AFDRUKKEN EN VERWIJDEREN

• Kies Lettertypelijst in het menu Bestand of klik op de knop Lettertypelijst.

**OPMERKING:** Als de directe verbinding niet is gepubliceerd, is het niet mogelijk de lijst met lettertypen te bekijken of andere stappen uit te voeren die in deze procedure worden beschreven. Zie de *Configuratiegids* voor meer informatie over het publiceren van de directe verbinding, of neem contact op met uw beheerder.

Het venster Lettertypelijst bevat de knoppen Toevoegen, Afdrukken en Verwijderen. De printerlettertypen die bij de Fiery EX2101 worden geleverd, zijn vergrendeld. De namen van deze vergrendelde lettertypen zijn gemarkeerd met een slotpictogram en kunnen niet worden verwijderd.

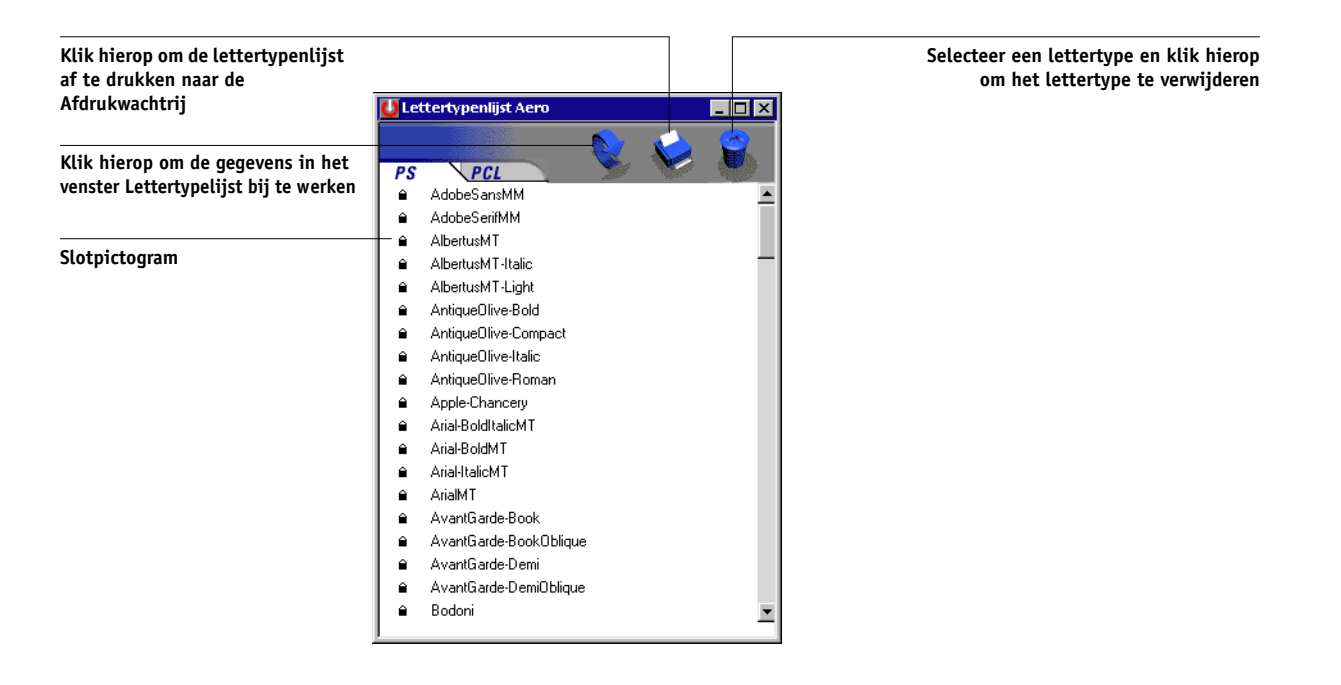
# Hoofdstuk 5: Documenten met variabele gegevens afdrukken

In dit hoofdstuk worden de aspecten van het afdrukken van variabele gegevens besproken die worden ondersteund door de Fiery EX2101, waaronder:

- Achtergrondinformatie over het afdrukken van variabele gegevens.
- Documenten met variabele gegevens afdrukken met FreeForm™ en FreeForm 2.

## Over het afdrukken van variabele gegevens

Het afdrukken van variabele gegevens wordt meestal gebruikt bij direct-mail en andere gerichte mailings. Bij deze afdrukmethode wordt een aantal modelelementen die op alle afgedrukte exemplaren gelijk zijn, gecombineerd met een aantal variabele elementen die per afdruk verschillen. Een voorbeeld hiervan is een brochure met in de aanhef de naam van de klant (en eventueel andere klantgegevens) afkomstig uit een marketingdatabase. De elementen op de achtergrond, afbeeldingen en tekstblokken die op alle exemplaren gelijk zijn, vormen de set modelelementen. De naam van de klant en andere klantspecifieke gegevens vormen de set variabele elementen.

De Fiery EX2101 is geschikt voor de volgende methoden voor het afdrukken van variabele gegevens:

- Met de FreeForm-functie kunt u afdrukopties definiëren en documenten met modelelementen (FreeForm-modellen geheten) opslaan op de Fiery EX2101. U kunt een taak met variabele elementen naar de Fiery EX2101 sturen samen met instructies voor het combineren van de taak met een bepaald FreeForm-model.
- Met de FreeForm 2-functie kunt u een bepaalde pagina in een FreeForm-model toewijzen aan elke pagina in een variabele taak. Als u FreeForm 2 wilt gebruiken, moet u de variabele taak maken en afdrukken met een veelgebruikte toepassing voor het afdrukken van variabele gegevens, zoals de Fiery-versie van PrintShop Mail.
- PPML variabele gegevens.

**OPMERKING:** De Fiery-versies van PrintShop Mail en Pageflex Persona zijn als optie verkrijgbaar.

**OPMERKING:** U kunt op Machintosh-computers VPS-bestanden alleen uit QuarkXPress afdrukken. Om af te drukken moet Darwin Desktop (een product van Creo) geïnstalleerd zijn.

Wanneer u variabele gegevens afdrukt, kunt u de volgende afdrukoptie en -instelling niet gebruiken:

Power Point optimaliseren ingesteld op Aan

Zie Bijlage A voor meer informatie.

# Documenten met variabele gegevens afdrukken met FreeForm

Als u variabele gegevens afdrukt met FreeForm, kunt u aan de hand van afdrukopties modellen definiëren en deze documenten toewijzen aan taken met variabele gegevens die naar de Fiery EX2101 worden gestuurd.

#### Hoe werkt FreeForm?

Het uitgangspunt van het afdrukken van variabele gegevens met FreeForm is dat de gegevens van de modelelementen voor de taak afzonderlijk van de variabele gegevens naar de Fiery EX2101 kunnen worden gezonden en afzonderlijk worden gerasterd. De gegevens van de modelelementen voor de taak worden in gerasterde vorm als een FreeForm-model opgeslagen op de Fiery EX2101 en kunnen zo vaak als nodig worden de gebruikt in combinatie met meerdere sets variabele gegevens. Het FreeForm-model wordt vooraf verwerkt en opgeslagen op de Fiery EX2101. Dit betekent dat bij het afdrukken van taken met variabele gegevens alleen nog de variabele elementen hoeven te worden verwerkt. U kunt FreeForm-modellen gebruiken voor alle vaste gegevens die worden gecombineerd met gegevens die van dag tot dag variëren. Een sjabloon voor een briefhoofd kan bijvoorbeeld worden opgeslagen als FreeForm-model en bij herhaling worden gebruikt als achtergrond voor brieven met uiteenlopende inhoud (de variabele gegevens).

Met behulp van FreeForm kunt u in elke gewenste toepassing modellen en variabele documenten maken. Beide documenten kunnen ook in twee verschillende toepassingen worden gemaakt en zelfs op verschillende computerplatforms. Voor het maken van modellen kunt u gebruikmaken van een toepassing voor paginaopmaak of een grafisch programma. Het variabele document kunt u maken in een tekstverwerkingsprogramma dat beschikt over een functie voor het samenvoegen van afdrukken, een toepassing voor paginaopmaak die het uitvoeren van scripts ondersteunt of een databaseprogramma.

De FreeForm-functies stelt u in via twee afdrukopties: Model maken Model gebruiken. U kunt deze opties activeren in het printerstuurprogramma wanneer u een taak verzendt of anders de operator vragen de opties te activeren met vervangende taakinstellingen vanuit de hulpmiddelen voor taakbeheer. U kunt Command WorkStation/Command WorkStation LE ook gebruiken voor het bewaken en beheren van alle FreeForm-modellen die op de Fiery EX2101 zijn opgeslagen. Zie voor meer informatie de Gids voor taakbeheer.

#### Het modeldocument maken

Voordat u FreeForm kunt gebruiken, moet u twee documenten maken: een modeldocument en een variabel document. Dit houdt in dat u de opmaak voor zowel het gecombineerde document als voor de elementen zelf moet maken. In een programma voor paginaopmaak of een grafisch programma rangschikt u de modelelementen (tekst en afbeeldingen die niet veranderen) op een of meer pagina's en laat u ruimte vrij voor de variabele elementen.

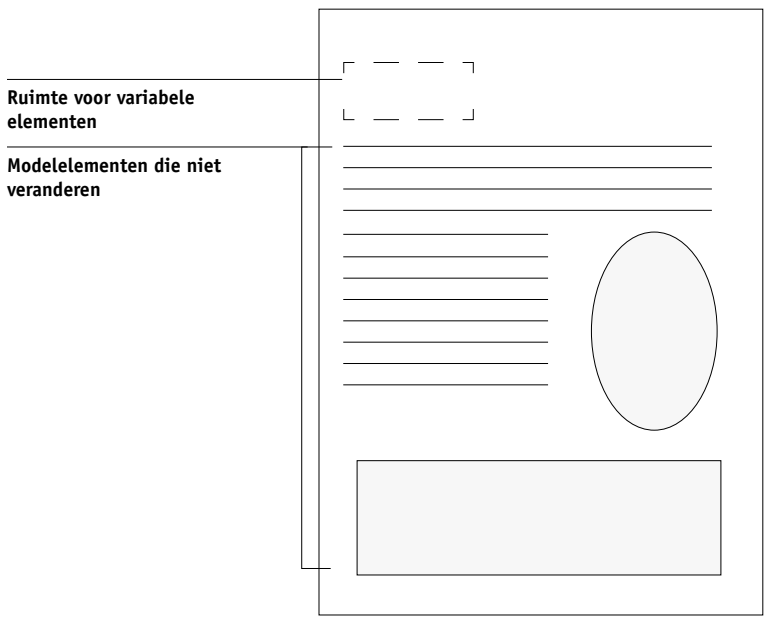

Modeldocument

Wanneer u het modeldocument hebt gemaakt, drukt u het af op de Fiery EX2101 en geeft u aan dat er van deze taak een FreeForm-model moet worden gemaakt (zie pagina 5-10).

**OPMERKING:** Alhoewel de Fiery EX2101 maximaal 100 FreeForm-modellen kan opslaan, kunt u in het printerstuurprogramma en /Fiery Spooler alleen nummer 1 tot en met 15 selecteren. Als u een FreeForm-model wilt maken met een nummer dat hoger is dan 15, moet de operator de opties Model maken en Model gebruiken instellen en de taak verwerken vanuit Command WorkStation/Command WorkStation LE.

#### Het variabele document maken

U kunt het variabele document maken in een tekstverwerkingsprogramma dat beschikt over een functie voor het samenvoegen van afdrukken, een toepassing voor paginaopmaak die het uitvoeren van scripts ondersteunt of een databaseprogramma. In alle gevallen worden de gegevens opgehaald uit een lijst of een database en samengevoegd met een bestaand document dat is voorbereid voor samenvoeging met de gegevens. Elke toepassing heeft eigen menuopties voor deze functie. Raadpleeg de documentatie van de toepassing voor gedetailleerde informatie. Voordat de variabele elementen kunnen worden toegevoegd aan het model, moeten ze worden aangepast aan de opmaak van het modeldocument. Dit doet u door een document te maken met de juiste opmaak en de variabele gegevens vervolgens op de juiste plaats toe te voegen. Met een variabel document dat meer pagina's bevat dan het corresponderende FreeFormmodel kunt u variabele gegevens het meest efficiënt afdrukken.

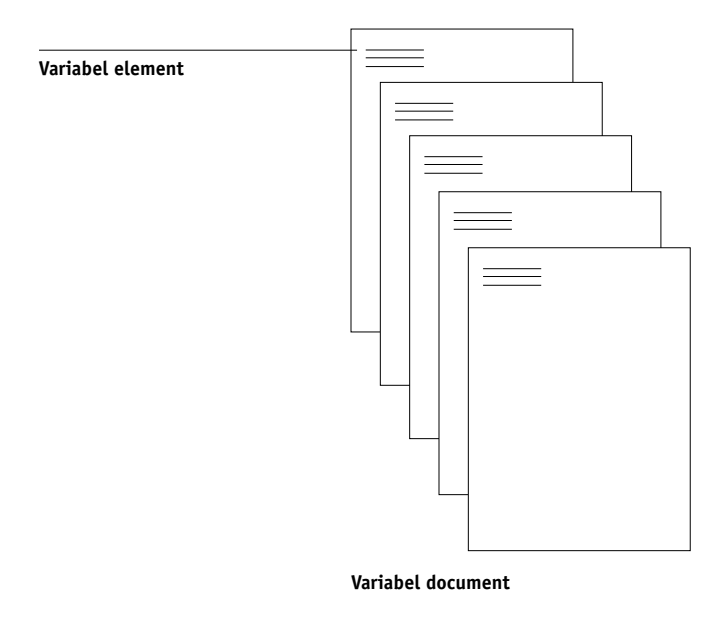

Wanneer u het document met de variabele gegevens hebt gemaakt, drukt u het af op de Fiery EX2101 en geeft u op dat het moet worden gecombineerd met het overeenkomstige FreeForm-model (zie pagina 5-10).

#### Het variabele document combineren met het FreeForm-model

Wanneer u het variabele document afdrukt op de Fiery EX2101, geeft u het FreeForm-model aan dat u met de afdrukoptie Model gebruiken hebt gemaakt op basis van uw modeldocument. De Fiery EX2101 combineert de rastergegevens van het variabele document met het vooraf verwerkte FreeForm-model en maakt zodoende een nieuw rasterbestand. Van dit samengevoegde rasterbestand kunt u een afdrukvoorbeeld bekijken (voordat het wordt afgedrukt) in de miniatuurweergavevensters van de hulpmiddelen voor taakbeheer.

Zie de Gids voor taakbeheer voor meer informatie over het bekijken van afdrukvoorbeelden in de miniatuurweergavevensters van de hulpmiddelen voor taakbeheer.

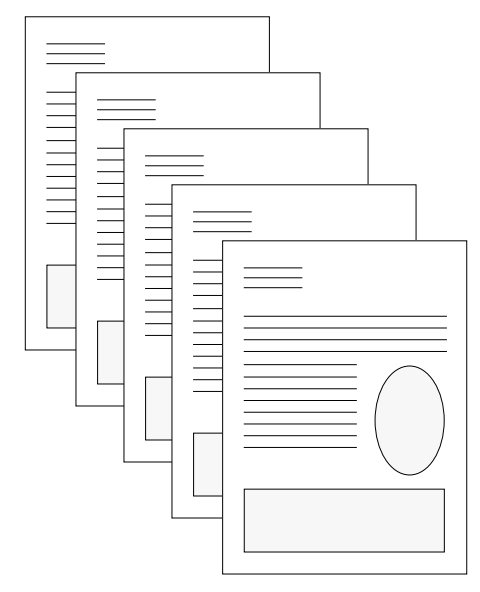

**Gecombineerd document** 

Een modeldocument kan uit meerdere pagina's bestaan. Wanneer u een variabel document afdrukt en een FreeForm-model opgeeft dat meerdere pagina's bevat, worden de variabele pagina's op een cyclische manier gecombineerd met de hoofdpagina's. In het volgende voorbeeld kunt u zien hoe een variabel document wordt gecombineerd met een modeldocument dat uit twee pagina's bestaat. Pagina's 1 en 2 van het variabele document worden gecombineerd met respectievelijk pagina's 1 en 2 van het modeldocument. De cyclus van de modelpagina's wordt vervolgens opnieuw gestart en pagina's 3 en 4 van het variabele document worden opnieuw gecombineerd met respectievelijk pagina's 1 en 2 van het modeldocument. Deze procedure wordt herhaald voor alle volgende sets van twee pagina's in het variabele document.

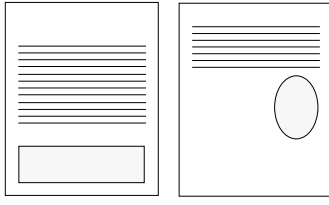

Modeldocument met meerdere pagina's

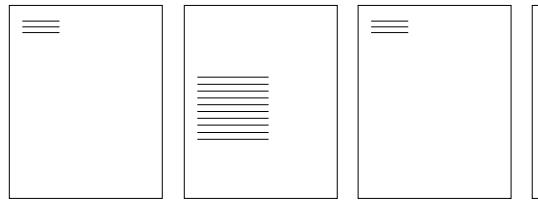

Variabel document

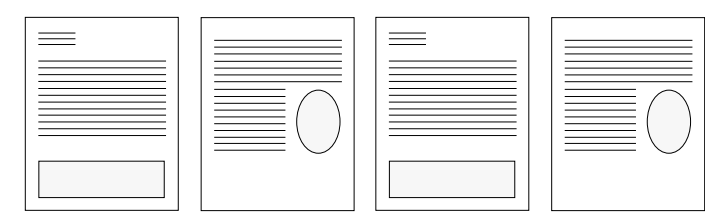

**Gecombineerd document** 

#### Werken met FreeForm

In deze sectie vindt u enkele tips voor het correct afdrukken van taken met variabele gegevens.

• Raadpleeg uw systeembeheerder of operator over de manier waarop de nummers van FreeForm-modellen worden toegewezen op uw locatie.

Als er op uw locatie veel gebruikers zijn die FreeForm-afdrukken maken, kunnen er nummers of nummerreeksen van FreeForm-modellen worden gekoppeld aan specifieke gebruikers of groepen. Gebruikers kunnen alleen de nummers 1 tot en met 15 selecteren bij het instellen van afdrukopties. De operator kan vanuit Command WorkStation de nummers van FreeForm-modellen wijzigen in nummers boven de 15. Het kan zinvol zijn alle nummers voor FreeForm-modellen te laten toewijzen door de operator om te voorkomen dat er later bij het gebruik van deze nummers conflicten kunnen ontstaan.

• Gebruik de velden Opmerkingen en Instructies om instructies over taken door te geven aan de operator.

Als u een FreeForm-model met een nummer boven de 15 wilt gebruiken, kunt u in deze velden de operator vragen een vervangende instelling te gebruiken voor de betreffende taak - Model maken of Model gebruiken - en de taak te verwerken vanuit Command WorkStation.

• Geef uw taken een unieke en betekenisvolle naam.

Hierdoor wordt het eenvoudig voor uzelf en voor de operator om uw taken te herkennen wanneer er veel taken in de wachtrijen staan, wanneer nummers van FreeFormmodellen opnieuw worden toegewezen of wanneer u in de velden Opmerkingen of Instructies wilt verwijzen naar een andere taak.

• Zie Bijlage A voor informatie over de beperkingen die gelden voor het instellen van afdrukopties in combinatie met FreeForm.

Voor het modeldocument en het variabele document moeten de volgende instellingen overeenkomen:

Dubbelzijdig afdrukken Afdrukstand Papierformaat Perforatierand Perforaties Modus voor nietmachine

Voor de volgende instellingen geldt dat de instelling in het variabele document prioriteit heeft boven de instelling in het hoofddocument:

Mediasoort Paginavolgorde Papierbron Perforatierand Perforaties Opslaan voor snel afdrukken Modus voor nietmachine Achterblad

**OPMERKING:** De optie Kort voor dubbelzijdig afdrukken werkt niet als u afdrukt met behulp van FreeForm.

**OPMERKING:** Wanneer de instellingen voor dubbelzijdig afdrukken voor de documenten met modelelementen en documenten met variabele elementen niet overeenkomen, wordt de taak afgedrukt met gebruik van de instelling voor dubbelzijdig afdrukken voor het document met variabele elementen.

#### DOCUMENTEN MET VARIABELE GEGEVENS AFDRUKKEN

#### 1. Maak een modeldocument.

In het onderstaande voorbeeld wordt een pagina van een hoofddocument weergegeven voor een in drieën gevouwen brochure die is gemaakt met een toepassing voor paginaopmaak.

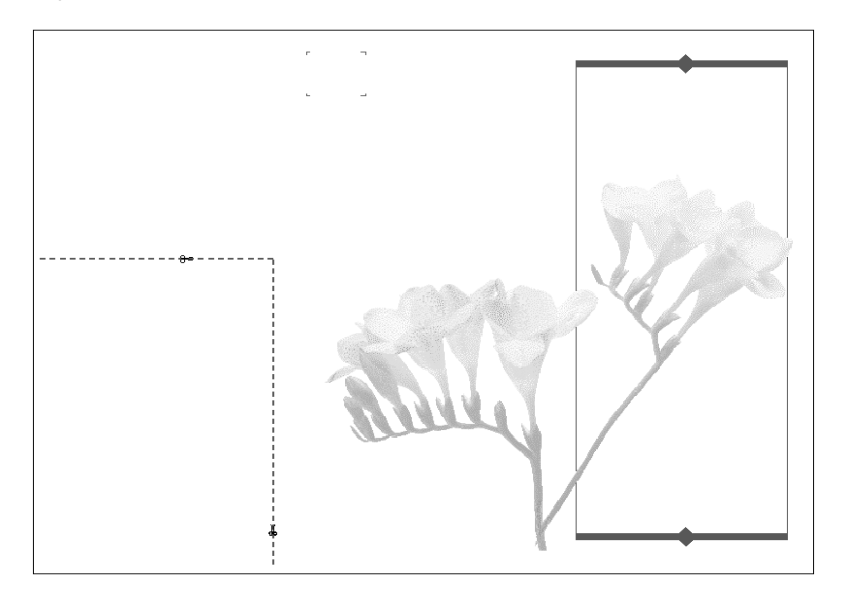

# 2. Druk het modeldocument af op de Fiery EX2101, met de optie Model maken ingesteld op een van de nummers van de FreeForm-modellen (1 tot en met 15).

Een andere mogelijkheid is de optie Model maken instellen op Geen en de operator vragen om van deze taak een FreeForm-model te maken met een vervangende taakinstelling.

#### 3. Maak het variabele document.

U kunt het variabele document maken op basis van een ander bestand, in een andere toepassing en zelfs op een ander computerplatform dan waarmee u het modeldocument hebt gemaakt. Wel moet een aantal afdrukopties gelijk zijn (zie pagina 5-8 voor meer informatie).

In het onderstaande voorbeeld ziet u een pagina uit een variabel document voor een in drieën gevouwen brochure. De gegevens in dit document kunnen eenvoudig zijn, bijvoorbeeld adresgegevens, of complex, bijvoorbeeld een hele serie afbeeldingen en grafische en fotografische elementen.

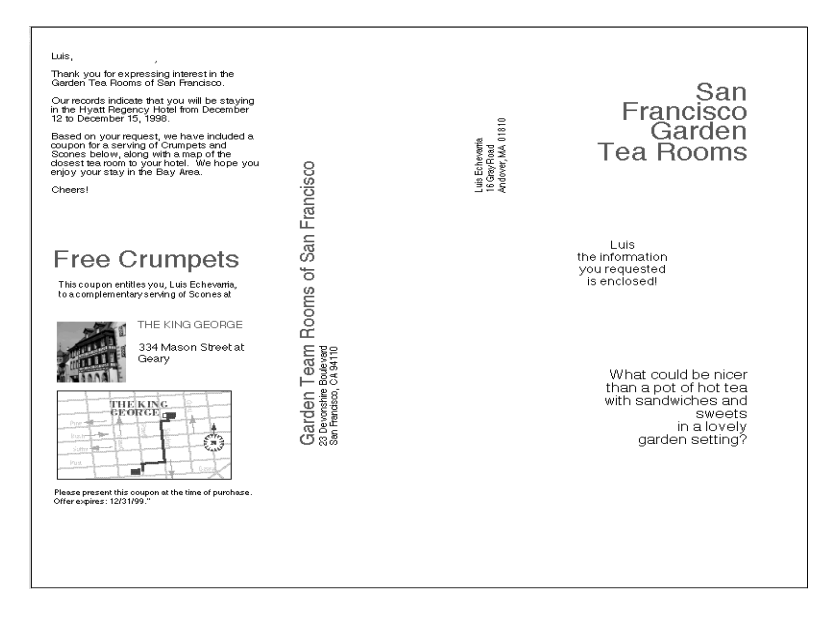

 Druk het document met de variabele gegevens af op de Fiery EX2101, nadat u bij de optie Model gebruiken het nummer van het overeenkomstige FreeForm-model hebt geselecteerd.

Het nummer van het FreeForm-model kan een nummer zijn dat u zelf hebt ingesteld tijdens het verzenden van het modeldocument of een nummer dat is toegewezen door de operator.

Nummers van FreeForm-modellen kunnen worden gewijzigd vanuit de hulpmiddelen voor taakbeheer. Neem contact op met de operator als u twijfelt of het nummer dat u opgeeft, overeenkomt met het FreeForm-model dat u wilt gebruiken. Als u de taak wilt bekijken voordat deze wordt afgedrukt, geeft u de operator de instructie de taak te verwerken en te blokkeren, zodat u een afdrukvoorbeeld kunt bekijken in de hulpmiddelen voor taakbeheer.

In het volgende voorbeeld ziet u de combinatie van het FreeForm-modeldocument met het variabele document. De variabele gegevens worden simpelweg over het modeldocument gelegd.

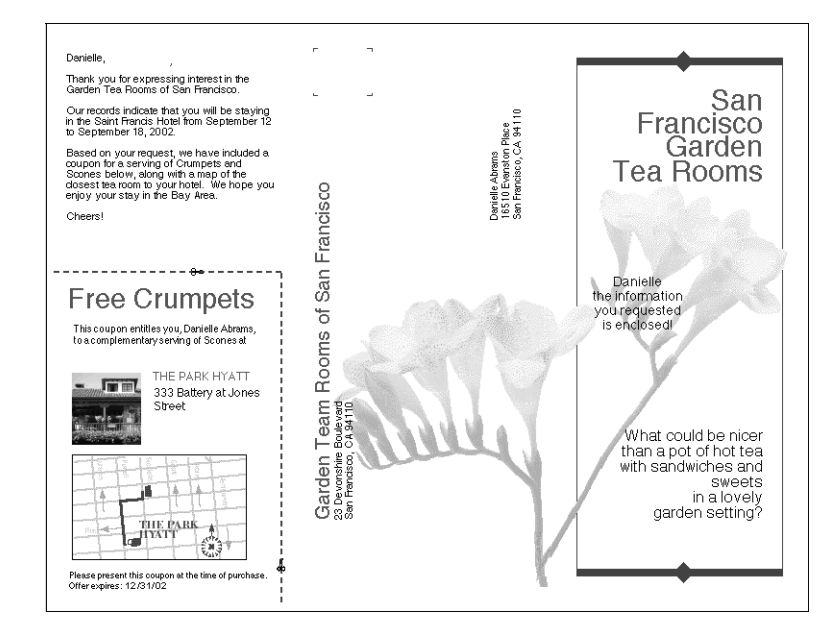

#### Modeldocumenten vooraf bekijken in het Windows-printerstuurprogramma

Van zodra een modeldocument gecreëerd is, kunt u het bekijken vanaf het Windows-printerstuurprogramma. Deze mogelijkheid is handig wanneer u modeldocumenten wilt selecteren bij gebruik van FreeForm-afdrukken.

#### MODELDOCUMENTEN VOORAF BEKIJKEN IN HET WINDOWS-PRINTERSTUURPROGRAMMA

- 1. Kies Afdrukken in de toepassing waarmee u werkt.
- 2. Selecteer de Fiery EX2101 PS als uw printer en klik op Eigenschappen.
- 3. Klik op het tabblad Fiery-afdrukken.
- 4. Klik en open de optiebalk voor afdrukken FreeForm.

|                                      | Eigenschappen voor Aero PS                                                                                                    | <u>? ×</u>                                   |
|--------------------------------------|----------------------------------------------------------------------------------------------------|----------------------------------------------|
|                                      | Lettertypen Installeerbare opties<br>Algemeen Details <b>7</b> Fiery-aldrukken Printerstatus                                                                                                    | Info<br>PostScript                           |
|                                      | Exemplaren<br>Taaksjablonen<br>Standaard taaksjabloor Call Standaard taaksjabloor Call Sta | ngen<br>sat Papierbron<br>└Autom. selecteren |
|                                      | Papietron     Bestemming                                                                                                    | Afdrukstand                                  |
|                                      | Lay-out                                                                                                    | ni Dubbelzijdig a<br>LUit                    |
|                                      | Afwerking     Watermerken                                                                                                    |                                              |
| Optiebalk voor afdrukken<br>FreeForm | FreeForm     Beeldkwalkeik                                                                                                    |                                              |
|                                      | Eigendomsgegevens      Printer      Tratace      Tratace      Tra          | Afwerking                                    |
|                                      | OK Annuleren                                                                                                    | <u>I</u> oepassen Help                       |

# 5. Klik op Update om de lijst van FreeForm-modelnamen op te halen van de Fiery EX2101.

De nummers en namen van de FreeForm modellen verschijnen in de opties Model maken en Model gebruiken.

**OPMERKING:** De optie Tweerichtingscommunicatie moet ingeschakeld zijn om de lijst van FreeForm-modelnamen op te halen. Raadpleeg de *Installatiegids gebruikerssoftware* voor meer informatie over het gebruik van deze optie.

6. Selecteer het modeldocument dat u wilt bekijken vanaf de optie Model gebruiken en klik dan op Preview Master (Model bekijken).

Het dialoogvenster FreeForm Master - Preview (FreeForm model - bekijken) wordt weergegeven.

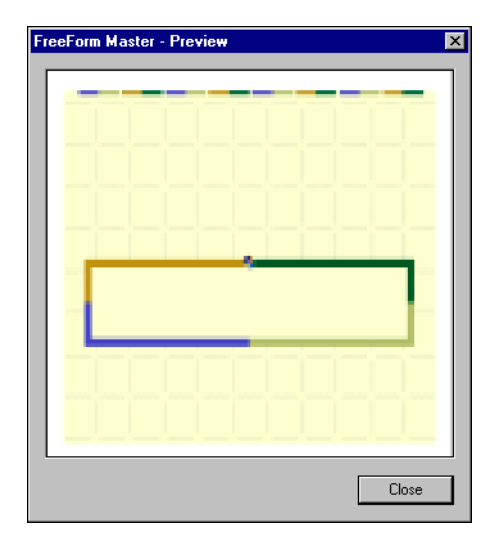

7. Klik op Close (Sluiten).

# Variabele gegevens afdrukken met FreeForm 2

FreeForm 2 breidt de functionaliteit van documenten met variabele gegevens met behulp van een externe toepassing die FreeForm 2 ondersteunt, zoals de Fiery-versie van PrintShop Mail, waarmee u documenten met variabele gegevens kunt maken en afdrukken.

Als u FreeForm 2 wilt gebruiken voor het afdrukken van een taak met de variabele gegevens, opent u het variabele document in de externe toepassing. De desbetreffende externe toepassing biedt FreeForm 2-functies waarmee u een bepaalde pagina in een FreeForm-model kunt toewijzen aan elke gewenste pagina in het variabele document.

Met Freeform 2 kunt u paginacondities opgeven die regels voor afzonderlijke modelpagina's bevatten. Met behulp van deze regels, die worden beschreven met behulp van "If-Then"-instructies op elke modelpagina, kunt u pagina's binnen een modelbestand overslaan of afdrukken. Raadpleeg de documentatie bij de desbetreffende externe afdruktoepassing voor meer informatie over het maken van paginacondities.

Instructies voor het afdrukken van taken met variabele gegevens met FreeForm 2 en software voor het afdrukken van variabele gegevens van een andere leverancier kunt u vinden in de documentatie bij de desbetreffende externe afdruksoftware.

Met FreeForm 2 kunt u bovendien een opgegeven FreeForm-model verwijderen van de vaste schijf van de Fiery EX2101 nadat de overeenkomstige variabele taak is verwerkt en afgedrukt. U kunt deze optie instellen in elke andere toepassing die het verwijderen van FreeForm-modellen ondersteunt. Raadpleeg de documentatie bij de desbetreffende afdruksoftware voor meer informatie over het verwijderen van Freeform-modellen.

### Documenten afdrukken vanuit toepassingen voor het afdrukken van variabele gegevens

Als alternatief voor FreeForm of FreeForm 2 kunt u de modelelementen en de variabele elementen van uw taak ook maken in een toepassing voor het afdrukken van variabele gegevens, zoals Pageflex Persona. Vervolgens kunt u de taak vanuit de betreffende toepassing in een compatibele bestandsindeling afdrukken op de Fiery EX2101. De Fiery EX2101 ondersteunt de bestandsindeling van de volgende toepassing:

• Xerox VIPP (Variable data Intelligent PostScript PrintWare) versie 4.0

Raadpleeg de documentatie bij de desbetreffende toepassing voor meer informatie over het afdrukken van documenten met indelingen voor variabele gegevens.

Wanneer u een taak naar de Fiery EX2101 stuurt in VIPP, worden de modelelementen die in de taak zijn gedefinieerd door de Fiery EX2101 automatisch opgeslagen en opnieuw gebruikt.

#### Fiery VDP Resource Manager gebruiken

VIPP-taken bevatten alle globale objecten die worden gebruikt voor een omgeving die door een toepassing van een andere leverancier is gemaakt, zoals de Fiery-versie van PrintShop Mail. Globale objecten zijn de vereiste afbeeldingen die zijn gedownload naar de Fiery EX2101 voor VIPP-taken met variabele elementen. Deze afbeeldingen worden als een groep in een bepaalde omgeving opgeslagen en in een cache-geheugen geplaatst. De afbeeldingen kunnen vervolgens opnieuw worden gebruikt voor toekomstige VIPP-taken.

De globale objecten in elke omgeving kunnen worden beheerd met het hulpprogramma Fiery VDP Resource Manager. U kunt alle geïnstalleerde globale objecten bekijken in het cache-gebied van Fiery EX2101 VDP Resource Manager. Alle globale objecten worden voor een bepaald project gegroepeerd onder een omgevingsnaam.

Raadpleeg de Installatiegids gebruikerssoftware voor meer informatie over de installatie van de Fiery VDP Resource Manager. De volgende procedure beschrijft hoe u globale objecten bekijkt en verwijdert.

#### **GLOBALE OBJECTEN BEKIJKEN EN VERWIJDEREN**

- 1. Open het hulpprogramma Fiery VDP Resource Manager.
- 2. Klik op de map Fiery Servers om de lijst met beschikbare Fiery-servers uit te vouwen.

Alle aangesloten servers worden weergegeven.

3. Dubbelklik op de map van de Fiery EX2101 om de lijst met globale VIPP-objectomgevingen weer te geven.

| Bestant         Actes         Server         Heip                • Fiery Servers             • 10.10.123.456             • 10.10.123.456             • 0.10.123.456             • 0.10.10.123.456             • 0.10.10.123.456             • 0.10.10.123.456             • 0.10.10.123.456             • 0.10.10.123.456             • 0.10.10.123.456             • 0.10.10.123.456             • 0.10.10.123.456             • 0.10.10.123.456             • 0.10.10.123.456             • 0.10.10.123.456             • 0.10.10.123.456             • 0.10.10.123.456             • 0.10.10.123.456             • 0.10.10.123.456             • 0.10.10.123.456             • 0.10.10.123.456             • 0.10.10.123.456             • 0.10.10.123.456             • 0.10.10.123.456             • 0.10.10.123.456             • 0.10.10.123.456             • 0.10.10.123.456             • 0.10.10.123.456             • 0.10.10.123.456             • 0.10.10.123.456             • 0.10.10.123.456             • 0.10.10.123.456             • 0.10.10.123.456             • 0.10.10.123.456             • 0.10.10.123.456             • 0.10.10.123.456             • 0.10.10.123.456             • 0.10.10.123.456             • 0.10.10.123.456             • 0.10.10.123.456             • 0.10.10.123.456             • 0.10.10.123.456             • 0.10.10.123.456             • 0.10.10.123.456             • 0.10.10.10.10.10.10.10.10.10.10.10.10.10                                                                                                    | 🙀 Fiery VDP-bronbeheer   |                       |             |               |                | -       |         |
|----------------------------------------------------------------------------------------------------|--------------------------|-----------------------|-------------|---------------|----------------|---------|---------|
| Naam         Brongrootte         Cache-grootte         Totale grootte         Datum           CollegeSample_1EA3399         5KB         -         5KB         -         5KB         -         5KB         -         5KB         -         5KB         -         5KB         -         5KB         -         5KB         -         5KB         -         5KB         -         5KB         -         5KB         21703         5.381           CollegeSample_1EA3399         5KB         -         5KB         -         5KB         1703         5.381           CollegeSample_1EA3399         5KB         -         5KB         -         5KB         1703         5.381           CollegeSample_1EA3399         5KB         -         5KB         -         5KB         1703         5.381           CollegeSample_1EA3399         5KB         -         5KB         -         5KB         1703         5.381           CollegeSample_1EA3399         5KB         -         5KB         -         5KB         1703         5.381           CollegeSample_1EA3399         5KB         -         5KB         -         5KB         1703         5.382           CollegeSample_1EA                                                                                                    | Bestand Acties Server He | alp                   |             |               |                |         |         |
| Piery Servers         Nam         Brongroote         Cathe-groote         Totale groote         Datum           CollegeSample         1EA3389         5KB         -         5KB         217703         5381           CollegeSample         1EA3389         5KB         -         5KB         217703         5381           CollegeSample         1EA3389         5KB         -         5KB         17703         5381           CollegeSample         1EA3389         5KB         -         5KB         17703         5381           CollegeSample         1EA3389         5KB         -         5KB         217703         5381           CollegeSample         1EA3389         5KB         -         5KB         217703         5381           CollegeSample         1EA3389         5KB         -         5KB         217703         5381           CollegeSample         1EA3389         5KB         -         5KB         217703         5381           CollegeSample         1EA3399         5KB         -         5KB         217703         5381           CollegeSample         1EA3399         5KB         -         5KB         217703         5381                                                                                                    |                          | -                     |             |               |                |         |         |
| Image: Second Second | E 😋 Fiery Servers        | Naam                  | Brongrootte | Cache-grootte | Totale grootte | Da      | atum    |
| CollegeSample_1EA3898<br>CollegeSample_1EA3898<br>CollegeSample_1EA3898<br>CollegeSample_1EA3898<br>CollegeSample_1EA3898<br>CollegeSample_1EA3898<br>CollegeSample_1EA3898<br>CollegeSample_1EA398<br>CollegeSample_1EA398<br>CollegeSample_                                                          | ⊡                        | CollegeSample_1EA83B9 | 5KB         | -             | 5KB            | 2/17/03 | 5:38:08 |
| CollegeSample_1EA3399         5KB         -         5KB         21703         532           Pontfolio         CollegeSample_1EA3399         5KB         -         5KB         -         5KB         -         5KB         -         7KB         538         538         538         538         538         538         538         538         538         538         538         538         538         538         538         548         -         5548         21703         538         548         -         5548         21703         538         548         -         5548         21703         538         548         -         5548         21703         538         548         -         5548         21703         538         548         -         5548         21703         538         548         -         5548         21703         538         548         -         5548         21703         538         548         -         5548         217703         538         548         -         5548         217703         538         548         -         5548         217703         538         548         -         5548         217703         538         548                                                                                                    |                          | CollegeSample_1EA83B9 | 5KB         | -             | 5KB            | 2/17/03 | 5:38:20 |
| OnDemand<br>Pontfolio         CollegeSample_1EA3398         5KB         -         5KB         -         5KB         21708         5382           CollegeSample_1EA3398         5KB         -         5KB         -         5KB         -         5KB         -         5KB         -         5KB         1708         5382         5KB         -         5KB         21708         5382         568         -         5KB         21708         5382         568         556         21708         5382         568         -         5562         21708         5382         568         -         5562         21708         5382         568         -         5562         21708         5382         568         -         5562         21708         5382         568         -         5562         21708         5382         568         -         5562         21708         5382         568         568         568         1708         5382         568         568         568         568         568         568         1708         5382         568         568         568         568         568         568         568         568         568         568         568         568         568                                                                                                    | CollegeEnv               | CollegeSample_1EA83B9 | 5KB         | -             | 5KB            | 2/17/03 | 5:38:21 |
| Portfolio         CollegeSample_1EA3399         5KB         -         5KB         217.03         538:<br>CollegeSample_1EA3399         5KB         -         5KB         217.03         538:<br>CollegeSample_1E                                                                                                    | OnDemand                 | CollegeSample_1EA83B9 | 5KB         | -             | 5KB            | 2/17/03 | 5:38:21 |
| CollegeSample_1EA3398         5KB         -         5KB         -         5KB         -         5KB         -         5KB         -         5KB         -         5KB         -         5KB         -         5KB         -         5KB         -         5KB         -         5KB         21703         5.33         5KB         -         5KB         21703         5.33         5KB         -         5KB         21703         5.33         5KB         -         5KB         21703         5.33         5KB         -         5KB         217703         5.38         5KB         -         5KB         17703         5.38         5KB         -         5KB         17703         5.38         5KB         -         5KB         17703         5.38         5KB         -         5KB         17703         5.38         5KB         -         5KB         17703         5.38         5KB         -         5KB         17703         5.38         5KB         -         5KB         17703         5.38         5KB         -         5KB         17703         5.38         5KB         5KB         5KB         5KB         17703         5.38         5KB         5KB         5KB         5KB                                                                                                    | Portfolio                | CollegeSample_1EA83B9 | 5KB         | -             | 5KB            | 2/17/03 | 5:38:25 |
| CollegeSample_1EA3398         5KB         -         5KB         -         5KB         21703         5382           CollegeSample_1EA3398         5KB         -         5KB         -         5KB         21703         5382           CollegeSample_1EA3398         5KB         -         5KB         -         5KB         21703         5382           CollegeSample_1EA3398         5KB         -         5KB         21703         5382           CollegeSample_1EA3398         5KB         -         5KB         21703         5382           CollegeSample_1EA3398         5KB         -         5KB         217703         5382           CollegeSample_1EA3398         5KB         -         5KB         217703         5382           CollegeSample_1EA3398         5KB         -         5KB         217703         5382           CollegeSample_1EA3398         5KB         -         5KB         217703         5382           CollegeSample_1EA3398         5KB         -         5KB         217703         5382           CollegeSample_1EA3398         5KB         -         5KB         217703         5382           CollegeSample_1EA3398         5KB         <                                                                                                    |                          | CollegeSample_1EA83B9 | 5KB         | -             | 5KB            | 2/17/03 | 5:38:26 |
| CollegeSample_1EA3399         5KB         -         5KB         -         5KB         21703         5382           CollegeSample_1EA3399         5KB         -         5KB         -         5KB         21703         5382           CollegeSample_1EA3399         5KB         -         5KB         21703         5382           CollegeSample_1EA3399         5KB         -         5KB         217703         5382           CollegeSample_1EA3399         5KB         -         5KB         217703         5382           CollegeSample_1EA3399         5KB         -         5KB         217703         5382           CollegeSample_1EA3399         5KB         -         5KB         217703         5382           CollegeSample_1EA3399         5KB         -         5KB         217703         5382           CollegeSample_1EA3399         5KB         -         5KB         217703         5382           CollegeSample_1EA3399         5KB         -         5KB         217703         5382           CollegeSample_1EA3399         5KB         -         5KB         217703         5382           CollegeSample_1EA3399         5KB         -         5KB                                                                                                    |                          | CollegeSample_1EA83B9 | 5KB         | -             | 5KB            | 2/17/03 | 5:38:26 |
| CollegeSample_1EA3980         5KB         -         5KB         -         5KB         2KB         2KB         2KB         5KB         -         5KB         2KB         2KB         5KB         -         5KB         2KB         2KB         5KB         -         5KB         -         5KB                                                                                                    |                          | CollegeSample_1EA83B9 | 5KB         | -             | 5KB            | 2/17/03 | 5:38:26 |
| CollegeSample_1EA3399         5KB         -         5KB         -         5KB                                                                                                    |                          | CollegeSample_1EA83B9 | 5KB         | -             | 5KB            | 2/17/03 | 5:38:21 |
| CollegeSample_IEA3980         5KB         -         5KB         -         5KB         21703         5381           CollegeSample_IEA3980         5KB         -         5KB         -         5KB         21703         5381           CollegeSample_IEA3980         5KB         -         5KB         -         5KB         21703         5381           CollegeSample_IEA3980         5KB         -         5KB         -         5KB         21703         5381           CollegeSample_IEA3980         5KB         -         5KB         21703         5381           CollegeSample_IEA3980         5KB         -         5KB         21703         5381           CollegeSample_IEA3980         5KB         -         5KB         21703         5381           CollegeSample_IEA3980         5KB         -         5KB         21703         5381           CollegeSample_IEA3980         5KB         -         5KB         21703         5381           CollegeSample_IEA3980         5KB         -         5KB         21703         5381           CollegeSample_IEA3980         5KB         -         5KB         21703         5382           CollegeSample_IEA3389 </td <td></td> <td>CollegeSample_1EA83B9</td> <td>5KB</td> <td>-</td> <td>5KB</td> <td>2/17/03</td> <td>5:38:21</td>                                                                                                    |                          | CollegeSample_1EA83B9 | 5KB         | -             | 5KB            | 2/17/03 | 5:38:21 |
| CollegeSample_1EA3399         5KB         -         5KB         217.03         5.38           CollegeSample_1EA3399         5KB         -         5KB         217.03         5.38           CollegeSample_1EA3399         5KB         -         5KB         217.03         5.38           CollegeSample_1EA3399         5KB         -         5KB         217.03         5.38           CollegeSample_1EA3399         5KB         -         5KB         217.03         5.38           CollegeSample_1EA3399         5KB         -         5KB         217.03         5.38           CollegeSample_1EA3399         5KB         -         5KB         217.03         5.38           CollegeSample_1EA3399         5KB         -         5KB         217.03         5.38           CollegeSample_1EA3399         5KB         -         5KB         217.03         5.38           CollegeSample_1EA3399         5KB         -         5KB         217.03         5.38           CollegeSample_1EA3399         5KB         -         5KB         217.03         5.38           CollegeSample_1EA3399         5KB         -         5KB         217.03         5.38           College                                                                                                    |                          | CollegeSample_1EA83B9 | 5KB         | -             | 5KB            | 2/17/03 | 5:38:27 |
| CollegeSample_1EA3398         5KB         -         5KB         -         5KB         -         5KB         -         5KB         -         5KB         -         5KB         -         5KB         -         5KB         -         5KB         -         5KB         -         5KB         21703         5.33         -         5KB         -         5KB         -         5KB         21703         5.33         -         5KB         -         5KB         21703         5.33         -         5KB         -         5KB         21703         5.33         -         5KB         -         5KB         217703         5.38         -         5KB         -         5KB         -         5KB         -         5KB         -         5KB         17703         5.38         -         5KB         -         5KB         217703         5.38         -         5KB         -         5KB         17703         5.38         -         5KB         -         5KB         -         5KB         -         5KB         -         5KB         17703         5.38         -         5KB         -         5KB         17703         5.38         -         5KB         -         5KB                                                                                                    |                          | CollegeSample_1EA83B9 | 5KB         | -             | 5KB            | 2/17/03 | 5:38:09 |
| CollegeSample_1EA3398         5KB         -         5KB         -         5KB         21703         538:           CollegeSample_1EA3398         5KB         -         5KB         21703         538:           CollegeSample_1EA3398         5KB         -         5KB         21703         538:           CollegeSample_1EA3398         5KB         -         5KB         21703         538:           CollegeSample_1EA3398         5KB         -         5KB         21703         538:           CollegeSample_1EA3398         5KB         -         5KB         21703         538:           CollegeSample_1EA3398         5KB         -         5KB         21703         538:           CollegeSample_1EA3398         5KB         -         5KB         217703         538:           CollegeSample_1EA3398         5KB         -         5KB         217703         538:           CollegeSample_1EA3398         5KB         -         5KB         217703         538:           CollegeSample_1EA3398         5KB         -         5KB         217703         538:           CollegeSample_1EA3398         5KB         -         5KB         217703         538:     <                                                                                                    |                          | CollegeSample_1EA83B9 | 5KB         | -             | 5KB            | 2/17/03 | 5:38:27 |
| CollegeSample_1EA3398         5KB         -         5KB         217.03         538.           CollegeSample_1EA3398         5KB         -         5KB         217.03         538.           CollegeSample_1EA3398         5KB         -         5KB         217.03         538.           CollegeSample_1EA3398         5KB         -         5KB         217.03         538.           CollegeSample_1EA3398         5KB         -         5KB         217.03         538.           CollegeSample_1EA3398         5KB         -         5KB         217.03         538.           CollegeSample_1EA3398         5KB         -         5KB         217.03         538.           CollegeSample_1EA3398         5KB         -         5KB         217.03         538.           CollegeSample_1EA3398         5KB         -         5KB         217.03         538.           CollegeSample_1EA3398         5KB         -         5KB         217.03         538.           CollegeSample_1EA3398         5KB         -         5KB         217.03         538.           CollegeSample_1EA3398         5KB         -         5KB         217.03         538.           College                                                                                                    |                          | CollegeSample_1EA83B9 | 5KB         | -             | 5KB            | 2/17/03 | 5:38:22 |
| CollegeSample_1EA3898         5KB         -         5KB         217/03         538:           CollegeSample_1EA3898         5KB         -         5KB         217/03         538:           CollegeSample_1EA3898         5KB         -         5KB         217/03         538:           CollegeSample_1EA3898         5KB         -         5KB         217/03         538:           CollegeSample_1EA3898         5KB         -         5KB         217/03         538:           CollegeSample_1EA3898         5KB         -         5KB         217/03         538:           CollegeSample_1EA3898         5KB         -         5KB         217/03         538:           CollegeSample_1EA3898         5KB         -         5KB         217/03         538:           CollegeSample_1EA3898         5KB         -         5KB         217/03         538:           CollegeSample_1EA3898         5KB         -         5KB         217/03         538:           CollegeSample_1EA3898         5KB         -         5KB         217/03         538:           CollegeSample_1EA3898         5KB         -         5KB         217/03         538:                                                                                                    |                          | CollegeSample_1EA83B9 | 5KB         | -             | 5KB            | 2/17/03 | 5:38:28 |
| CollegeSample_1EA3399         5KB         -         5KB         21703         538:           CollegeSample_1EA3399         5KB         -         5KB         21703         538:           CollegeSample_1EA3399         5KB         -         5KB         21703         538:           CollegeSample_1EA3399         5KB         -         5KB         21703         538:           CollegeSample_1EA3399         5KB         -         5KB         21703         538:           CollegeSample_1EA3399         5KB         -         5KB         21703         538:           CollegeSample_1EA3399         5KB         -         5KB         21703         538:           CollegeSample_1EA3399         5KB         -         5KB         21703         538:           CollegeSample_1EA3399         5KB         -         5KB         21703         538:           CollegeSample_1EA3399         5KB         -         5KB         21703         538:           CollegeSample_1EA3398         5KB         -         5KB         217703         538:                                                                                                    |                          | CollegeSample_1EA83B9 | 5KB         | -             | 5KB            | 2/17/03 | 5:38:22 |
| CollegeSample_1EA3398         5KB         -         5KB         21703         5382           CollegeSample_1EA3398         5KB         -         5KB         21703         5382           CollegeSample_1EA3398         5KB         -         5KB         21703         5382           CollegeSample_1EA3398         5KB         -         5KB         21703         5382           CollegeSample_1EA3398         5KB         -         5KB         21703         5382           CollegeSample_1EA3398         5KB         -         5KB         21703         5382           CollegeSample_1EA3398         5KB         -         5KB         217703         5382           CollegeSample_1EA3398         5KB         -         5KB         -         5KB         217703         5382                                                                                                    |                          | CollegeSample_1EA83B9 | 5KB         | -             | 5KB            | 2/17/03 | 5:38:22 |
| CollegeSample_1EA3399         5KB         -         5KB         217/03         532           CollegeSample_1EA3399         5KB         -         5KB         217/03         538:           CollegeSample_1EA3399         5KB         -         5KB         217/03         538:           CollegeSample_1EA3399         5KB         -         5KB         217/03         538:           CollegeSample_1EA3399         5KB         -         5KB         217/03         538:           CollegeSample_1EA3399         5KB         -         5KB         217/03         538:           CollegeSample_1EA3399         5KB         -         5KB         217/03         538:           CollegeSample_1EA3399         5KB         -         5KB         217/03         538:                                                                                                    |                          | CollegeSample_1EA83B9 | 5KB         | -             | 5KB            | 2/17/03 | 5:38:22 |
| CollegeSample_1EA3399         5KB         -         5KB         217.03         5.38           CollegeSample_1EA3399         5KB         -         5KB         217.03         5.38           CollegeSample_1EA3399         5KB         -         5KB         217.03         5.38           CollegeSample_1EA3399         5KB         -         5KB         217.03         5.38           CollegeSample_1EA3399         5KB         -         5KB         217.03         5.38           CollegeSample_1EA3399         5KB         -         5KB         217.03         5.38                                                                                                    |                          | CollegeSample_1EA83B9 | 5KB         | -             | 5KB            | 2/17/03 | 5:38:23 |
| CollegeSample_1EA3399         5KB         -         5KB         2/17/03         5/32           CollegeSample_1EA3399         5KB         -         5KB         2/17/03         5/32           CollegeSample_1EA3399         5KB         -         5KB         2/17/03         5/32           CollegeSample_1EA3399         5KB         -         5KB         2/17/03         5/32           CollegeSample_1EA3399         5KB         -         5KB         2/17/03         5/32                                                                                                    |                          | CollegeSample_1EA83B9 | 5KB         | -             | 5KB            | 2/17/03 | 5:38:23 |
| CollegeSample_1EA3898         5KB         -         5KB 2/1703         538:           CollegeSample_1EA3898         5KB         -         5KB 2/1703         538:           CollegeSample_1EA3898         5KB         -         5KB 2/1703         538:           CollegeSample_1EA3898         5KB         -         5KB 2/1703         538:                                                                                                    |                          | CollegeSample_1EA83B9 | 5KB         | -             | 5KB            | 2/17/03 | 5:38:13 |
| CollegeSample_1EA83B9         5KB         -         5KB         2/17/03         5:38::           CollegeSample_1EA83B9         5KB         -         5KB         2/17/03         5:38::                                                                                                    |                          | CollegeSample_1EA83B9 | 5KB         | -             | 5KB            | 2/17/03 | 5:38:23 |
| CollegeSample_1EA83B9 5KB - 5KB 2/17/03 5:38:                                                                                                    |                          | CollegeSample_1EA83B9 | 5KB         | -             | 5KB            | 2/17/03 | 5:38:28 |
|                                                                                                    |                          | CollegeSample_1EA83B9 | 5KB         | -             | 5KB            | 2/17/03 | 5:38:23 |
| CollegeSample_1EA83B9 5KB - 5KB 2/17/03 5:38:                                                                                                    |                          | CollegeSample_1EA83B9 | 5KB         | -             | 5KB            | 2/17/03 | 5:38:24 |

4. Als u globale objecten wilt verwijderen, klikt u op de betreffende omgeving met globale objecten en kiest u Remove Cache and Source (Cache en bron verwijderen) in het menu Acties.

Als u alleen de cache en niet de bron wilt verwijderen, kiest u Remove Source (Bron verwijderen) in het menu Acties.

5. Kies Refresh (Vernieuwen) in het menu Server om de huidige gegevens bij te werken.

#### 6-1 Werken met Hot Folders

# Hoofdstuk 6: Werken met EFI Hot Folders

In dit hoofdstuk wordt beschreven hoe u bij het afdrukken van PostScript- en PDFbestanden op de Fiery EX2101 de toepassing EFI Hot Folders kunt gebruiken voor het opslaan en opnieuw gebruiken van veelgebruikte afdrukopties. De toepassing Hot Folders is een optioneel onderdeel van het Fiery-pakket met grafische afbeeldingen dat ingeschakeld wordt met behulp van een dongle.

## Werken met Hot Folders

Een Hot Folder is een speciale map waaraan u een groep afdrukopties kunt toewijzen. U kunt een document afdrukken door het betreffende bestand naar de Hot Folder te slepen en daar neer te zetten. De toepassing Hot Folder stuurt de taak door naar een corresponderende afdrukwachtrij met de afdrukopties die horen bij de betreffende Hot Folder.

**OPMERKING:** Na het afdrukken van originele gegevens kunt u bijkomende cijfers toevoegen aan het einde van de originele bestandsnaam.

U kunt op uw computer zo veel Hot Folders maken als u wilt. U kunt Hot Folders ook delen met andere gebruikers op het netwerk door op de externe computers snelkoppelingen naar de mappen te maken.

Als u met Hot Folders wilt gaan werken, moet u eerst één of meer Hot Folders maken en aan elke map afdrukopties en een afdrukwachtrij toewijzen (zie "Hot Folders maken en verwijderen" op pagina 6-4). Vervolgens kunt u taken afdrukken door de document-bestanden naar de corresponderende Hot Folders te slepen en daar neer te zetten. U kunt een taak ook afdrukken door het documentbestand af te drukken vanuit de brontoe-passing, waarbij u de betreffende Hot Folder als de afdrukbestemming opgeeft. Met het Hot Folder Configuratiescherm kunt u uw Hot Folders beheren en de status controleren van taken die naar de mappen zijn gestuurd (zie "Het Hot Folders Configuratiescherm gebruiken" op pagina 6-3).

#### Beperkingen voor bestandsindelingen

De toepassing Hot Folder ondersteunt het afdrukken van PostScript- en PDF-taken. Als u echter afwijkende afdrukopties opgeeft die voorrang hebben boven de standaardopties van de printer, of als u inslagopties opgeeft, is het mogelijk dat de Fiery EX2101 bepaalde bestandsindelingen slechts gedeeltelijk ondersteunt. Deze beperkingen verschillen afhankelijk van de Fiery EX2101 die aan de Hot Folder gekoppeld is.

| Bestandsindeling | Vervangende afdrukopties    | Inslag                                                     |
|------------------|-----------------------------|------------------------------------------------------------|
| PostScript       | Volledige ondersteuning     | Volledige ondersteuning<br>(met PS-naar-PDF-<br>conversie) |
| PDF              | Gedeeltelijke ondersteuning | Volledige ondersteuning                                    |

De Fiery EX2101 biedt volledige ondersteuning voor PostScript- en PDF-taken als u alleen standaardopties van de printer toewijst aan een Hot Folder.

Zie Bijlage A voor informatie over het instellen van afdrukopties.

**OPMERKING:** Hot Folders sturen PostScript-taken rechtstreeks naar de server, samen met inslaginformatie. De server converteert PostScript naar PDF voordat de inslaginformatie wordt verwerkt. Zie pagina 6-12 voor de inslagopties.

# Het Hot Folders Configuratiescherm gebruiken

De toepassing Hot Folder controleert de Hot Folders op uw computer voortdurend op nieuwe taken. Deze activiteit wordt op de achtergrond uitgevoerd, dus u hoeft de toepassing Hot Folder hiervoor niet apart te starten.

Als u het Hot Folder Configuratiescherm wilt weergeven, moet u de toepassing Hot Folder wel starten. In het Hot Folder Configuratiescherm kunt u alle mappen maken en beheren. U kunt in het configuratiescherm ook de status controleren van taken die naar uw mappen zijn gestuurd.

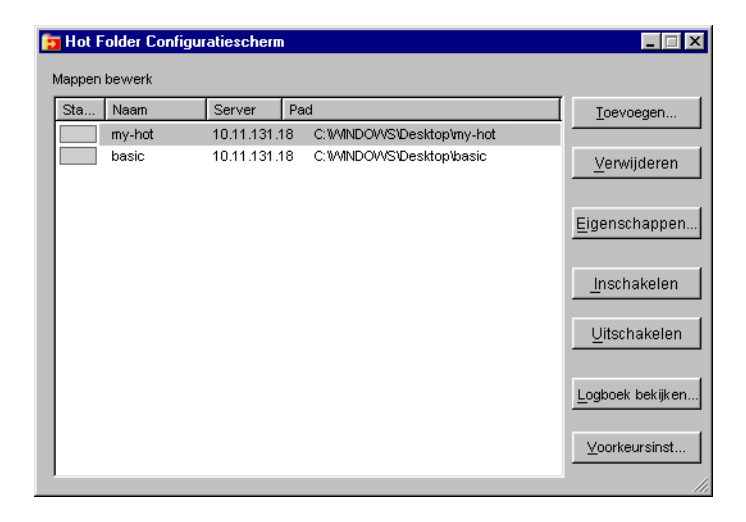

In het Hot Folder Configuratiescherm wordt de naam vermeld van elke Hot Folder die momenteel op uw computer is gedefinieerd, evenals de naam van de server die aan elke Hot Folder is gekoppeld en het directorypad naar de Hot Folder.

#### DE TOEPASSING HOT FOLDERS STARTEN EN HET CONFIGURATIESCHERM WEERGEVEN

• Klik op Start, wijs Programma's aan en kies Hot Folders. U kunt ook, als u een snelkoppeling naar de toepassing hebt gemaakt, dubbelklikken op de snelkoppeling op het bureaublad. U kunt het Hot Folder Configuratiescherm ook weergeven door met de rechtermuisknop te klikken op het pictogram Hot Folders in het statusgebied op de taakbalk van Windows en Configuratiescherm openen te kiezen in het snelmenu dat wordt weergegeven, of door het dialoogvenster Instellingen van Windows te openen en op het pictogram van EFI Hot Folders te dubbelklikken.

#### Hot Folders maken en verwijderen

Elke Hot Folder die u maakt, wordt op uw vaste schijf opgeslagen en bevat alle bestanden en submappen waarin informatie over uw taken is opgeslagen. U kunt taken afdrukken door ze naar de Hot Folder te slepen en daar neer te zetten.

Als u een Hot Folder van uw computer wilt verwijderen, moet u deze uitschakelen en verwijderen in het Hot Folder Configuratiescherm.

# DE VERBINDING EN AFDRUKWACHTRIJ VOOR EEN NIEUWE HOT FOLDER TOEVOEGEN EN CONFIGUREREN

#### 1. Klik op Toevoegen in het Hot Folder Configuratiescherm.

Het dialoogvenster Map toevoegen wordt weergegeven.

| Map toevoegen ? 🗙                                                                                                    |
|----------------------------------------------------------------------------------------------------|
| Mapnaam:                                                                                                    |
| <u>C\</u>                                                                                                    |
| Image: Spinch diskette (A;)         Image: Spinch diskette (A;)           Image: Spinch diskette (A;)         Image: Spinch diskette (A;)           Image: Spinch diskette (A;)         Image: Spinch di |
| OK Annuleren                                                                                                    |

2. Selecteer een bestaande map of blader naar de locatie waar u een nieuwe map wilt maken en geef de mapnaam op.

#### 3. Klik op OK.

Het dialoogvenster Mapeigenschappen voor de Hot Folder wordt weergegeven.

| Mapeigenschap     | pen: basic           | ×           |
|-------------------|----------------------|-------------|
| Locatie:          | C:\Fiery\basic       | Geavanceerd |
| Server:           |                      | Selecteren  |
| Logische printer: | <b></b>              |             |
|                   | Taakinstellingen     | Definiëren  |
|                   | 📕 Inslaginstellingen | Definiëren  |
|                   |                      |             |
|                   | ок                   | Annuleren   |

**OPMERKING:** De volgende maptypen kunt u niet als Hot Folders gebruiken:

- De map System (Systeem) op uw computer
- De map Bureaublad op uw computer
- Mappen die zich in een hoofddirectory bevinden (bijvoorbeeld C:\)
- Mappen op netwerkstations, zoals een gedeelde bestandsserver (tenzij de toepassing Hot Folders lokaal op de bestandsserver is geïnstalleerd en daar wordt uitgevoerd).

#### 4. Klik op Selecteren in het veld Server.

Het dialoogvenster Server selecteren wordt weergegeven.

5. Als u een verbinding met een Fiery EX2101-server in een lokaal subnetwerk wilt configureren, selecteert u het tabblad Automatisch zoeken.

Alleen servers die Hot Folders ondersteunen worden in het gebied Beschikbare servers weergegeven.

Als u een server uit een lokaal subnetwerk wilt toevoegen, selecteert u de server en klikt u op OK.

| Server selecteren              | ×         |
|--------------------------------|-----------|
| Automatisch zoeken Handmatig   | 1         |
| Beschikbare servers Vernieuwer | n stoppen |
| DNS-naam                       |           |
| Aero 10.10.123.4               | 5         |
| Aero2                          |           |
|                                | ▶         |
| ок                             | Annuleren |

Als u de verbinding met de Fiery EX2101 handmatig wilt configureren, selecteert u het tabblad Handmatig, geeft u het IP-adres of de DNS-naam van de Fiery EX2101 op en klikt u op OK.

| Server selecteren X                                                                                                    |
|----------------------------------------------------------------------------------------------------|
| Automatisch zoeken Handmatig                                                                                                    |
| Nieuwe server                                                                                                    |
| DNS-naam van server<br>(of IP-adres)                                                                                                    |
| Opmerking: U moet de DNS-naam of het IP-adres<br>van de server precies zo opgeven als ze zijn<br>geconfigureerd, anders kan het programma de<br>server niet vinden op het netwerk. |
| OK Annuleren                                                                                                    |

- 6. Kies in het veld Logische printer de wachtrij voor de Hot Folder.
- 7. Geef in het dialoogvenster Mapeigenschappen de eigenschappen en instellingen op voor de nieuwe Hot Folder.

Zie "Hot Folder-instellingen aanpassen" op pagina 6-10 voor meer informatie over taak- en inslaginstellingen.

8. Klik op OK.

De nieuwe Hot Folder is nu klaar voor gebruik. De mapnaam wordt weergegeven in de lijst in het Hot Folder Configuratiescherm.

#### EEN HOT FOLDER VAN UW COMPUTER VERWIJDEREN

1. Selecteer de map die u wilt verwijderen in het Hot Folder Configuratiescherm.

Noteer het directorypad van de map.

2. Klik op Uitschakelen, als de map nog niet is uitgeschakeld.

U kunt een map alleen verwijderen als de map is uitgeschakeld.

#### 3. Klik op Verwijderen.

De map wordt uit het configuratiescherm verwijderd.

- 4. Klik op OK om het configuratiescherm van Hot Folders te sluiten.
- 5. Ga naar de betreffende Hot Folder op uw computer en controleer of de map nog gearchiveerde taken bevat die u wilt bewaren.

Zie "Hot Folder-instellingen aanpassen" op pagina 6-10 voor informatie over het opslaan van gearchiveerde taken in submappen.

6. Verwijder de map door deze naar de Prullenbak te slepen of door Verwijderen te kiezen in het menu Bestand.

#### Hot Folders in- en uitschakelen

De toepassing Hot Folder controleert standaard alle mappen voortdurend op nieuwe taken. U kunt er echter voor kiezen een bepaalde map uit te schakelen, zodat deze niet wordt gecontroleerd. Elke taak die u naar een uitgeschakelde map stuurt, blijft onzichtbaar voor de toepassing Hot Folders, totdat u de map weer inschakelt.

#### EEN MAP IN- OF UITSCHAKELEN

• Selecteer de gewenste map in het Hot Folder Configuratiescherm en klik op Inschakelen of Uitschakelen.

of

• Klik op het bureaublad met de rechtermuisknop op de gewenste Hot folder. Kies EFI HotFolders > Disable HotFolder (Map uitschakelen) of EFI HotFolders > Enable HotFolder (Map inschakelen) in het snelmenu dat wordt weergegeven.

#### 6-8 Werken met EFI Hot Folders

of

• Klik met de rechtermuisknop op de gewenste Hot Folder en kies Eigenschappen in het snelmenu dat wordt weergegeven. Selecteer het tabblad EFI Hot Folder en selecteer Enable Hot Folder (Map inschakelen) of Disable Hot Folder (Map uitschakelen).

Ingeschakelde mappen worden in het configuratiescherm gemarkeerd met een groene status. Uitgeschakelde mappen worden gemarkeerd met een rode status.

#### Voorkeuren voor Hot Folders instellen

U kunt diverse voorkeursinstellingen opgeven voor de toepassing Hot Folders, inclusief de maateenheid die voor inslaginstellingen wordt gebruikt en de standaard maplocatie voor tijdelijke bestanden en inslagsjablonen.

#### VOORKEUREN OP UW COMPUTER INSTELLEN VOOR DE TOEPASSING HOT FOLDERS

1. Klik op Voorkeursinstellingen in het Hot Folder Configuratiescherm.

Het dialoogvenster Voorkeursintelligen wordt weergegeven.

| ٧ | oorkeursinstellir | igen                           | X        |
|---|-------------------|--------------------------------|----------|
|   | Algemeen          |                                |          |
|   | Eenheden:         | Punten 💌                       |          |
|   | Tijdelijk pad:    | C:\TEMP\                       | Bladeren |
|   | -Inslag           |                                |          |
|   | -<br>Sjabloonpad: | C:\Program Files\Fiery\HotFold | Bladeren |
|   |                   | ОК Апп                         | lleren   |

2. Als u een standaard maateenheid wilt opgeven, kiest u een optie in het menu Eenheden.

De standaard maateenheid wordt gebruikt voor diverse inslaginstellingen.

3. Als u een maplocatie wilt opgeven voor tijdelijke bestanden die door de toepassing worden gemaakt tijdens het verwerken van taken, klikt u op Bladeren, selecteert u de gewenste map en klikt u op OK.

Als u geen maplocatie opgeeft voor tijdelijke bestanden, wordt hiervoor standaard de systeemmap Temp gebruikt.

# 6-9 | Eigenschappen toewijzen aan Hot Folders

- 4. Als u een maplocatie wilt opgeven voor inslagsjablonen die door de toepassing worden gebruikt, klikt u op Bladeren, selecteert u de gewenste map en klikt u op OK.
- 5. Als u klaar bent met het instellen van voorkeuren, klikt u op OK.

## Eigenschappen toewijzen aan Hot Folders

In het dialoogvenster Mapeigenschappen kunt u de instellingen definiëren die bij de verschillende Hot Folders horen. U kunt de afdrukopties, inslaginstellingen, serverbestemming en wachtrijbestemming opgeven die door de diverse Hot Folders worden gebruikt voor binnenkomende taken.

Gebruik een van de volgende methoden om het dialoogvenster Mapeigenschappen te openen:

- Maak een nieuwe map in het Hot Folder Configuratiescherm (zie pagina 6-4); het dialoogvenster Mapeigenschappen wordt geopend.
- Selecteer de map die u wilt bewerken in het Hot Folder Configuratiescherm en klik op Eigenschappen.
- Klik met de rechtermuisknop op de gewenste Hot Folder en kies EFI HotFolders>Eigenschappen in het snelmenu dat wordt weergegeven.
- Klik met de rechtermuisknop op de gewenste Hot Folder en kies Eigenschappen in het snelmenu dat wordt weergegeven. Klik op het tabblad EFI Hot Folders en vervolgens op Configureren.

| Mapeigenschap     | pen: basic           | ×           |
|-------------------|----------------------|-------------|
| Locatie:          | C:\Fiery\basic       | Geavanceerd |
| Server:           |                      | Selecteren  |
| Logische printer: | v v                  |             |
|                   | Taakinstellingen     | Definiëren  |
|                   | 🔲 Inslaginstellingen | Definiëren  |
|                   | OK                   | Annuleren   |

#### Hot Folder-instellingen aanpassen

Standaard bevat elke Hot Folder die u maakt de volgende submappen:

**De map Mislukt**—de standaardlocatie waarin alle taken worden opgeslagen waarvan de verwerking is mislukt. Een taak kan mislukken als gevolg van een probleem met het afdrukapparaat.

**De map Move (Verplaatsen)**—de standaardlocatie voor het archiveren van alle taken die reeds zijn verwerkt; in het dialoogvenster Mapinstellingen heet deze map Origineel behouden.

**De map Work (Verwerking)**—een privé-map die door de Hot Folder wordt gebruikt tijdens het verwerken van een afdruktaak.

U kunt instellen dat de toepassing Hot Folders archiefkopieën van taakbestanden moet opslaan in de mappen Mislukt en Move (Verplaatsen). U kunt ook andere maplocaties opgeven voor archiefbestanden.

#### HOT FOLDER-TAAKBESTANDEN ARCHIVEREN

1. Klik op Geavanceerd in het dialoogvenster Mapeigenschappen van Hot Folders.

Het dialoogvenster Mapinstellingen wordt weergegeven.

| Mapinstellin   | gen 🗵                                         |
|----------------|-----------------------------------------------|
| Map Mislukt:   | C:WMNNTVProfilesVAdministra                   |
| Grigineel Map: | behouden CIWMNNTP:rofilesVAdministra Eladeren |
|                | OK Annuleren                                  |

- 2. Als u een andere maplocatie wilt opgeven voor het opslaan van mislukte taken, klikt u op Bladeren, selecteert u de gewenste map en klikt u op OK.
- 3. Als u taken die met succes zijn verwerkt, wilt opslaan in de standaardmap Move (Verplaatsen), selecteert u Origineel behouden. Als u een andere maplocatie wilt opgeven, klikt u op Bladeren, selecteert u de gewenste map en klikt u op OK.

Als u de optie Origineel behouden uitschakelt, worden taken die u naar een Hot Folder hebt gesleept, uit de map verwijderd nadat ze zijn afgedrukt.

4. Klik op OK.

#### 6-11 | Eigenschappen toewijzen aan Hot Folders

#### Afdrukopties voor Hot Folders opgeven

U kunt aan uw Hot Folder afdrukopties toewijzen zoals aan elke andere afdruktaak. Als u afdrukopties aan een Hot Folder toewijst, gelden de afdrukopties voor alle afdruktaken die via de Hot Folder worden verzonden. Deze afdrukopties hebben voorrang boven eventuele standaardopties die aan de bestemmingsprintergroep zijn toegewezen.

Wanneer u opties instelt voor een map die aan een afdruktaak is toegewezen, worden alle opties voor elk afdrukapparaat in de groep weergegeven. Sommige van deze opties kunnen conflicteren. Zie Bijlage A voor meer informatie over afdrukopties.

**OPMERKING:** Bij het toewijzen van opties aan een map wordt de directe verbinding niet ondersteund.

#### AFDRUKOPTIES INSTELLEN VOOR EEN HOT FOLDER

1. Als u afdrukopties wilt inschakelen, selecteert u Taakinstellingen in het dialoogvenster Eigenschappen. Klik zonodig op Definiëren om het dialoogvenster Taakinstellingen te openen.

| Settings                         |                       |
|----------------------------------|-----------------------|
| r Job                            | 2                     |
| Copies                           |                       |
| <ul> <li>Destination</li> </ul>  |                       |
| Save Fast Reprint                | Off                   |
| <ul> <li>Paper Source</li> </ul> |                       |
| Media Type                       | Normal                |
| Media Color                      | White                 |
| Transparency Interleaving        | Off                   |
| Slip Sheet                       | Off                   |
| Slip Sheet Paper Source          | Auto Select           |
| Slip Sheet Page Size             | 8.5x11 P              |
| Mixed Media In Use               | No                    |
| Print Size                       | Same as Document Size |

Afdrukopties zijn onderverdeeld in functionele groepen. U kunt elke groep uitvouwen door te klikken op de bijbehorende menubalk.

- 2. Selecteer de gewenste afdrukopties in de betreffende menu's.
- 3. Klik op OK om terug te gaan naar het dialoogvenster Eigenschappen.

#### Inslagopties opgeven

Als u DocBuilder Pro hebt geïnstalleerd en hebt ingeschakeld op de Fiery EX2101, kunt u de toepassing Hot Folder configureren om vooraf gemaakte inslagsjablonen toe te passen op afdruktaken.

Als de gewenste instellingen niet beschikbaar zijn in de toepassing Hot Folders, kunt u een meer gedetailleerde sjabloon maken met DocBuilder Pro en de sjabloon vervolgens toepassen op de Hot Folder. Raadpleeg de *Gids voor taakbeheer* voor meer informatie over het gebruik van DocBuilder Pro.

**OPMERKING:** Bij het toewijzen van inslagopties aan een map wordt de directe verbinding niet ondersteund.

**OPMERKING:** DocBuilder Pro is als optie beschikbaar.

#### **INSLAGOPTIES INSTELLEN**

1. Selecteer Inslaginstellingen in het dialoogvenster Imposition Settings (Eigenschappen om de inslagopties) in te schakelen. Klik zonodig op Definiëren om het dialoogvenster Inslaginstellingen te openen.

Inslaginstellingen zijn alleen beschikbaar als u DocBuilder Pro hebt geïnstalleerd en hebt ingeschakeld voor de Fiery EX2101.

| Imposition Settings                                                 |
|---------------------------------------------------------------------|
| Sheet Size Letter                                                   |
| C Select Template                                                   |
| Chaet                                                               |
| Creep Plain<br>Adjustment Plain<br>Orientation Portrat<br>Duplex On |
| Layout                                                              |
| Finishing                                                           |
| OK Cancel                                                           |

# 6-13 | Eigenschappen toewijzen aan Hot Folders

- 2. Als u het papierformaat voor een afdruktaak wilt opgeven, kiest u een optie in het menu Sheet Size (Papierformaat).
- 3. Als u een bestaande inslagsjabloon wilt gebruiken, selecteert u de optie Select Template (Sjabloon selecteren) en kiest u een sjabloon in het menu.

De toepassing Hot Folders beschikt over een aantal standaard inslagsjablonen. De bestemmingsserver past de inslaginstellingen in de sjabloon toe op uw document voordat het wordt afgedrukt.

- 4. Om inslagopties in te stellen, kiest u Custom (Aangepast).
- 5. Klikt vervolgens op Vel, Opmaak of Afwerking om het deelvenster met bijbehorende instellingen uit te vouwen.

| Deel-<br>venster   | Instelling                                                                                    | Resultaat                                                                                                    |  |
|--------------------|-----------------------------------------------------------------------------------------------|----------------------------------------------------------------------------------------------------|--|
| Sheet (Vel)        | Creep Adjustment<br>(Aanpassing<br>voor opkruipen)                                            | Hiermee wordt het bedrukbare gebied van een<br>pagina aangepast ter compensatie van het<br>opkruipen dat ontstaat wanneer meerdere vellen<br>worden gevouwen en (al dan niet genest) door de<br>rug worden geniet. |  |
|                    | Orientation<br>(Afdrukstand)                                                                  | Hiermee wijzigt u de afdrukstand van een vel in<br>Staand of Liggend.                                                                                                    |  |
|                    | Duplex (Dubbelzijdig<br>afdrukken)                                                            | Met deze optie geeft u aan dat u zowel de voorzijde<br>als de achterzijde van een vel wilt bedrukken.                                                                                                    |  |
| Layout<br>(Opmaak) | Rows and Columns<br>(Rijen en Kolommen)                                                       | Hiermee geeft u het aantal rijen en kolommen op<br>dat bij gecombineerde afdrukken moet worden<br>gebruikt voor het reproduceren van de afbeelding<br>op elk vel.                                                  |  |
|                    | Printer's Marks<br>(Printermarkeringen)                                                       | Met deze optie kunt u markeringen aanbrengen<br>die aangeven waar de vellen moeten worden gesneden<br>en gevouwen.                                                                                                 |  |
|                    | Horizontal Bleed and<br>Vertical Bleed<br>(Horizontale/<br>verticale aflopende<br>bedrukking) | Hiermee kunt u voor elke pagina de afloopwaarden<br>instellen in pixels.                                                                                                    |  |

| Deel-<br>venster         | Instelling              | Resultaat                                                                                                  |
|--------------------------|-------------------------|----------------------------------------------------------------------------------------------------|
| Finishing<br>(Afwerking) | Binding (Inbinden)      | Met deze optie stelt u de bindmethode, de<br>inbindzijde en het aantal pagina's voor elke<br>nietgroep in. |
|                          | Gang-up<br>(Combineren) | Hier geeft u de stijl op die moet worden gebruikt<br>voor gecombineerd afdrukken.                          |

#### 6. Klik op OK om terug te gaan naar het dialoogvenster Eigenschappen.

**OPMERKING:** Als de afdrukinstellingen die u hebt opgegeven voor een map, niet overeenkomen met de inslaginstellingen voor een vooraf gemaakte inslagsjabloon, hebben de inslaginstellingen voorrang boven de afdrukinstellingen als u een afdruktaak afdrukt uit een map die een inslagsjabloon gebruikt.

Zo zal een afdruktaak worden afgedrukt op Letter als in de door u gekozen inslagsjabloon Letter is opgegeven als Paginaformaat, zelfs als voor de map waaruit de afdruktaak wordt afgedrukt A4 is opgegeven.

Zie de Gids voor taakbeheer voor meer informatie over inslaginstellingen.

# De takenlogboeken van Hot Folders bekijken

U kunt een logboek bekijken met informatie over alle taken die via een Hot Folder zijn afgedrukt.

#### HET TAKENLOGBOEK VOOR EEN HOT FOLDER BEKIJKEN

- 1. Selecteer in het Hot Folder Configuratiescherm de folder waarvoor u het takenlogboek wilt bekijken.
- 2. Klik op View Log (Logboek bekijken).

Het dialoogvenster Folder Log (Maplogboek) wordt weergegeven.

| Time                          | Source       | Server       | Status  |  |
|-------------------------------|--------------|--------------|---------|--|
| Mon - Jun 17, 2003 - 15:25:29 | SpecTest.pdf | 10.10.123.45 | Success |  |
| Mon - Jun 17, 2003 - 15:26:15 | test.pdf     | 10.10.123.45 | Success |  |
|                               |              |              |         |  |
|                               |              |              |         |  |
|                               |              |              |         |  |
|                               |              |              |         |  |
|                               |              |              |         |  |
|                               |              |              |         |  |
|                               |              |              |         |  |
|                               |              |              |         |  |
|                               |              |              |         |  |
|                               |              |              |         |  |
|                               |              |              |         |  |
|                               |              |              |         |  |
|                               |              |              |         |  |
|                               |              |              |         |  |

In het dialoogvenster Folder Log (Maplogboek) vindt u de volgende informatie:

**Time (Tijd)**—Hier wordt het tijdstip vermeld waarop de taak via de Hot Folder is verwerkt.

**Source (Bron)**—Hier ziet u de naam van de afgedrukte taak.

Server—Hier ziet u de naam van de server die de taak heeft ontvangen.

Status—Hier wordt vermeld of de taak al dan niet met succes is afgedrukt.

#### 3. Klik op Refresh (Vernieuwen) om het takenlogboek bij te werken.

Het takenlogboek wordt niet onmiddellijk bijgewerkt. Nieuwe taken worden wel in het logboek opgenomen, maar nog niet vermeld, terwijl het dialoogvenster Folder Log (Maplogboek) open blijft.

4. Klik op Clear All (Alles wissen) als u het takenlogboek wilt opschonen.

# 7-1 Fiery WebTools openen

# Hoofdstuk 7: Taken bijhouden en controleren

De gebruikerssoftware van de Fiery EX2101 bevat verschillende hulpmiddelen waarmee u afdruktaken kunt bijhouden en beheren. De beheerder op uw locatie beheert de toegang tot sommige van deze hulpprogramma's, maar een aantal is beschikbaar voor alle gebruikers.

- De hulpmiddelen voor taakbeheer geven u de mogelijkheid om het traject van afdruk-taken naar de Fiery EX2101 te bekijken en te beheren. Als de beheerder in de Instelling wachtwoorden heeft ingesteld voor beheerder en operator, hebt u voor de meeste functies van de hulpmiddelen voor taakbeheer een van deze wachtwoorden nodig. Informatie over deze hulpmiddelen en de toegangsrechten die ervoor nodig zijn, vindt u in de *Gids voor taakbeheer*.
- Voor Fiery WebTools hebt u geen speciale toegangsrechten nodig. Als de beheerder Webservices heeft ingeschakeld in de Setup en het IP-adres van de Fiery EX2101 aan de gebruikers heeft gegeven, kan iedereen deze services gebruiken.
- Job Monitor, een hulpmiddel waarmee alle gebruikers de actuele status van afdruktaken en verbonden Fiery EX2101-servers kunnen opvragen.

## Fiery WebTools openen

Fiery WebTools staan op de vaste schijf van de Fiery EX2101, maar zijn vanaf verschillende platforms toegankelijk via het netwerk. De Fiery EX2101 heeft een introductiepagina waarop u serverfuncties kunt bekijken en taken op afstand kunt bewerken. In dit hoofdstuk wordt alleen aandacht besteed aan de WebTools Status en WebLink.

Raadpleeg de *Gids voor taakbeheer* voor meer informatie over Fiery WebSpooler. Raadpleeg de *Installatiegids gebruikerssoftware* voor meer informatie over de WebTool<sup>™</sup> Installer. Raadpleeg de *Configuratiegids* voor meer informatie over WebSetup. Zie Hoofdstuk 4 voor meer informatie over WebDownloader.

#### FIERY WEBTOOLS OPENEN

#### 1. Start uw internetbrowser.

Raadpleeg de *Installatiegids gebruikerssoftware* voor meer informatie over ondersteunde platforms en browsers.

#### 2. Voer het IP-adres of de DNS-naam van de Fiery EX2101in.

De operator of beheerder kan u deze informatie geven.

# 3. Als het dialoogvenster Aanmelden verschijnt, selecteert u Gastgebruiker en klikt u op OK.

Het dialoogvenster Aanmelden wordt alleen weergegeven als de beheerder een wachtwoord heeft ingesteld. Met gasttoegang kunt u de WebTools Status en WebLink gebruiken zoals beschreven in dit hoofdstuk.

# 4. Als de introductiepagina van de Fiery EX2101 wordt weergegeven, kiest u een van de Fiery WebTools door erop te klikken.

Beweeg de muisaanwijzer over de knoppen om informatie over de verschillende opties weer te geven.
## De status van de Fiery EX2101 controleren met Fiery WebStatus

Met Fiery WebStatus<sup>™</sup> kunt u zien welke taken momenteel worden verwerkt en afgedrukt. U activeert Fiery Webstatus door de introductiepagina van Fiery EX2101 te openen en op Status te klikken. U ziet een venster met daarin de huidige verwerkingsstatus en printerstatus.

**OPMERKING:** Gebruik Fiery WebTools met de aanbevolen resolutie. Zie de sectie Systeemvereisten in de *Snelstartgids* voor meer informatie.

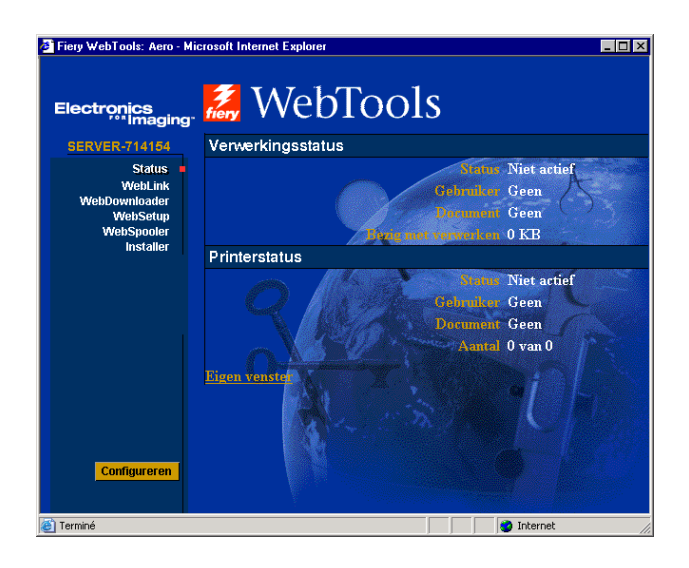

U opent een nieuw browservenster voor de statusgegevens door te klikken op Configureren. Vervolgens kunt u andere browservensters sluiten en het statusvenster geopend houden, zodat u de status van de Fiery EX2101 kunt blijven controleren. De inhoud van het statusvenster wordt continu bijgewerkt als het is geopend.

Als u meer informatie wilt over de status van taken, gebruikt u de hulpmiddelen voor taakbeheer zoals beschreven in de *Gids voor taakbeheer*. U kunt ook Job Monitor gebruiken. Raadpleeg "Job Monitor" on page 7-4 voor instructies voor het starten van Job Monitor.

# Informatie opvragen met WebLink

WebLink op de introductiepagina van de Fiery EX2101 brengt u naar een andere wegpagina of naar verscheidene webpagina's, op voorwaarde dat u over een geldige Internet-verbinding beschikt. De beheerder op uw locatie kan de bestemming voor WebLink instellen. Controleer uw Fiery EX2101 WebLink op eventuele beschikbare informatie.

# Job Monitor

U kunt Job Monitor gebruiken om de status bij te houden van taken die naar de Fiery EX2101 zijn verzonden. Bovendien houdt Job Monitor de status bij van verbruiksartikelen op de Fiery EX2101 en waarschuwt u bij eventuele fouten die het afdrukken verstoren. Als u meer dan een Fiery EX2101 hebt, kunt u Job Monitor gebruiken om ze allemaal tegelijk te controleren.

Om Job Monitor te openen, moet u het Windows-printerstuurprogramma voor Fiery EX2101 installeren en het starten vanuit het tabblad Printerstatus, zoals beschreven in de *Installatiegids gebruikerssoftware*.

**OPMERKING:** Job Monitor wordt alleen ondersteund op Windows-computers.

Als u in het dialoogvenster Voorkeuren Job Monitor Uitvoeren bij opstarten van Windows selecteert, wordt Job Monitor automatisch op de achtergrond gestart telkens wanneer u Windows opstart. Raadpleeg na het starten van dit hulpprogramma het Help-bestand van Job Monitor voor informatie over het openen van het dialoogvenster Voorkeuren Job Monitor.

Wanneer Job Monitor niet onmiddellijk start of beëindigd werd, start u deze manueel door te dubbelklikken op het Windows bureaublad of met behulp van het printerstuurprogramma, zoals beschreven in de *Installatiegids gebruikerssoftware*.

Raadpleeg het Help-menu van Job Monitor voor meer informatie over Job Monitor. Om het helpbestand van Job Monitor te openen, klikt u op Help in de werkbalk.

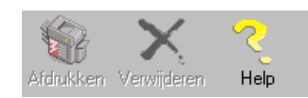

## 8-1 | De werking van Fiery E-mailservice

# Hoofdstuk 8: Fiery E-mailservice

Met Fiery E-mailservice kunt u via uw huidige e-mailinfrastructuur afdrukken naar de Fiery EX2101 en deze beheren. U kunt afdrukken naar externe locatie en firewalls omzeilen. Met E-mailservice kunt u taken als e-mailbijlagen naar de Fiery EX2101 sturen. U gebruikt E-mailservice om afdrukken te maken met behulp van een e-mailclientprogramma.

## De werking van Fiery E-mailservice

Als u de e-mailservices wilt gebruiken, moet u de E-mail Service instellen zoals beschreven in de *Configuratiegids*.

Als u via een e-mailclient wilt afdrukken, verstuurt u het bestand als een e-mailbijlage. Het bestand wordt vervolgens door E-mail Service opgehaald en naar de Fiery EX2101 verzonden. Het bestand in de bijlage kan elke indeling hebben die door de Fiery EX2101 wordt herkend (PS, EPS, PDF en TIFF).

De Fiery EX2101 ondersteunt ook interne adresboeken. Beheerders kunnen adressen uit adresboeken ophalen, eraan toevoegen, eruit verwijderen en erin wissen door een verzoek per e-mail te versturen. Zie de *Configuratiegids* voor meer informatie over adresboeken.

**OPMERKING:** Fiery E-Mail Service (E-mailservice) kan geen bestanden met de extensie .vbs, .exe, .bat, en .txt verwerken.

# Afdrukken via een e-mailclient

U kunt afdruktaken met uw e-mailtoepassing als e-mailbijlage naar de Fiery EX2101 sturen. Als u een e-mail met een bijlage verstuurt, wordt het bestand door E-mail Service opgehaald en naar de Afdrukwachtrij op de Fiery EX2101 verzonden. Het bestand moet een indeling hebben die door de Fiery EX2101 wordt ondersteund.

Alle gebruikers kunnen in principe afdrukken via een e-mailclient, behalve wanneer het adresboek voor afdrukken door de beheerder is ingesteld. Als uw e-mailadres niet in het adresboek voor afdrukken voorkomt, kunt u geen bestanden via e-mail naar de Fiery EX2101 sturen. Zie de *Configuratiegids* voor meer informatie over adresboeken.

**OPMERKING:** De wachtrijen Direct en Blokkeringswachtrij worden bij het gebruik van de functie voor e-mailclients niet ondersteund.

**OPMERKING:** In de volgende schermafdrukken is de e-mailtoepassing Microsoft Outlook gebruikt.

#### AFDRUKKEN VIA EEN E-MAILCLIENT

- 1. Open uw e-mailtoepassing.
- 2. Geef het e-mailadres van de Fiery EX2101 op de regel Aan...
- 3. Typ de gewenste tekst op de onderwerpregel of laat deze leeg.
- 4. Voeg het bestand bij dat u wilt afdrukken.

U kunt desgewenst ook aanvullende tekst in het tekstgebied van het bericht typen. Deze tekst wordt dan ook afgedrukt.

## 8-3 Afdrukken via een e-mailclient

**OPMERKING:** Als uw bijlage de maximale bestandsgrootte overschrijdt die door de beheerder van uw e-mailsysteem is ingesteld, wordt de e-mail niet verzonden.

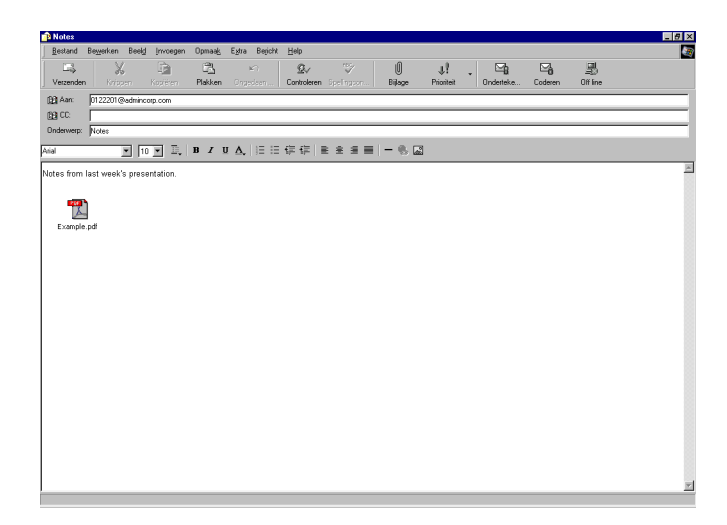

#### 5. Verzend de e-mail.

Het bestand wordt naar de Fiery EX2101 verzonden en de taak wordt afgedrukt. Wanneer de Fiery EX2101 de taak heeft ontvangen, wordt er per e-mail een kennisgevingsbericht naar u verzonden met de mededeling dat de afdruktaak is geaccepteerd. In deze e-mail wordt ook een taakidentificatie (ID) vermeld. U kunt de taakidentificaties gebruiken om taken te beheren met behulp van Taakcontrole (zie de volgende sectie). In het kennisgevingsbericht worden eventuele fouten aangegeven op de kopieermachine.

Wanneer de taak is afgedrukt, ontvangt u een tweede kennisgevingsbericht met de mededeling dat de taak met goed gevolg is afgedrukt.

U kunt met behulp van Taakcontrole de status van uw taak bekijken en controleren of de taak met succes is afgedrukt.

## Job Control

Met Job Control kunt u afdruktaken beheren door opdrachten naar de Fiery EX2101 te verzenden via e-mail. U kunt een taak annuleren, de taakstatus bekijken en Helpinformatie over een taak openen. Als u een opdracht hebt verstuurd, stuurt de Fiery EX2101 een e-mailbericht terug.

#### AFDRUKTAKEN BEHEREN MET JOB CONTROL

- 1. Geef in uw e-mailtoepassing het e-mailadres van de Fiery EX2101 op de regel Aan... op de regel Aan...
- 2. Typ een van de volgende opdrachten voor taakcontrole op de onderwerpregel.

## Als u de status van een taak wilt controleren, typt u #JobStatus<taak-ID> op de onderwerpregel.

U ontvangt dan een antwoord op uw taakstatusverzoek. U kunt alleen de statusgegevens van een taak opvragen als u de desbetreffende taak zelf hebt verstuurd of als u een beheerder bent.

#### Als u een taak wilt annuleren, typt u #CancelJob<taak-ID> op de onderwerpregel.

U ontvangt dat een kennisgeving waarin wordt vermeld dat de taak is geannuleerd en niet zal worden afgedrukt op de Fiery EX2101. U kunt een taak alleen annuleren als u de desbetreffende taak zelf hebt verzonden of als u een beheerder bent.

## Als u Help-informatie wilt opvragen, typt u #Help op de onderwerpregel.

U ontvangt dan een e-mailbericht met de koppelingen die u kunt gebruiken om taken te annuleren, de taakstatus te controleren en adresboeken te zoeken en te beheren. Klik op een van de koppelingen om een opdracht voor taakcontrole uit te voeren.

#### A-1 Afdrukopties

# Appendix A: Afdrukopties

Aan de hand van afdrukopties kunt u alle speciale functies van de kopieermachine en de Fiery EX2101 gebruiken. U kunt de afdrukopties op diverse plaatsen opgeven: in de Setup van de Fiery EX2101, vanuit de toepassing waarmee u afdrukt en Fiery Downloader en de hulpmiddelen voor taakbeheer. In de tabel in deze bijlage wordt elke afdrukoptie kort beschreven, worden de standaardinstellingen vermeld en krijgt u informatie over beperkingen of vereisten bij de werking van de opties.

## Printerstuurprogramma's en printerdefinitiebestanden

De Fiery EX2101 ontvangt bestanden van computers op het netwerk, verwerkt deze bestanden en stuurt ze vervolgens naar de kopieermachine. Windows- en Macintosh-computers communiceren met de Fiery EX2101 met behulp van een printerstuurprogramma en printerdefinitiebestanden (PPD-bestanden). Windows-computers kunnen ook communiceren met de Fiery EX2101 met behulp van een Printer Control Language (PCL)-printerstuurprogramma en PDD-bestanden (het equivalent van PCL voor PPD-bestanden). Beide stuurprogramma's biedt toegang tot speciale functies van de Fiery EX2101 via het dialoogvenster Afdrukken.

De communicatie tussen de toepassingssoftware en de printer wordt bestuurd door een printerstuurprogramma. Dit programma interpreteert de instructies die de toepassing genereert, voegt deze samen met printerspecifieke opties die u hebt opgegeven, en vertaalt al die gegevens in PostScript of PCL, een taal die door de printer kan worden geïnterpreteerd. Met andere woorden, het stuurprogramma schrijft een PostScript- of PCLbestand op basis van het oorspronkelijke bestand en de opties die u hebt ingesteld in het dialoogvenster Afdrukken.

Met een printerstuurprogramma kunt u ook specifieke afdrukopties voor uw kopieermachine selecteren. Hiervoor moet het printerstuurprogramma worden gekoppeld aan een PPD/PDD-bestand voor uw Fiery EX2101. Een PPD/PDD -bestand bevat gegevens over de functies en mogelijkheden van een bepaalde printer (bijvoorbeeld welke papierformaten en mediasoorten deze ondersteunt). Het stuurprogramma leest de informatie in het PPD-bestand en toont u deze informatie in de vorm van opties die u kunt kiezen in het dialoogvenster Afdrukken. Het PPD/PDD-bestand voor de Fiery EX2101 bevat informatie over de eigenschappen van zowel de kopieermachine als de Fiery EX2101. Zie de tabel oppagina A-2 voor meer informatie over de specifieke afdrukopties voor de Fiery EX2101.

## Waar kunt u afdrukopties instellen?

• In de Setup

Bepaalde instellingen worden tijdens Setup door de beheerder opgegeven. Neem contact op met de beheerder of de operator voor informatie over de huidige standaardinstellingen van de server.

• Vanuit toepassingen

Met de printerstuurprogramma's kunt u taakinstellingen opgeven als u een taak afdrukt. Zie Hoofdstukken 1 en 2 voor informatie over het opgeven van taakinstellingen vanuit toepassingen.

• Vanuit Fiery Downloader

Wanneer u taken afdrukt met Fiery Downloader, kunt u slechts enkele instellingen opgeven: Aantal, Paginabereik (alleen voor PDF-bestanden) en (Helderheid (alleen voor PostScript- en EPS-bestanden). Als u opties wilt wijzigen in Fiery Downloader, selecteert u een taak in de lijst Deze bestanden downloaden (Windows) of Bestanden voor downloaden (Macintosh) en klikt u op Opties. Zie Hoofdstuk 4 voor meer informatie.

• Vervangende instellingen via de hulpmiddelen voor taakbeheer

Als u taakinstellingen wilt wijzigen via Command WorkStation, dubbelklikt u op een taak om het dialoogvenster Properties (Eigenschappen) weer te geven. Als u taakinstellingen wilt wijzigen via Fiery WebSpooler en Fiery Spooler, dubbelklikt u op een taak om het dialoogvenster Afdukinstellingen negeren weer te geven. Raadpleeg de *Gids voor taakbeheer* voor meer informatie.

## Hiërarchie voor het vervangen van afdrukopties

Bij het vervangen van afdrukopties wordt de volgende hiërarchie gehanteerd:

- De printerinstellingen van een gebruiker hebben voorrang boven de instellingen in de Setup van de Fiery EX2101.
- Instellingen uit de hulpmiddelen voor taakbeheer hebben voorrang boven de afdrukinstellingen van de gebruiker.

## Standaardinstellingen

In de volgende tabellen zijn de onderstreepte instellingen in de kolom Opties en instellingen de standaardwaarden van het printerstuurprogramma (PPD/PDD-standaardwaarden). Dit betekent dat de Fiery EX2101 taken afdrukt met de onderstreepte instelling als u geen opties configureert in de interface van een printerstuurprogramma.

Bij opties die kunnen worden geconfigureerd tijdens Setup via de Configuratiepagina, Command WorkStation, of WebSetup, heeft het kiezen van Standaardwaarde van printer tot gevolg dat de Fiery EX2101 de taak afdrukt met de opgegeven Setup-instelling. Bij opties die niet kunnen worden geconfigureerd tijdens Setup, wordt de taak van de Fiery EX2101 afgedrukt met een vooraf geconfigureerde instelling voor Standaardwaarde van printer. Zie de kolom Vereisten, beperkingen en informatie voor meer informatie.

Druk de configuratiepagina af vanuit Command WorkStation/Command WorkStation LE of via het bedieningspaneel van de Fiery EX2101 om te controleren wat de huidige standaardinstellingen in de Setup zijn.

| Opties en instellingen<br>(standaardinstelling is onderstreept)                  | Beschrijving                                                                                                    | Vereisten, beperkingen en informatie                                                                                                    |
|----------------------------------------------------------------------------------|----------------------------------------------------------------------------------------------------|----------------------------------------------------------------------------------------------------|
| 180 graden roteren<br>Ja/ <u>Nee</u>                                             | Geef op of u de pagina's van de taak<br>180 graden wilt draaien.                                                                                          | Deze optie is beschikbaar in het<br>Macintosh printerstuurprogramma,<br>Command WorkStation/Command<br>WorkStation LE, Fiery WebSpooler, en<br>Fiery Spooler. Voor Windows moet u de<br>optie Afdrukstand gebruiken.<br>Afhankelijk van de toepassing die u<br>gebruikt, kan een taak met de<br>afdrukstand Liggend in de verkeerde<br>afdrukstand worden afgedrukt. Als dit<br>gebeurt, of als u een andere nietmodus<br>kiest dan Uit en het nietje op de<br>verkeerde plaats wordt geplaatst,<br>selecteert u Ja. |
| Aanpassing voor centreren<br>Uit <u>XY</u> /Boven X/Onder X/<br>Links Y/Rechts Y | Hiermee geeft u op hoe de afbeeldingen<br>moeten worden gepositioneerd op de<br>pagina bij het afdrukken van inslagen.                                    | Zie pagina A-12 voor meer informatie.<br>Deze optie is niet beschikbaar in het<br>PCL-printerstuurprogramma.                                                                                                    |
| Aanpassing voor opkruipen<br><u>Uit</u> /Normaal/Dik                             | Gebruik deze optie om afbeeldingen aan<br>te passen die mogelijk verschuiven ten<br>opzichte van het midden van het vel bij<br>het afdrukken van boekjes. | Dit kan gebeuren bij het afdrukken van<br>boekjes met een groot aantal pagina's of<br>bij het afdrukken van boekjes op dikke<br>media. Zie pagina A-14 voor meer<br>informatie.<br>Deze optie is niet beschikbaar in het<br>PCL-printerstuurprogramma.                                                                                                    |
| Aantal afdrukken<br><u>1</u> -999                                                | Geef het aantal exemplaren op dat u van<br>de taak wilt afdrukken.                                                                                        | Voer geen waarden groter dan 999 in.                                                                                                    |
| Achterblad<br>Aan/ <u>Uit</u>                                                    | Geef aan of een achterblad moet worden<br>ingevoegd tussen de verschillende<br>exemplaren of pagina's van taken met<br>meerdere exemplaren.               | Deze optie heeft enkel betrekking op<br>niet-gesorteerde of gecollationeerde<br>taken.<br>Deze optie is niet beschikbaar in het<br>PCL-printerstuurprogramma.                                                                                                    |

| Opties en instellingen<br>(standaardinstelling is onderstreept)                                                                                                    | Beschrijving                                                                                                    | Vereisten, beperkingen en informatie                                                                                                    |
|----------------------------------------------------------------------------------------------------|----------------------------------------------------------------------------------------------------|----------------------------------------------------------------------------------------------------|
| Afdrukformaat<br><u>Gelijk aan documentgrootte</u> /8.5x11 P/<br>8.5x11/A4 P/A4/11x17/12x18/A3/A5/<br>8.5x14/8.5x13/B4/B5/B5 P/<br>8K(267x389)/16K(194x267)/<br>8x10 P/5.5x8.5/Postcard/SRA3 | drukformaatGeef het afdrukformaat van het<br>document op. Wanneer het<br>document op. Wanneer het<br>document formaat verschilt van het<br>gekozen afdrukformaat, zal het document<br>op schaal aangepast worden tot op het<br>gespecificeerde afdrukformaat.    |                                                                                                    |
| Afdrukstand<br><u>Staand</u> /Liggend                                                                                                    | Geef de afdrukstand van het document<br>op.<br>Selecteer Liggend om de pagina's van een<br>liggende taak met 180 graden te draaien.                                                                                                    |                                                                                                    |
| Bedrukte zijde -omlaag<br><u>Uit</u> /Aan                                                                                                    | Selecteer Uit om het document op de<br>bovenzijde van het papier af te drukken.<br>Selecteer Aan om het document op de<br>onderzijde van het papier af te drukken<br>(het document wordt uitgevoerd uit de<br>kopieermachine met de tekstzijde naar<br>beneden). | Als de optie Bedrukte zijde omlaag is<br>ingeschakeld, moet u voor Mediasoort de<br>optie Normaal papier of Zwaar papier<br>opgeven.                                                                                           |
| Beeldverschuiving<br><u>Geen</u> /Links/Rechts/Boven/Onder                                                                                                    | Geef de richting op waarnaar u het beeld<br>wilt verschuiven. De magnitude van de<br>beeldverschuiving kan gespecificeerd<br>worden met de afdrukoptie Mwidth.                                                                                                   | Deze optie is niet beschikbaar in het<br>PCL-printerstuurprogramma.                                                                                                    |
| Beveiligd afdrukken                                                                                                    | Ken voor beveiligd afdrukken een<br>wachtwoord toe aan de taak. De taak<br>wordt behouden op de Fiery EX2101.<br>Om uw taak af te drukken, geeft u op het<br>configuratiescherm van de Fiery EX2101<br>uw wachtwoord in.                                         | Die optieveld is beperkt tot 10 tekens.<br>Deze optie is enkel beschikbaar in het<br>PS-printerstuurprogramma.<br>Deze optie is niet beschikbaar in het<br>PCL-printerstuurprogramma.<br>Zie pagina A-20 voor meer informatie. |
| Boekje maken<br><u>Uit</u> /Boekje/Op de rug gesneden/<br>Dubbele afdruk/Snelle afdruk                                                                                                    | Geef de pagina-indeling van uw<br>afdruktaak op met speciale lay-outs voor<br>vouwen of snijden na het afdrukken.                                                                                                    | Zie pagina A-11 voor meer informatie.<br>Deze optie is niet beschikbaar in het<br>PCL-printerstuurprogramma.                                                                                                    |

A-6 Afdrukopties

| Opties en instellingen<br>(standaardinstelling is onderstreept)                                                                                          | Beschrijving                                                                                                    | Vereisten, beperkingen en informatie                                                                                                    |
|----------------------------------------------------------------------------------------------------|----------------------------------------------------------------------------------------------------|----------------------------------------------------------------------------------------------------|
| Dubbelzijdig afdrukken<br><u>Uit</u> /Boven-Boven/Boven-Onder                                                                                            | Geef aan of de taak enkelzijdig of<br>dubbelzijdig moet worden afgedrukt door<br>de afdrukstand van de afgedrukte<br>afbeeldingen op te geven.                                                                                                    | Zie pagina A-14 voor meer informatie<br>over dubbelzijdig afdrukken.                                                                                |
| Gemengde media gebruikt<br>Ja/ <u>Nee</u>                                                                                                    | Selecteer Ja als u in het<br>Windows-printerstuurprogramma de<br>opties Gemengde media hebt<br>gedefinieerd.                                                                                                    | Deze optie is niet beschikbaar in het<br>Macintosh-printerstuurprogramma en de<br>hulpmiddelen voor taakbeheer.                                     |
| Gemengde media<br><u>Uit</u> /(Gemengde media definiëren)                                                                                                | Klik op Definiëren als u gemengde<br>mediasoorten wilt definiëren voor<br>specifieke pagina's.                                                                                                    | Deze optie is enkel beschikbaar in het<br>PS-printerstuurprogramma voor<br>Windows en Command WorkStation.<br>Zie pagina A-15 voor meer informatie. |
| Groepsnaam                                                                                                    | Als de optie Printing Groups<br>(Afdrukgroepen) is ingeschakeld, heeft de<br>beheerder van de Fiery EX2101<br>gebruikers toegewezen aan afdrukgroepen<br>en elke groep voorzien van een<br>wachtwoord. Voer de juiste groep in.<br>Naam voor de afdruktaak.       |                                                                                                    |
| Groepspassword                                                                                                    | Als de optie Printing Groups<br>(Afdrukgroepen) is ingeschakeld, heeft de<br>beheerder van de Fiery EX2101<br>gebruikers toegewezen aan afdrukgroepen<br>en elke groep voorzien van een<br>wachtwoord. Voer het juiste<br>groepswachtwoord in voor de afdruktaak. |                                                                                                    |
| Helderheid<br><u>Standaardwaarde printer/</u><br>85% Lichtst/90% Lichter/95% Licht/<br><u>100% Normaal</u> /105% Donker/<br>110% Donkerder/115% Donkerst | Selecteer 85% voor een aanzienlijk<br>lichtere afdruk, 115% voor een aanzienlijk<br>donkerdere afdruk of een tussenliggend<br>percentage voor een andere helderheid.                                                                                              | De standaardwaarde van de printer geeft<br>dezelfde resultaten als de selectie 100%.                                                                |
| Instructies                                                                                                    | Voer instructies met betrekking tot de taak in voor de operator.                                                                                                    | Die optieveld is beperkt tot 127 tekens<br>(alfanumerieke en speciale tekens).                                                                      |

# A-7 Afdrukopties

| Opties en instellingen<br>(standaardinstelling is onderstreept)                                | Beschrijving                                                                                                    | Vereisten, beperkingen en informatie                                                                                                    |
|------------------------------------------------------------------------------------------------|----------------------------------------------------------------------------------------------------|----------------------------------------------------------------------------------------------------|
| Kopieermodus<br><u>Standaardwaarde van printer</u> /<br>Foto/Kaart                             | Welbepaalde kopieermodi produceren<br>met zekere bestanden optimale resultaten.<br>Kies de kopieermodus die het best<br>geschikt is voor uw taak:<br>Foto werkt het best wanneer het bestand<br>een foto is.<br>Kaart werkt het best voor tekst of<br>gegevens met dunne lijnen. | Deze optie is niet beschikbaar in het<br>PCL-printerstuurprogramma.                                                                                                    |
| Lade-uitlijning<br>Inschakelen/ <u>Uitschakelen</u>                                            | Geef op of u de lade-uitlijning wilt<br>inschakelen.                                                                                                    | Zie voor meer informatie de <i>Gids voor</i><br><i>taakbeheer.</i><br>Deze optie is niet beschikbaar in het<br>PCL-printerstuurprogramma.                                                                                                    |
| Margebreedte<br>2807-14400 (pt)<br><u>2808 pt</u>                                              | Geef de magnitude van de<br>beeldverschuiving op. Het beeld wordt<br>verschoven in de richting die<br>gespecificeerd is in de afdrukoptie<br>Beeldverschuiving.                                                                                                    | Deze optie is niet beschikbaar in het<br>PCL-printerstuurprogramma.<br>7200 pts = 1 duim.                                                                                                    |
| Mediakleur<br><u>Wit</u> /Groen/Blauw/Geel/Buff/<br>Goldenrod/Overig1/Overig2                  | Select een kleur van de media waarop uw<br>taak afdrukt.                                                                                                    | Deze optie is niet beschikbaar in het<br>PCL-printerstuurprogramma.                                                                                                    |
| Mediasoort<br><u>Gewoon</u> /Zwaar 1A/Zwaar 1B/Zwaar 2/<br>Transparant/Etiketten/Index1/Index2 | Geef het mediasoort in dat u voor uw taak<br>wilt gebruiken.                                                                                                    | Index1 en Index2 zijn niet beschikbaat<br>met PCL.                                                                                                    |
| Model gebruiken<br><u>Geen</u> /1-15                                                           | Geef voor een afdruktaak met variabele<br>gegevens een nummer voor een<br>FreeFormmodel op.                                                                                                    | Zie pagina 5-2 voor meer informatie.<br>In Command WorkStation kunt<br>u maximaal 100 FreeForm-<br>modellen selecteren.<br>Raadpleeg de <i>Gids voor taakbeheer</i><br>voor meer informatie over het maken van<br>FreeForm-modellen in Command<br>WorkStation.<br>Deze optie is niet beschikbaar<br>in het PCL-printerstuurprogramma. |

| Opties en instellingen<br>(standaardinstelling is onderstreept)                                                                                                    | Beschrijving                                                                                                    | Vereisten, beperkingen en informatie                                                                                                    |
|----------------------------------------------------------------------------------------------------|----------------------------------------------------------------------------------------------------|----------------------------------------------------------------------------------------------------|
| Model maken<br><u>Geen</u> /1-15                                                                                                    | Als u een FreeForm-modelbestand wilt<br>maken van deze taak, geeft u een nummer<br>op dat moet worden toegewezen aan het<br>FreeForm-modelbestand.                                                       | Zie pagina 5-2 voor meer informatie.<br>In Command WorkStation kunt u<br>maximaal 100 FreeForm-modellen<br>selecteren.<br>Deze optie is niet beschikbaar in het<br>PCL-printerstuurprogramma.                                                                                                    |
| Modus voor nietmachine<br><u>Geen</u> /Boven links/Boven rechts/<br>Dubbel (Links of Boven)/Midden                                                                       | Geef aan hoe taken met meerdere pagina's<br>moeten worden geniet.                                                                                                    |                                                                                                    |
| Opmerkingen                                                                                                    | Voer gegevens over de taak in.                                                                                                    | De maximale lengte van het veld<br>Opmerkingen bedraagt 32 tekens.                                                                                                    |
| Opslaan voor snel afdrukken<br><u>Uit</u> /Aan                                                                                                    | Geef aan of u de rastergegevens van de<br>taak na het afdrukken op schijf wilt<br>opslaan, zodat de gegevens later opnieuw<br>kunnen worden afgedrukt (zonder dat ze<br>opnieuw moeten worden verwerkt). | Als u deze optie op Aan instelt, blijven<br>alle instellingen voor afdrukopties<br>behouden bij de opgeslagen<br>rastergegevens wanneer u de taak<br>opnieuw afdrukt. Als u de taak wilt<br>afdrukken met nieuwe instellingen voor<br>afdrukopties, moet u de rastergegevens<br>verwijderen en de taak opnieuw<br>verwerken. |
| Paginabereik<br><u>Alles</u> /Even/Oneven                                                                                                    | Geef op of u alle pagina's of alleen de even<br>of oneven pagina's wilt afdrukken.                                                                                                    | Deze optie is beschikbaar vanaf de<br>hulpmiddelen voor taakbeheer.                                                                                                    |
| Paginaformaat achterblad<br><u>8.5x11 P</u> /8.5x11/A4 P/A4/11x17/<br>12x18/A3/A5/8.5x14/8.5x13/B4/B5/<br>B5 P/8K(267x389)/16K(194x267)/<br>8x10 P/5.5x8.5/Postcard/SRA3 | Geef het paginaformaat voor het<br>achterblad op.                                                                                                    | Deze optie is niet beschikbaar in het<br>PCL-printerstuurprogramma.                                                                                                    |
| Paginavolgorde<br><u>Vooruit</u> /Achteruit                                                                                                    | Selecteer Vooruit om de taak vanaf de<br>eerste pagina tot de laatste pagina af te<br>drukken.<br>Selecteer Achteruit om de taak vanaf de<br>laatste pagina tot de eerste pagina af te<br>drukken.       |                                                                                                    |

| Opties en instellingen<br>(standaardinstelling is onderstreept)                                                                                                    | Beschrijving                                                                 | Vereisten, beperkingen en informatie                                                                                              |
|----------------------------------------------------------------------------------------------------|------------------------------------------------------------------------------|----------------------------------------------------------------------------------------------------|
| Papierbron achterblad<br><u>Automatisch selecteren</u> /Lade 1/<br>Lade 2/Lade 3/Lade 4/Lade 5/<br>Lade 6                                                                           | Geef de papierlade op voor het achterblad<br>van de taak.                    | Deze optie is niet beschikbaar in het<br>PCL-printerstuurprogramma.                                                               |
| Papierbron<br><u>Automatisch selecteren</u> /Lade 1/<br>Lade 2/Lade 3/Lade 4/Lade 5/<br>Lade 6                                                                                      | Geef de papierlade op voor uw<br>afdruktaak.                                 | Met de instelling Automatisch selecteren<br>wordt automatisch de lade gekozen met<br>het opgegeven papierformaat voor de<br>taak. |
| Papierformaat<br>8.5x11 P/8.5x11/A4 P/A4/11x17/<br>12x18/A3/A5/8.5x14/8.5x13/B4/B5/<br>B5 P/8K(267x389)/16K(194x267)/<br>8x10 P/5.5x8.5/Postcard/SRA3/<br>Aangepaste papierformaten | Geef het formaat van het papier op<br>waarop u het document wilt afdrukken.  |                                                                                                    |
| Passend maken<br><u>Uit</u> /Aan                                                                                                    | Geef op of u de taak passend wilt maken<br>voor het opgegeven papierformaat. | Deze optie is alleen beschikbaar vanaf<br>Command WorkStation.                                                                    |
| Perforatierand<br><u>Geen</u> /Links/Boven/Rechts                                                                                                    | Specificeer waar u voor uw taak de<br>perforaties wilt.                      |                                                                                                    |
| Perforaties<br><u>Geen</u> /Twee/Drie/Vier                                                                                                    | Specificeer waar u twee, drie of vier<br>perforaties wilt.                   |                                                                                                    |
| Powerpoint optimalis.<br>Standaardwaarde van printer/Uit/Aan                                                                                                    | Selecteer Aan als u PowerPoint-bestanden<br>afdrukt naar de Fiery EX2101.    | Als u deze optie instelt op Aan, kunt u de<br>verwerkingstijd voor PowerPoint-taken<br>reduceren.                                 |
|                                                                                                    |                                                                              | De standaardwaarde van de printer geeft<br>dezelfde resultaten als de selectie Uit.                                               |
|                                                                                                    |                                                                              | Wanneer u deze optie gebruikt, moet u<br>alle andere FreeForm-afdrukopties<br>uitschakelen.                                       |
|                                                                                                    |                                                                              | Deze optie is niet beschikbaar in het<br>PCL-printerstuurprogramma.                                                               |

| Opties en instellingen<br>(standaardinstelling is onderstreept)                   | Beschrijving                                                                                            | Vereisten, beperkingen en informatie                                                                  |
|-----------------------------------------------------------------------------------|----------------------------------------------------------------------------------------------------|----------------------------------------------------------------------------------------------------|
| Schaal aanpassen<br>25-400%<br><u>100%</u>                                        | Geef een ander vergrotings- of<br>verkleiningspercentage voor de afdruktaak<br>op.                      | Deze optie is alleen beschikbaar als<br>vervangende waarde vanuit de<br>hulpmiddelen voor taakbeheer. |
|                                                                                   |                                                                                                    | Het ondersteunde bereik gaat van 25 tot<br>400.                                                       |
|                                                                                   |                                                                                                    | Deze optie is niet dezelfde als de optie<br>Schaal van het printerstuurprogramma.                     |
| Sorteren<br>Aan/ <u>Uit</u>                                                       | Geef aan hoe afdruk- of kopieer-<br>taken met meerdere pagina's moeten<br>worden uitgevoerd.            |                                                                                                    |
| Tekst/afbeeldingen verfijnen<br><u>Aan</u> /Uit                                   | Geef op of u de randen van tekst of<br>vectorafbeeldingen scherper wilt laten<br>uitkomen.              | Deze optie is niet beschikbaar in het<br>PCL-printerstuurprogramma.                                   |
| Transparant + tussenblad<br><u>Uit</u> /Blanco tussenvel                          | Selecteer Blanco tussenvel om<br>transparanten te scheiden door blanco<br>pagina's normaal papier.      |                                                                                                    |
| Uitvoerlade<br><u>Standaardwaarde van printer/</u><br>Afdrukopvang./Bovenste lade | Geef de uitvoerbak voor uw afdruktaak<br>op.                                                            |                                                                                                    |
| Vouwen<br><u>Uit</u> /Z-vouw/Z-vouw in drie/<br>Vouw in twee/C-vouw in drie       | Specificeer hoe u uw taak wilt vouwen                                                                   | Deze optie is niet beschikbaar in het<br>PCL-printerstuurprogramma.                                   |
| Witte PPT-achtergrond wissen<br><u>Nee</u> /Ja                                    | Selecteer Ja als u PowerPoint in<br>combinatie met FreeForm gebruikt om<br>variabele gegevens te maken. | Deze optie is niet beschikbaar in het<br>PCL-printerstuurprogramma.                                   |

# Aanvullende informatie over afdrukopties

In de volgende secties wordt aanvullende informatie gegeven over afdrukopties. Zie de voorafgaande tabel voor meer informatie over de instellingen, vereisten en beperkingen voor deze opties.

## Boekje maken

Geef de pagina-indeling van uw afdruktaak op met speciale lay-outs voor vouwen of snijden na het afdrukken.

Uit—De taak wordt afgedrukt zonder inslagmogelijkheden.

**Boekje**—Kies deze instelling om volledige documenten af te drukken die in de volgorde voor een boekje worden gevouwen en geniet.

U kunt bovendien met de optie Aanpassing voor opkruipen de verschuiving van de afbeelding aanpassen die kan optreden bij het afdrukken van boekjes. Zie "Aanpassing voor opkruipen" op pagina A-14 voor meer informatie.

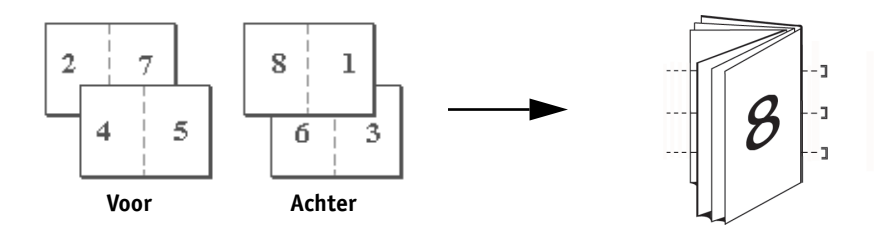

**Op de rug gesneden**—Kies deze instelling om volledige documenten af te drukken die in de volgorde voor een boekje worden gevouwen en geniet.

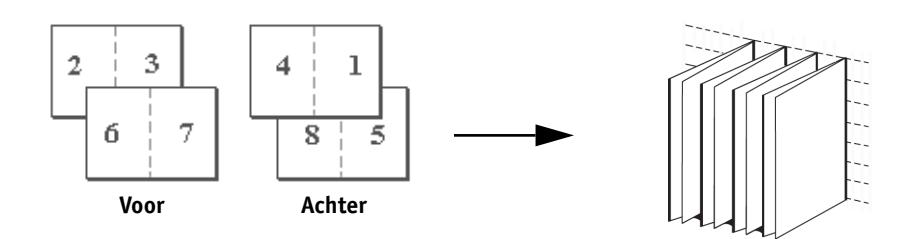

## A-12 Afdrukopties

**Dubbele afdruk**— Kies deze instelling om een taak zo af te drukken dat de gegevens van de eerste pagina op het eerste vel worden gekopieerd. De gegevens van de tweede pagina worden op de volgende pagina gekopieerd, enz.

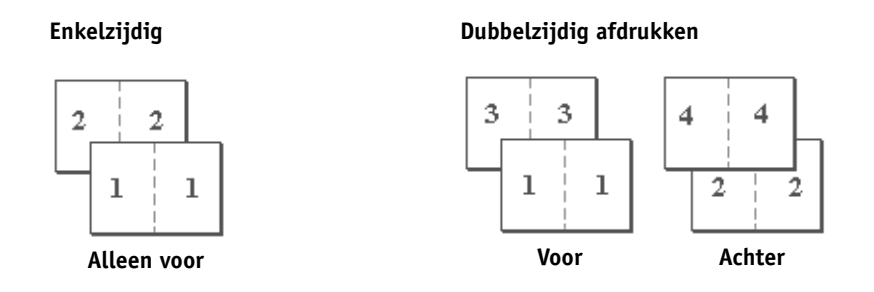

**Snelle afdruk**— Kies deze instelling om een afdruktaak te versnellen, zodat bij het stapelen en snijden van de vellen vanuit de centrale positie de taak in volgorde wordt genummerd en gescheiden als twee stapels.

#### Enkelzijdig

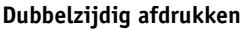

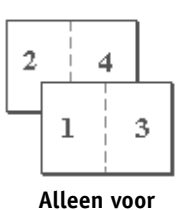

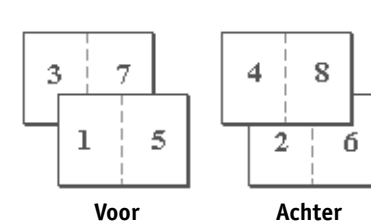

## Aanpassing voor centreren

Gebruik deze optie om op te geven hoe u de afbeelding op de pagina wilt plaatsen.

Het afdrukformaat moet op een groter papierformaat gezet worden om deze optie te gebruiken.

Raadpleeg de onderstaande illustraties voor het gebruik van de optie Aanpassing voor centreren.

| Aanpassing voor<br>centreren                                                                            | Beeldpositionering<br>op pagina |
|----------------------------------------------------------------------------------------------------|---------------------------------|
| <b>XY</b><br>Plaatst de afbeelding in het<br>midden van de pagina.                                      | Α                               |
| <b>Boven X</b><br>Plaatst de afbeelding zo dat<br>ze gelijk komt met de boven-<br>zijde van de pagina.  | Α                               |
| <b>Onder X</b><br>Plaatst de afbeelding zo dat<br>ze gelijk komt met de onder-<br>zijde van de pagina.  | Α                               |
| <b>Links Y</b><br>Plaatst de afbeelding zo dat<br>ze gelijk komt met de linker-<br>zijde van de pagina. | Α                               |
| <b>Rechts Y</b><br>Plaatst de afbeelding zo dat<br>ze gelijk komt met de<br>rechterzijde van de pagina. | Α                               |

**OPMERKING:** Wanneer de optie Boekje maken anders ingesteld is dan Uit, is enkel XY mogelijk.

## Aanpassing voor opkruipen

Gebruik deze optie om afbeeldingen aan te passen die mogelijk verschuiven ten opzichte van het midden van het vel bij het afdrukken van boekjes. Dit kan gebeuren bij het afdrukken van boekjes met een groot aantal pagina's of bij het afdrukken van boekjes op dikke media.

**OPMERKING:** Om deze optie te gebruiken moet de optie Boekje maken op Boekje staan en de optie Dubbelzijdig afdrukken op Boven-Boven.

## Dubbelzijdig afdrukken

**Boven-Boven**—Hiermee de bovenzijde van de afbeelding afgedrukt op zijde 1 tegen dezelfde paginarand als de bovenzijde van de afbeelding op zijde 2.

**Boven-Onder**—Drukt de bovenzijde van de afbeelding af op Zijde 1, aan de tegengestelde rand van de pagina van de bovenzijde van de afbeelding op Zijde 2.

In de volgende tabel ziet u het resultaat van de verschillende instellingen voor dubbelzijdig afdrukken:

|         | Boven-Boven | Boven-Onder |
|---------|-------------|-------------|
| Staand  |             |             |
| Liggend |             |             |

A-15 Afdrukopties

#### Gemengde media

Met de optie Gemengde media kunt u een reeks pagina's op media van verschillende diktes afdrukken. U bepaalt de instellingen voor Gemengde media wanneer u de taak afdrukt met het Fiery EX2101-printerstuurprogramma voor Windows. U kunt deze optie bijvoorbeeld gebruiken om een andere mediasoort voor het voorblad op te geven, om blanco pagina's toe te voegen en om dubbelzijdig bedrukte pagina's binnen een enkele afdruktaak in te stellen. De instellingen voor Gemengde media kunnen eveneens in Command WorkStation worden gedefinieerd of gewijzigd (zie *Gids voor taakbeheer*).

De volgende procedures beschrijven hoe u in het Windows-printerstuurprogramma de instellingen voor Gemengde media definieert, wijzigt en wist.

**OPMERKING:** De instellingen voor Gemengde media zijn niet beschikbaar in de PCL- of Macintosh-printerstuurprogramma's.

**OPMERKING:** De instellingen voor Gemengde media functioneren niet voor de volgende taken: afdrukken van variabele gegevens en inslag.

**OPMERKING:** Wanneer u de instellingen voor Gemengde media gebruikt bij FreeForm-taken, is het mogelijk dat een hoofdpagina wordt gedrukt op pagina's die leeg zouden moeten zijn.

#### AFDRUKKEN MET GEMENGDE MEDIA OP WINDOWS-COMPUTERS

- 1. Kies Afdrukken in de toepassing waarmee u werkt en klik op Eigenschappen.
- 2. Klik op het tabblad Fiery-afdrukken.

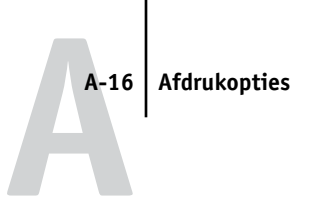

3. Klik op de optiebalk Papierbron en klik daarna op Definiëren.

Het dialoogvenster Gemengde media wordt weergegeven.

|             | Gemengde med              | lia                         |                             |                                     |
|-------------|---------------------------|-----------------------------|-----------------------------|-------------------------------------|
|             | Hoofdstuk -<br>Start hoof | dstuk                       | Elk hoofdste<br>afwerkingss | ik definiëren als een aparte<br>el. |
|             | Gemen<br>Paginaber        | igde media definiëren       | Dubbelzijdig afdrukken      | Standaardinstelling doc 💌           |
|             | Mediakl                   | eur Standaardinstelling doc | Mediasoort Papierbron       | Standaardinstelling doc 💌           |
|             | Selectielist              | svoegen <u>A</u> anpasse    | n <u>V</u> erwijderen       |                                     |
|             | Paginabereik              | Dubbelzijdig afdrukken      | Mediakleur Mediasoo         | ort Vouwen                          |
| lectielijst |                           | Lii                         | Wit Normaal                 | UR                                  |
|             | •                         |                             |                             | J P                                 |
|             |                           |                             |                             | <u>O</u> K <u>A</u> nnuleren        |

**OPMERKING:** De informatie in *cursief* in de selectielijst is het standaard mediasoort voor de taak. Als een bepaalde reeks pagina's op de standaard mediasoort wordt afgedrukt, hoeft u dit paginabereik niet op te geven. De term hoofddeel verwijst niet noodzakelijker- wijs naar wat u als het hoofdstuk van het document zou aanmerken, maar naar de mediasoort voor pagina's waarvoor in de lijst geen specifieke mediasoort wordt vermeld.

## 4. Geef in het veld Start hoofdstuk een beginpaginanummer op voor elk hoofdstuk wanneer uw taak bestaat uit verschillende hoofdstukken en dubbelzijdig afgedrukt wordt.

Door het begin van de hoofdstukken te definiëren, bent u er zeker van dat de hoofdstukken met een even aantal pagina's worden afgedrukt. Het verdient aanbeveling dit veld te gebruiken wanneer u een dubbelzijdig document met meerdere hoofdstukken afdrukt. Scheid de paginanummers met komma's. Als bijvoorbeeld de hoofdstukken van een document met 4 hoofdstukken beginnen op pagina's 1, 2, 34 en 56, geeft u 1,2,34,56 in.

## A-17 Afdrukopties

**OPMERKING:** Geef alle beginpaginanummers van hoofdstukken in, gescheiden door komma's. Uw invoer in het veld Start hoofdstuk geldt voor het hele document, los van de paginabereiken die u specificeert in het gebied Gemengde media definiëren.

5. Selecteer het vakje Elk hoofdstuk definiëren als een aparte afwerkingsset als u wilt dat elk hoofdstuk als een afzonderlijke afwerkingsset wordt behandeld.

Selecteer deze optie bijvoorbeeld om de Fiery EX2101 de opdracht te geven elk hoofdstuk afzonderlijk te nieten.

6. Geef de paginanummers voor elk paginabereik op en selecteer de opties voor dat bereik.

U kunt kiezen uit de volgende opties:

**Paginabereik**—Gebruik een koppelteken als u een reeks opeenvolgende pagina's wilt opgeven. Als u bijvoorbeeld 1-3 opgeeft, worden de eerste drie pagina's op een bepaalde mediasoort afgedrukt. Als u 1-14 opgeeft, worden de eerste veertien pagina's afgedrukt en met 5-worden pagina 5 plus alle daaropvolgende pagina's tot het einde van het document afgedrukt. Als u voor alle pagina's in diverse paginareeksen dezelfde mediasoort gebruikt, kunt u deze reeksen combineren met een komma, bijvoorbeeld 4-5, 9-10.

U kunt een blanco pagina invoegen door ^ in te voeren. Als u bijvoorbeeld ^6 invoert in de optie Paginabereik, wordt voor pagina 6 een blanco pagina ingevoegd u kunt een enkele pagina niet combineren met een paginabereik.

**Dubbelzijdig-afdrukken**—Selecteer Boven-Boven om bij het dubbelzijdig afdrukken de bovenzijde van de afbeelding op Zijde 1 aan dezelfde rand van de pagina te plaatsen als de bovenzijde van de afbeelding op Zijde 2, of Boven-Onder om bij het dubbelzijdig afdrukken de bovenzijde van de afbeelding op Zijde 1 aan de tegengestelde rand van de pagina te plaatsen dan de bovenzijde van de afbeelding op Zijde 2. U moet in het printerstuurprogramma eerst Dubbelzijdig-afdrukken kiezen voor u dubbelzijdig afdrukken met gemengde media kunt opgeven. De eerste pagina van dubbelzijdige pagina's wordt altijd op de voorzijde van het vel afgedrukt.

Mediakleur-Selecteer een type media dat u voor het bereik wilt gebruiken.

Mediasoort—Selecteer een type media dat u voor het bereik wilt gebruiken.

**Papierbron**—Selecteer een papierlade met een medium dat u voor het bereik wilt gebruiken.

**OPMERKING:** Standaardinstelling document staat voor de instelling die u maakt buiten het dialoogvenster Gemengde Media. Wanneer u bijvoorbeeld Papierbron instelt op Lade 1 in de optiebalk Papierbron , dan is de standaardinstelling van het document voor Papierbron in het dialoogvenster Gemengde media gelijk aan Lade 1.

**OPMERKING:** Als er geen opties zijn geselecteerd voor een of meer pagina's die vallen tussen de pagina's of binnen het paginabereik in de selectielijst, worden de betreffende pagina's afgedrukt conform de specificaties voor het hoofddeel. De hoofddeelspecificaties bestaan uit de instellingen voor afdrukopties voor alle documenten die op dit moment voor het printerstuurprogramma zijn geselecteerd.

**OPMERKING:** Vergewis u ervan dat u de correcte mediatypes in de correcte lades laadt, zoals gedefinieerd in het dialoogvenster Gemengde media, evenals in de optiebalk Papierbron.

| Hoofdstuk<br>Start hoofd | lstuk                  |                    |                          |          |
|--------------------------|------------------------|--------------------|--------------------------|----------|
| Start hoofd              | lstuk                  |                    |                          |          |
|                          |                        |                    | - Elk hoofdstuk definiër |          |
|                          |                        |                    |                          |          |
| - ta Gemeno              | de media definiëren    |                    |                          |          |
|                          |                        |                    |                          |          |
| Paginabere               | ik  1-8                | Dubbelzijdi        | g afdrukken Boven        | -Boven 💌 |
| Mediakle                 | ur Wit                 | -                  | Mediasoort Norma         | al 💌     |
| Vouw                     | en IIIe                |                    | Papierbron I ade 1       |          |
| - Cull                   | I OK                   | <u> </u>           | T uplot biolity [Eade ]  |          |
|                          |                        |                    |                          |          |
| Toev                     | /oegen Aanpas          | sen <u>V</u> erwij | deren                    |          |
| Gelectielijst            |                        |                    |                          |          |
| Paginabereik             | Dubbelzijdig afdrukken | Mediakleur         | Mediasoort               | Vouwen   |
| Hoolddeel                | Llit                   | Wii                | Nomaal                   | Llit     |
| 1-8                      | Boven-Boven            | Wit                | Normaal                  | Uit      |

#### 7. klik op Toevoegen.

Uw specificaties worden in de Selectielijst weergegeven.

8. Herhaal stap 6 en stap 7 voor elke pagina die of elk paginabereik dat u wilt afdrukken met de opties voor gemengde media.

## INSTELLINGEN VOOR GEMENGDE MEDIA AANPASSEN

- 1. Kies Afdrukken in de toepassing waarmee u werkt en klik op Eigenschappen.
- 2. Klik op het tabblad Fiery-afdrukken.
- 3. Klik op de optiebalk Papierbron en klik daarna op Definiëren.

Het dialoogvenster Gemengde media wordt weergegeven.

- 4. Selecteer in de selectielijst het paginabereik dat u wilt wijzigen.
- 5. Geef de nieuwe instellingen op voor uw afdruktaken, zoals beschreven oppagina A-17.
- 6. Klik op Aanpassen.
- 7. Klik op OK.

#### INSTELLINGEN VOOR GEMENGDE MEDIA VERWIJDEREN

- 1. Kies Afdrukken in de toepassing waarmee u werkt en klik op Eigenschappen.
- 2. Klik op de optiebalk Papierbron en klik daarna op Definiëren.

Het dialoogvenster Gemengde media wordt weergegeven.

- 3. Selecteer in de selectielijst het paginabereik dat u wilt wissen.
- 4. Klik op Verwijderen.
- 5. Klik op OK.

## **Powerpoint** optimalis

Deze optie verbetert de verwerkingstijd voor PowerPoint-taken die één achtergrond hebben met een grote afbeelding (minstens 200 dpi) of een groot aantal bladzijden waarop de achtergrondafbeelding geplaatst is. Wanneer u deze optie inschakelt voor PowerPoint-taken met achtergrondafbeeldingen van 100 dpi of minder, kan de werking van de Fiery kort uitgesteld worden, gewoonlijk niet langer dan één of twee seconden.

#### Schaal aanpassen

De operator kan vanuit Fiery Spooler of Fiery WebSpooler een ander vergrotingsof verkleiningspercentage opgeven, maar deze vervangende instelling wordt toegepast op elk vergrotingspercentage dat al is ingesteld in de actieve taak. Als een gebruiker bijvoorbeeld een taak verstuurt met een verkleiningspercentage van 50% en de operator een vervangend vergrotingspercentage van 200% opgeeft, wordt de taak afgedrukt op 100%, dat wil zeggen 50% van 200%, van het formaat van het oorspronkelijke document.

## Beveiligd afdrukken

De optie Beveiligd afdrukken maakt het u mogelijk om uw taak enkel af te drukken wanneer u aanwezig bent bij de Fiery EX2101 kopieermachine. Om deze optie te gebruiken, moet u eerst een wachtwoord ingeven in het veld Beveiligd afdrukken wanneer u uw taak naar de Fiery EX2101 stuurt. Om uw taak af te drukken, geeft u zoals in de volgende procedure beschreven op het Fiery EX2101 van de Fiery EX2101 uw wachtwoord opnieuw in.

#### EEN BEVEILIGDE TAAK AFDRPUKKEN

1. Geef een wachtwoord in in het veld Beveiligd afdrukken in het printerstuurprogramma en stuur uw taak door naar de Fiery EX2101.

Zie pagina 1-3 (voor Windows) en pagina 2-4 (voor Macintosh) voor meer informatie over het ingeven van het wachtwoord.

**OPMERKING:** Het wachtwoord mag alleen maar alfanumerieke tekens bevatten. Gebruik geen symbolen.

- 2. Druk op de menuknop op het configuratiescherm van de Fiery EX2101 om naar het menu Functies te gaan.
- 3. Schuif met de pijlknop naar beneden en druk op de regelselectieknop naast Beveiligd afdrukken.
- 4. Met de pijlknoppen naar boven en naar beneden vult u hetzelfde wachtwoord in als wat u ingaf in het veld Beveiligd afdrukken.
- 5. Schuif om uw taak te vinden en selecteer ze door de regelselectieknop ernaast in te drukken.
- 6. Om het aantal kopieën te wijzigen van wat u opgaf in het printerstuurprogramma, selecteert u Aantal exemplaren en geeft u een nieuw cijfer in.
- 7. Om uw taak af te drukken en te verwijderen van de Fiery EX2101, selecteert u Afdruk. en verwijd.

Om uw taak af te drukken en te behouden op de Fiery EX2101, selecteert u Afdrukken en blokk.

Tot de taak wordt weer toegang verkregen met hetzelfde wachtwoord.

8. Om uw taak te verwijderen zonder ze af te drukken, selecteert u Verwijderen.

## B-1 | Lettertypelijsten

# Appendix B: Lettertypelijsten

Deze bijlage geeft een overzicht van alle ingebouwde lettertypen die worden geleverd bij uw Fiery EX2101.

# PostScript-printerlettertypen

In de volgende tabel staan de 136 PostScript-printerlettertypen die standaard op de Fiery EX2101 zijn geïnstalleerd. Bovendien zijn er twee Adobe Multiple Masterlettertypen, die worden gebruikt voor lettertypevervanging in PDF-bestanden.

**OPMERKING:** Op Macintosh-computers moet u de overeenkomstige schermlettertypen installeren van de cd met gebruikerssoftware. Raadpleeg de *Installatiegids gebruikerssoftware* voor instructies.

## Adobe Type 1-lettertypen

De Fiery EX2101 beschikt over 126 Adobe Type 1-lettertypen:

- In de kolom Menunaam Macintosh staat de naam zoals deze voorkomt in het menu Lettertype van een Macintosh-computer. Als u bijvoorbeeld "Bodoni-Bold" wilt gebruiken, moet u in de meeste toepassingen in het menu Lettertype het lettertype Bodoni Bold kiezen.
- In de kolom Menunaam Windows staat de naam zoals deze voorkomt in het menu Lettertype van een Windows-computer. In de derde kolom staat ook de stijl die in de toepassing moet worden geselecteerd om toegang te krijgen tot een bepaald PostScript-lettertype. Als u bijvoorbeeld "Bodoni-Bold" wilt gebruiken, kiest u in het menu Lettertype Bodoni en in het menu Tekenstijl de optie Vet.

| PostScript-naam     | Menunaam Macintosh   | Windows-menu<br>naam, tekenstijl |
|---------------------|----------------------|----------------------------------|
| AlbertusMT-Light    | Albertus MT Lt       | Albertus MT Lt                   |
| AlbertusMT          | Albertus MT          | Albertus MT                      |
| AlbertusMT-Italic   | Albertus MT It       | Albertus MT, Italic              |
| AntiqueOlive-Roman  | Antique Olive Roman  | Antique Olive Roman              |
| AntiqueOlive-Bold   | Antique Olive Bold   | Antique Olive Roman, Bold        |
| AntiqueOlive-Italic | Antique Olive Italic | Antique Olive Roman, Italic      |

| PostScript-naam           | Menunaam Macintosh         | Windows-menu<br>naam, tekenstijl |
|---------------------------|----------------------------|----------------------------------|
| AntiqueOlive-Compact      | Antique Olive Compact      | Antique Olive Compact            |
| Arial-BoldItalicMT        | Arial Bold Italic          | Arial, Bold Italic               |
| Arial-BoldMT              | Arial Bold                 | Arial, Bold                      |
| Arial-ItalicMT            | Arial Italic               | Arial, Italic                    |
| ArialMT                   | Arial                      | Arial                            |
| AvantGarde-Book           | Avant Garde                | AvantGarde                       |
| AvantGarde-Demi           | Avant Garde Demi           | AvantGarde, Bold                 |
| AvantGarde-BookOblique    | Avant Garde BookOblique    | AvantGarde, Italic               |
| AvantGarde-DemiOblique    | Avant Garde<br>DemiOblique | AvantGarde, Bold Italic          |
| Bodoni                    | Bodoni                     | Bodoni                           |
| Bodoni-Bold               | Bodoni Bold                | Bodoni, Bold                     |
| Bodoni-Italic             | Bodoni Italic              | Bodoni, Italic                   |
| Bodoni-BoldItalic         | Bodoni BoldItalic          | Bodoni, Bold Italic              |
| Bodoni-Poster             | Bodoni Poster              | Bodoni Poster                    |
| Bodoni-PosterCompressed   | Bodoni PosterCompressed    | Bodoni PosterCompressed          |
| Bookman-Light             | Bookman                    | Bookman                          |
| Bookman-Demi              | Bookman Demi               | Bookman, Bold                    |
| Bookman-LightItalic       | Bookman LightItalic        | Bookman, Italic                  |
| Bookman-DemiItalic        | Bookman DemiItalic         | Bookman, Bold Italic             |
| Carta                     | Carta                      | Carta                            |
| Clarendon-Light           | Clarendon Light            | Clarendon Light                  |
| Clarendon                 | Clarendon                  | Clarendon                        |
| Clarendon-Bold            | Clarendon Bold             | Clarendon, Bold                  |
| CooperBlack               | Cooper Black               | Cooper Black                     |
| CooperBlack-Italic        | Cooper Black Italic        | Cooper Black, Italic             |
| Copperplate-ThirtyThreeBC | Copperplate33bc            | Copperplate33bc                  |
| Copperplate-ThirtyTwoBC   | Copperplate32bc            | Copperplate32bc                  |
| Coronet                   | Coronet                    | Coronet                          |
| Courier                   | Courier                    | Courier                          |
| Courier-Bold              | Courier Bold               | Courier, Bold                    |

| PostScript-naam              | Menunaam Macintosh           | Windows-menu<br>naam, tekenstijl |
|------------------------------|------------------------------|----------------------------------|
| Courier-Oblique              | Courier Oblique              | Courier, Italic                  |
| Courier-BoldOblique          | Courier BoldOblique          | Courier, Bold Italic             |
| Eurostile                    | Eurostile                    | Eurostile                        |
| Eurostile-Bold               | Eurostile Bold               | Eurostile Bold                   |
| Eurostile-ExtendedTwo        | Eurostile ExtendedTwo        | Eurostile ExtendedTwo            |
| Eurostile-BoldExtendedTwo    | Eurostile<br>BoldExtendedTwo | Eurostile ExtendedTwo, Bold      |
| GillSans                     | GillSans                     | GillSans                         |
| GillSans-Bold                | GillSans Bold                | GillSans, Bold                   |
| GillSans-Italic              | GillSans Italic              | GillSans, Italic                 |
| GillSans-BoldItalic          | GillSans BoldItalic          | GillSans, Bold Italic            |
| GillSans-Light               | GillSans Light               | GillSans Light                   |
| GillSans-LightItalic         | GillSans LightItalic         | GillSans Light, Italic           |
| GillSans-Condensed           | GillSans Condensed           | GillSans Condensed               |
| GillSans-BoldCondensed       | GillSans BoldCondensed       | GillSans Condensed, Bold         |
| GillSans-ExtraBold           | GillSans ExtraBold           | GillSans ExtraBold               |
| Goudy                        | Goudy                        | Goudy                            |
| Goudy-Bold                   | Goudy Bold                   | Goudy, Bold                      |
| Goudy-Italic                 | Goudy Italic                 | Goudy, Italic                    |
| Goudy-BoldItalic             | Goudy BoldItalic             | Goudy, Bold Italic               |
| Goudy-ExtraBold              | Goudy ExtraBold              | Goudy ExtraBold                  |
| Helvetica                    | Helvetica                    | Helvetica                        |
| Helvetica-Bold               | Helvetica Bold               | Helvetica, Bold                  |
| Helvetica-Oblique            | Helvetica Oblique            | Helvetica, Italic                |
| Helvetica-BoldOblique        | Helvetica BoldOblique        | Helvetica, Bold Italic           |
| Helvetica-Narrow             | Helvetica Narrow             | Helvetica-Narrow                 |
| Helvetica-Narrow-Bold        | Helvetica Narrow Bold        | Helvetica-Narrow, Bold           |
| Helvetica-Narrow-Oblique     | Helvetica Narrow Oblique     | Helvetica-Narrow, Italic         |
| Helvetica-Narrow-BoldOblique | Helvetica Narrow BoldObl     | Helvetica-Narrow, Bold Italic    |
| Helvetica-Condensed          | Helvetica Condensed          | Helvetica Condensed              |
| Helvetica-Condensed-Bold     | Helvetica CondensedBold      | Helvetica Condensed, Bold        |

| PostScript-naam             | Menunaam Macintosh            | Windows-menu<br>naam, tekenstijl    |
|-----------------------------|-------------------------------|-------------------------------------|
| Helvetica-Condensed-Oblique | Helvetica<br>CondensedOblique | Helvetica Condensed, Italic         |
| Helvetica-Condensed-BoldObl | Helvetica<br>CondensedBoldObl | Helvetica Condensed, Bold<br>Italic |
| HoeflerText-Ornaments       | Hoefler Text Ornaments        | Hoefler Text Ornaments              |
| JoannaMT                    | Joanna MT                     | Joanna MT                           |
| JoannaMT-Bold               | Joanna MT Bd                  | Joanna MT, Bold                     |
| JoannaMT-Italic             | Joanna MT It                  | Joanna MT, Italic                   |
| JoannaMT-BoldItalic         | Joanna MT Bd It               | Joanna MT, Bold Italic              |
| LetterGothic                | Letter Gothic                 | Letter Gothic                       |
| LetterGothic-Bold           | Letter Gothic Bold            | Letter Gothic, Bold                 |
| LetterGothic-Slanted        | Letter Gothic Slanted         | Letter Gothic, Italic               |
| LetterGothic-BoldSlanted    | Letter Gothic BoldSlanted     | Letter Gothic, Bold Italic          |
| LubalinGraph-Book           | Lubalin Graph                 | LubalinGraph                        |
| LubalinGraph-Demi           | Lubalin Graph Demi            | LubalinGraph, Bold                  |
| LubalinGraph-BookOblique    | Lubalin Graph<br>BookOblique  | LubalinGraph, Italic                |
| LubalinGraph-DemiOblique    | Lubalin Graph<br>DemiOblique  | LubalinGraph, Bold Italic           |
| Marigold                    | Marigold                      | Marigold                            |
| MonaLisa-Recut              | Mona Lisa Recut               | Mona Lisa Recut                     |
| NewCenturySchlbk-Roman      | New Century Schlbk            | NewCenturySchlbk                    |
| NewCenturySchlbk-Bold       | New Century Schlbk Bold       | NewCenturySchlbk, Bold              |
| NewCenturySchlbk-Italic     | New Century Schlbk Italic     | NewCenturySchlbk, Italic            |
| NewCenturySchlbk-BoldItalic | New Century Schlbk<br>BoldIt  | NewCenturySchlbk, Bold<br>Italic    |
| Optima                      | Optima                        | Optima                              |
| Optima-Bold                 | Optima Bold                   | Optima, Bold                        |
| Optima-Italic               | Optima Italic                 | Optima, Italic                      |
| Optima-BoldItalic           | Optima BoldItalic             | Optima, Bold Italic                 |
| Oxford                      | Oxford                        | Oxford                              |
| Palatino-Roman              | Palatino                      | Palatino                            |

| PostScript-naam                  | Menunaam Macintosh             | Windows-menu<br>naam, tekenstijl      |
|----------------------------------|--------------------------------|---------------------------------------|
| Palatino-Bold                    | Palatino Bold                  | Palatino, Bold                        |
| Palatino-Italic                  | Palatino Italic                | Palatino, Italic                      |
| Palatino-BoldItalic              | Palatino BoldItalic            | Palatino, Bold Italic                 |
| StempelGaramond-Roman            | StempelGaramond Roman          | StempelGaramond Roman                 |
| StempelGaramond-Bold             | StempelGaramond Bold           | StempelGaramond Roman,<br>Bold        |
| StempelGaramond-Italic           | StempelGaramond Italic         | StempelGaramond Roman,<br>Italic      |
| StempelGaramond-BoldItalic       | StempelGaramond<br>BoldItalic  | StempelGaramond Roman,<br>Bold Italic |
| Symbol                           | Symbol                         | Symbol                                |
| Tekton                           | Tekton                         | Tekton                                |
| Times-Roman                      | Times                          | Times                                 |
| Times-Bold                       | Times Bold                     | Times, Bold                           |
| Times-Italic                     | Times Italic                   | Times, Italic                         |
| Times-BoldItalic                 | Times BoldItalic               | Times, Bold Italic                    |
| TimesNewRomanPS-BoldMT           | Times New Roman Bold           | Times New Roman, Bold                 |
| TimesNewRomanPS-<br>BoldItalicMT | Times New Roman Bold<br>Italic | Times New Roman, Bold<br>Italic       |
| TimesNewRomanPS-ItalicMT         | Times New Roman Italic         | Times New Roman, Italic               |
| TimesNewRomanPSMT                | Times New Roman                | Times New Roman                       |
| Univers-Extended                 | Univers Extended               | Univers Extended                      |
| Univers-BoldExt                  | Univers BoldExt                | Univers Extended, Bold                |
| Univers-ExtendedObl              | Univers ExtendedObl            | Univers Extended, Italic              |
| Univers-BoldExtObl               | Univers BoldExtObl             | Univers Extended, Bold Italic         |
| Univers-Light                    | Univers 45 Light               | Univers 45 Light                      |
| Univers-Bold                     | Univers 65 Bold                | Univers 45 Light, Bold                |
| Univers-LightOblique             | Univers 45 LightOblique        | Univers 45 Light, Italic              |
| Univers-BoldOblique              | Univers 65 BoldOblique         | Univers 45 Light, Bold Italic         |
| Univers                          | Univers 55                     | Univers 55                            |
| Univers-Oblique                  | Univers 55 Oblique             | Univers 55, Italic                    |

| PostScript-naam                  | Menunaam Macintosh             | Windows-menu<br>naam, tekenstijl          |
|----------------------------------|--------------------------------|-------------------------------------------|
| Univers-CondensedBold            | Univers 67<br>CondensedBold    | Univers 47 CondensedLight,<br>Bold        |
| Univers-CondensedBold<br>Oblique | Univers 67<br>CondensedBoldObl | Univers 47 CondensedLight,<br>Bold Italic |
| Univers-Condensed                | Univers 57 Condensed           | Univers 57 Condensed                      |
| Univers-CondensedOblique         | Univers 57<br>CondensedOblique | Univers 57 Condensed, Italic              |
| ZapfChancery-MediumItalic        | Zapf Chancery                  | ZapfChancery                              |
| ZapfDingbats                     | Zapf Dingbats                  | ZapfDingbats                              |

## TrueType-lettertypen

De Fiery EX2101 beschikt over 10 TrueType-lettertypen:

| PostScript-naam         | Menunaam Macintosh       | Windows-menu<br>naam, tekenstijl |
|-------------------------|--------------------------|----------------------------------|
| Apple-Chancery          | Apple Chancery           | Apple Chancery                   |
| Chicago                 | Chicago                  | Chicago                          |
| Geneva                  | Geneva                   | Geneva                           |
| HoeflerText-Black       | Hoefler Text Black       | Hoefler Text Black               |
| HoeflerText-BlackItalic | Hoefler Text BlackItalic | Hoefler Text Black, Italic       |
| HoeflerText-Italic      | Hoefler Text Italic      | Hoefler Text, Italic             |
| HoeflerText-Regular     | Hoefler Text             | Hoefler Text                     |
| Monaco                  | Monaco                   | Monaco                           |
| New York                | New York                 | New York                         |
| Wingdings-Regular       | Wingdings                | Wingdings                        |

#### B-7 | Lettertypelijsten

## PCL-printerlettertypen

De volgende 81 PCL-lettertypen zijn resident aanwezig op de Fiery:

- Albertus Medium, Albertus Extra Bold
- Antique Olive, Antique Olive Bold, Antique Olive Italic
- Arial, Arial Bold, Arial Bold Italic, Arial Italic
- CG Omega, CG Omega Bold, CG Omega Bold Italic, CG Omega Italic
- CG Times, CG Times Bold, CG Times Bold Italic, CG Times Italic
- Clarendon Condensed
- Coronet
- Courier, Courier Bold, Courier Bold Italic, Courier Italic, CourierPS, CourierPS Bold, CourierPS Bold Oblique, CourierPS Oblique
- Garamond Antiqua, Garamond Halbfett, Garamond Kursiv, Garamond Kursiv Halbfett
- Helvetica, Helvetica Bold, Helvetica Bold Oblique, Helvetica Narrow, Helvetica Narrow Bold, Helvetica Narrow Bold Oblique, Helvetica Narrow Oblique, Helvetica Oblique
- ITC Advant Garde Gothic Book, ITC Advant Garde Gothic Book Oblique, ITC Advant Garde Gothic Demi, ITC Advant Garde Gothic Demi Oblique
- ITC Bookman Demi, ITC Bookman Demi Italic, ITC Bookman Light, ITC Bookman Light Italic
- ITC Zapf Chancery Medium Italic, ITC Zapf Dingbats
- Letter Gothic, Letter Gothic Bold, Letter Gothic Italic
- Line Printer (een bitmap-lettertype)
- Marigold
- New Century Schoolbook Bold, New Century Schoolbook Bold Italic, New Century Schoolbook Italic, New Century Schoolbook Roman

## B-8 | Lettertypelijsten

- Palatino Bold, Palatino Bold Italic, Palatino Italic, Palatino Roman
- Symbol, SymbolPS
- Times Bold, Times Bold Italic, Times Italic, Times New, Times New Bold, Times New Bold Italic, Times New Italic, Times Roman
- Univers Bold, Univers Bold Condensed, Univers Bold Condensed Italic, Univers Bold Italic, Univers Italic, Univers Medium, Univers Medium Condensed, Univers Medium Condensed Italic
- Wingdings
#### C-1 Problemen oplossen

# Bijlage C: Problemen oplossen

In deze bijlage vindt u tips voor het oplossen van problemen.

## Systeemprestaties optimaliseren

De Fiery EX2101 vereist geen onderhoud. Naast het normale onderhoud van de kopieermachine en het aanvullen van de verbruiksartikelen, kunt u het volgende doen om de algemene prestaties van het systeem te verbeteren:

• Controleer de taaklabelinformatie nauwkeurig voordat u afdrukt.

Druk taken met dezelfde specificaties voor uitvoer en papier samen af, zodat het papier minder vaak hoeft te worden vervangen. Druk routinetaken af terwijl u taken met speciale instructies of afwijkende mediasoorten voorbereidt.

• Sluit onnodige serververbindingen met Command WorkStation.

Als u af en toe een tweede of derde Fiery EX2101-server gebruikt, komt het de prestaties ten goede wanneer u de verbinding verbreekt op het moment dat u deze niet meer nodig hebt.

• Druk niet af wanneer de waarschuwing "Disk full" (Schijf vol) op de Fiery EX2101 wordt weergegeven.

Als u deze waarschuwing ziet, moet u taken verwijderen die waarschijnlijk niet opnieuw zullen worden gebruikt. Voorkom deze situatie door regelmatig oude taken te verwijderen. De datum die bij de taak staat, is de oorspronkelijke datum waarop de taak is verzonden.

## Problemen oplossen

Deze afdeling bevat tips voor het oplossen van problemen. Neem contact op met de operator of systeembeheerder als u met behulp van de informatie in deze sectie het probleem niet kunt oplossen. Zorg er ook voor dat er geen toepassingen op de Fiery EX2101 zijn geïnstalleerd, met uitzondering van de Fiery EX2101 hulpprogramma's die op de cd met gebruikerssoftware staan. Andere toepassingen dan de Fiery EX2101hulpprogramma's worden niet ondersteund en kunnen systeemproblemen veroorzaken.

# Probleem Mogelijke oplossing U kunt geen wachtrijen selecteren of bekijken. • Vraag de systeembeheerder de wachtrij te activeren in de Setup. U kunt geen verbinding maken met de Fiery EX2101 vanaf een Windows-systeem met Command WorkStation of de Fiery -hulpprogramma's. • Controleer of de verbinding correct is geconfigureerd. Raadpleeg de Installatiegids gebruikerssoftware voor instructies. Het afdrukken duurt te lang. • Verstuur afdruktaken naar een wachtrij in plaats van de directe verbinding. Wanneer u afdrukt naar een wachtrij, wordt de taak opgeslagen op de Fiery EX2 totdat de taak kan worden verwerkt en afgedrukt. Wanneer u afdrukt naar de di verbinding, kan de taak pas naar de Fiery EX2101 worden verzonden nadat de vraak is voltooid. Dir betekent dat u langer moet wachten voordat u de compute

#### Algemene afdrukproblemen

| Het afdrukken duurt te lang.                                   | • | Verstuur afdruktaken naar een wachtrij in plaats van de directe verbinding.                                                                                                    |
|----------------------------------------------------------------|---|----------------------------------------------------------------------------------------------------|
|                                                                |   | Wanneer u afdrukt naar een wachtrij, wordt de taak opgeslagen op de Fiery EX2101<br>totdat de taak kan worden verwerkt en afgedrukt. Wanneer u afdrukt naar de directe<br>verbinding, kan de taak pas naar de Fiery EX2101 worden verzonden nadat de vorige<br>taak is voltooid. Dit betekent dat u langer moet wachten voordat u de computer weer<br>kunt gebruiken. |
| Een of meer opties bij<br>Mediasoort zijn niet<br>beschikbaar. | • | Selecteer een Papierbron dat de mediasoort die u gebruikt ondersteunt.<br>Zie Bijlage A voor informatie over vereisten en beperkingen voor speciaal papier en<br>transparanten.                                                                                                    |

# C-3 Problemen oplossen

| Probleem                                                                                                    | Mogelijke oplossing                                                                                                    |
|----------------------------------------------------------------------------------------------------|----------------------------------------------------------------------------------------------------|
| De Fiery EX2101 reageert                                                                                                    | Controleer of de kopieermachine niet is losgekoppeld.                                                                                                    |
| niet op de opdracht<br>Afdrukken.                                                                                                | Als de beheerder of operator Afdrukken onderbreken heeft geselecteerd op het<br>bedieningspaneel van de Fiery EX2101 of in Command WorkStation om het<br>afdrukken te onderbreken, wordt de afdruktaak pas voortgezet als iemand Afdrukken<br>hervatten kiest in het menu Functies op het bedieningpaneel of klikt op de functietoets<br>in het Command WorkStation. |
|                                                                                                    | • Controleer of de Fiery EX2101 is geselecteerd als huidige kopieermachine.                                                                                                    |
|                                                                                                    | Voordat u kunt afdrukken, moet u de Fiery EX2101 selecteren als de actieve printer op<br>uw Windows-computer, Macintosh-computer of UNIX-werkstation.                                                                                                    |
|                                                                                                    | • Controleer of de kopieermachine is ingeschakeld.                                                                                                    |
|                                                                                                    | Mogelijk heeft iemand de kopieermachine uitgeschakeld of is de energiebesparende<br>stand geactiveerd. Zelfs als de kopieermachine is uitgeschakeld, blijft de Fiery EX2101<br>zichtbaar in de Kiezer, zolang de Fiery EX2101 zelf aanstaat.                                                                                                    |
|                                                                                                    | <ul> <li>Als u afdrukt via een IPX (Novell)-netwerk, controleert u met het hulpprogramma<br/>PCONSOLE of de taak is verzonden naar de Novell-wachtrij en of deze wachtrij wordt<br/>gebruikt door de Fiery EX2101.</li> </ul>                                                                                                    |
|                                                                                                    | • Controleer het bestand op PostScript-fouten.                                                                                                    |
|                                                                                                    | Neem contact op met de operator of gebruik Fiery WebSpooler of Fiery Spooler om de<br>status van de taak te controleren. In Fiery WebSpooler of Fiery Spooler wordt een taak<br>met een PostScript-fout rood weergegeven.                                                                                                    |
|                                                                                                    | Als u informatie over de PostScript-fout wilt weergeven, moet de optie Afdrukken tot PS-fout in de Setup van de Fiery EX2101 zijn ingesteld op Ja. Zie de <i>Configuratiegids</i> voor meer informatie.                                                                                                    |
| Een boodschap vraagt om een<br>papierformaat waarover u niet<br>beschikt.                                                        | Annuleer de taak en voer een van de volgende acties uit:                                                                                                    |
|                                                                                                    | Wanneer u een PostScript-bestand afdrukt, vraag dan de beheerder om de instelling<br>Papierformaten converteren in de printerinstellingen om te zetten naar een<br>papierformaat waarover u wel beschikt. U kunt dit doen om over te gaan tussen<br>Amerikaanse en metrische papierformaten.                                                                         |
|                                                                                                    | Wanneer u een bestand uit een toepassing afdrukt, wijzig dan het papierformaat in het<br>dialoogvenster Pagina-instelling.                                                                                                    |
| U kunt niet afdrukken in<br>QuarkXPress 3.32 met het<br>PSPrinter 8.7.2-printerstuur-<br>programma op een<br>Macintosh-computer. | <ul> <li>Verwijder het bestand Balloon Help uit de map waar de toepassing QuarkXPress staat en<br/>start QuarkXPress opnieuw.</li> </ul>                                                                                                    |

### Problemen met de afdrukkwaliteit

| Probleem                                                                                                    | Mogelijke oplossing                                                                                                    |
|----------------------------------------------------------------------------------------------------|----------------------------------------------------------------------------------------------------|
| De afdrukinstellingen voor<br>de taakuitvoer komen niet<br>overeen met de instellingen<br>die u hebt opgegeven. | • Controleer of u op een andere plaats vervangende taakinstellingen hebt opgegeven.<br>Zie Bijlage A voor informatie over opties en vervangende instellingen.                                                                                                    |
| De afdrukresultaten zijn<br>niet goed.                                                                          | • Controleer of een van de printerdefinitiebestanden van de Fiery EX2101 vereist is voor<br>de toepassing die u gebruikt.                                                                                                    |
|                                                                                                    | Voor uw toepassing is mogelijk het printerdefinitiebestand van de Fiery EX2101<br>vereist. Controleer of het printerdefinitiebestand van de Fiery EX2101 correct is<br>geïnstalleerd als u afdrukt vanuit Adobe PageMaker. Raadpleeg de <i>Installatiegids</i><br><i>gebruikerssoftware</i> voor meer informatie over de installatie van dit bestand. |
| Het afgedrukte bestand<br>is te donker.                                                                         | Kies een andere instelling voor de optie Helderheid.                                                                                                    |
|                                                                                                    | Met de optie Helderheid kunt u in toepassingen of in Fiery Downloader de<br>afbeelding lichter maken wanneer u een PostScript-bestand of EPS-bestand<br>(Encapsulated PostScript) afdrukt.                                                                                                    |
| QuickDraw-opvulpatronen<br>worden afgedrukt als effen<br>kleuren.                                               | • Gebruik het Adobe PostScript-stuurprogramma (of het stuurprogramma Apple LaserWriter 8.3 of recenter).                                                                                                    |

# Problemen met Fiery Downloader

| Probleem            | Mogelijke oplossing                                                                                                    |
|---------------------|----------------------------------------------------------------------------------------------------|
| Algemene problemen. | <ul> <li>Controleer of u werkt met de laatste versie.<br/>Na installatie van nieuwe systeemsoftware voor de Fiery EX2101 moet u de vorige versie van Fiery Downloader van de Windows- of Macintosh-computer verwijderen en de laatste versie installeren, zodat volledige compatibiliteit gewaarborgd is.</li> <li>Controleer of de verbinding correct is geconfigureerd.<br/>Raadpleeg de <i>Installatiegids gebruikerssoftware</i> voor instructies.</li> </ul> |

| Probleem                                                                         | Mogelijke oplossing                                                                                                    |
|----------------------------------------------------------------------------------|----------------------------------------------------------------------------------------------------|
| U kunt geen EPS-bestan-<br>den afdrukken met Fiery                               | <ul> <li>Probeer af te drukken terwijl de optie 'showpage' after EPS files (showpage<br/>na EPS-bestanden - Windows) of 'showpage' (Macintosh) is ingeschakeld</li> </ul>                                                                                                    |
| Downloadel.                                                                      | • in het dialoogvenster PostScript-bestand laden.                                                                                                    |
|                                                                                  | Met deze optie wordt een PostScript-opdracht 'showpage' toegevoegd aan het einde<br>van de afdruktaak. Door bepaalde toepassingen wordt deze noodzakelijke opdracht<br>bij het genereren van EPS-bestanden weggelaten. Selecteer bovenstaande 'showpage'-<br>optie wanneer u EPS-bestanden afdrukt die door deze toepassingen zijn gegenereerd. |
|                                                                                  | Als de problemen zich blijven voordoen bij het afdrukken van EPS-bestanden in<br>Fiery Downloader, kunt u proberen het bestand af te drukken in de toepassing waarin<br>het is gemaakt.                                                                                                    |
|                                                                                  | • Controleer of het EPS-bestand is opgeslagen zonder kop met voorbeeldafbeelding.                                                                                                    |
|                                                                                  | Koppen met voorbeeldafbeeldingen zijn handig als afbeeldingen in documenten<br>worden geplaatst met behulp van DTP-toepassingen, maar ze kunnen problemen<br>veroorzaken als de afbeeldingen rechtstreeks worden gedownload.                                                                                                    |
|                                                                                  | Controleer het bestand op PostScript-fouten.                                                                                                    |
|                                                                                  | Neem contact op met de operator of gebruik Command WorkStation, Fiery WebSpooler<br>of Fiery Spooler om de status van de taak te controleren. Taken met PostScript-fouten<br>herkent u aan een foutpictogram.                                                                                                    |
| U hebt problemen bij het laden<br>van een lettertype met Fiery<br>Downloader.    | • Vraag uw systeembeheerder of de directe verbinding is geactiveerd.                                                                                                    |
|                                                                                  | Voor het downloaden van lettertypen moet u de directe verbinding gebruiken.                                                                                                    |
| Er wordt een extra lege pagina<br>afgedrukt na een taak van<br>Fiery Downloader. | <ul> <li>Schakel de optie 'showpage' after EPS files ('showpage' na EPS-bestanden - Windows)<br/>of 'showpage' (Macintosh) uit.</li> </ul>                                                                                                    |
|                                                                                  | Met deze optie wordt een speciale PostScript-opdracht toegevoegd, die ervoor zorgt<br>dat er een extra blanco pagina wordt afgedrukt als dit niet nodig is.                                                                                                    |

# Problemen met Fiery WebTools

| Probleem            | Mogelijke oplossing                                                                                    |
|---------------------|----------------------------------------------------------------------------------------------------|
| Algemene problemen. | • Wis de inhoud van de cache (Netscape Communicator) of de geschiedenis (Microsoft Internet Explorer). |

# Index

180 graden roteren, optie A-4

#### A

Aangepaste paginaformaten afdrukken met Macintosh 2-8 afdrukken met Windows 98/Me 1-22 afdrukken met Windows NT 4.0 1-25 afdrukken met Windows Server 2003 1-29 definiëren voor Macintosh 2-6 definiëren voor Windows 2000/XP 1-26 definiëren voor Windows 98/Me 1-20 definiëren voor Windows NT 4.0 1-18, 1-23 definiëren voor Windows Server 2003 1-26 Aanpassing voor centreren, optie A-4 Aanpassing voor opkruipen A-4 Aantal afdrukken, optie A-4 Achterblad, optie A-4 Adobe Photoshop overdrachtsfuncties 4-8 Adobe Type 1-lettertypen B-1 Afdrukformaat, optie A-5 afdrukken dubbelzijdig A-6 lettertypelijst 4-3 Macintosh 2-1 naar bestand 1-31 problemen oplossen C-2 tot C-3 Windows 1-1 Afdrukken naar bestand 1-31 Afdrukken, opdracht in Windows 1-1 afdrukkwaliteit, problemen met C-4 afdrukopties Macintosh 2-2 tot 2-6 sets opslaan van 6-11 toewijzen aan Hot Folders 6-11 Windows 1-2 tot 1-6 Afdrukstand, optie A-5

#### В

Bedrukte zijde omlaag, optie A-5 Beeldverschuiving, optie A-5 Bestandsnaam, veld 4-6 Bestandstypen, lijst (Windows) 4-6 Beveiligd afdrukken 1-3, 2-4, 2-10 Beveiligd afdrukken, optie A-5, A-20 Boekje, optie A-5

#### С

Command WorkStation afdruktaken beheren 7-1 nummer van FreeForm-model vervangen 5-4 Command WorkStation LE nummer van FreeForm-model vervangen 5-4

#### D

Directe verbinding lettertypen downloaden 4-10 vereist voor downloaden van lettertypen C-5 Dubbelzijdig afdrukken, optie A-6, A-14

#### Ε

EPS-bestanden (Encapsulated PostScript) downloaden 4-1 problemen met downloaden C-5 externe gebruikers xi

#### F

Fiery Downloader Afdrukstatus, gebied 4-2, 4-3 bestand of lettertype, downloaden 4-4 tot 4-8 Brightness (Helderheid), optie 4-7 Download vooruitgang, balk 4-2, 4-3 gebied Vaste schijf 4-2, 4-3 gebied Verwerkingsstatus 4-2, 4-3

gebruiken 4-1 installeren van printerlettertypen 4-12 printer, kiezen 4-4 problemen met C-4 taakinstellingen vervangen A-2 Verbindingstype 4-6 Wachtrij 4-6 Werkbalk 4-3 Fiery E-mailservice afdrukken via een e-mailclient 8-2 afdruktaken beheren 8-4 over 8-1 Taakcontrole 8-4 Fiery WebTools introductiepagina 7-2 overzicht 7-4 problemen met C-5 toegang krijgen 7-1 WebLink 7-4 Fiery-pakket met grafische afbeeldingen Hot Folders 6-1 FreeForm nummer van het model 5-4 FreeForm 2 documenten met variabele gegevens afdrukken 5-14

#### G

Gemengde media gebruikt, optie A-6 Gemengde media, optie A-6, A-15 globale objecten bekijken 5-16 verwijderen 5-16

#### Η

Helderheid, optie A-2, A-6 Hot Folders afdrukopties voor 6-11 configuratiescherm, weergeven 6-3 eigenschappen, toewijzen 6-9 tot 6-14 gebruiken 6-12 inschakelen 6-7 inslaginstellingen 6-12 maken 6-4 over 6-1 taakbestanden archiveren 6-10 toevoegen 6-4 uitschakelen 6-7 verwijderen 6-7 voorkeuren 6-8 hulpmiddelen voor taakbeheer gedefinieerd xi printerinstellingen onderdrukken 1-5

#### Ι

inslaginstellingen toepassen via Hot Folders 6-12 installeren van printerlettertypen 4-12 Instellingen, configuratie van de server xi Instructies, veld 1-4, 2-5, 2-11, A-6

#### Κ

Kopieernodus, optie A-7 Kort, optie voor dubbelzijdig afdrukken A-14

#### L

Lade-uitlijning, optie A-7 Lang, optie voor dubbelzijdig afdrukken A-14 LaserWriter-printer, lettertypen geïnstalleerd op 4-11 lettertypelijst Adobe Type 1 B-1 afdrukken 4-3, 4-13 PCL B-7 PostScript B-1 tot B-6 TrueType B-6 weergeven 4-3, 4-13 Lettertypelijst, knop 4-4 lettertypen Adobe Type 1 4-11, B-1 downloaden en beheren 4-2, 4-6 installeren 4-12 PostScript 4-11 printerlettertypen 4-11 printerlettertypen op server 4-13 schermlettertypen 4-11 TrueType B-6 vervangen in PDF-bestanden 4-12 lp, opdracht 3-2 lpq, opdracht 3-1 lprm, opdracht 3-1 lprm, opdracht 3-1 lpstat, opdracht 3-2

#### М

Macintosh afdrukken 2-1 dialoogvenster Printerspecifieke opties 2-5 instellingen PostScript-printer 2-2 tot 2-6 menu Papierbron 2-3 papierlade kiezen 2-3 schermlettertypen 4-11 Margebreedte, optie A-7 Mediakleur, optie A-7 Mediasoort, optie A-7 Model gebruiken, optie 5-3, A-7 Model maken, optie 5-3, A-8 Modus voor nietmachine, optie A-8

#### 0

Opmerkingen 1-3 Opslaan voor snel afdrukken, optie A-10

#### P

Paginabereik, optie A-2, A-8 Paginaformaat achterblad, optie A-8 Paginavolgorde, optie A-6 Papierbron achterblad, optie A-9 Papierbron, menu Macintosh 2-3 Papierbron, optie A-9 Papierformaat, optie A-9 papierlade kiezen Macintosh 2-3 PCL-printerdefinitiebestanden, zie PDDbestanden PCL-printerstuurprogramma's Windows 1-1 PDF-bestanden downloaden 4-1 Hot Folder-ondersteuning voor 6-2 lettertypevervanging 4-12 Perforatierand, optie A-9 Perforaties, optie A-9 PostScript bestanden downloaden 4-1 Hot Folder-ondersteuning voor 6-2 lettertypelijst B-1 tot B-6 PostScript-printerdefinitiebestanden, zie PPD-bestanden PostScript-printerstuurprogramma's Macintosh 2-1 uitleg A-1 Windows 1-1 Powerpoint optimalis., optie A-9, A-20 PPD-bestanden (PostScriptprinterdefinitiebestanden) afdrukopties instellen op Macintosh 2-1 opties A-2 prestaties, optimaliseren C-1 Printer Control Language, zie PCL printer, standaardinstellingen waar opgeven A-2 Windows 1-5 printerinstellingen Macintosh 2-2 tot 2-6 Windows 1-2 tot 1-6 Printerspecifieke opties, dialoogvenster 2-5

problemen oplossen afdrukkwaliteit C-4 algemene afdrukproblemen C-2 tot C-3 EPS-bestanden C-5 Fiery Downloader C-4 Fiery WebTools C-5

#### S

Schaal, optie A-10, A-20
showpage after EPS files (showpage na EPSbestanden), optie 4-8
SMB-afdrukken 1-2
Snelkoppelingen 1-14
Solaris 8 3-2
Sorteren, optie A-10

#### T

taak archiveren 6-10 taakinstellingen vervangen 180 graden roteren, optie A-4 Aanpassing voor centreren, optie A-4 Aanpassing voor opkruipen A-4 Aantal afdrukken, optie A-4 Achterblad, optie A-4 Afdrukformaat, optie A-5 afdrukinstellingen A-2 Bedrukte zijde omlaag, optie A-5 Beeldverschuiving, optie A-5 Dubbelzijdig afdrukken, optie A-6, A-14 Gemengde media gebruikt, optie A-6 Helderheid, optie A-6 Kopieernodus, optie A-7 Margebreedte, optie A-7 Mediakleur, optie A-7 Mediasoort, optie A-7 Model gebruiken, optie A-7 Model maken, optie A-8 Modus voor nietmachine, optie A-8

Opslaan voor snel afdrukken, optie A-10 Paginabereik, optie A-8 Paginaformaat achterblad, optie A-8 Paginavolgorde, optie A-6 Papierbron achterblad, optie A-9 Papierbron, optie A-9 Papierformaat, optie A-9 Perforatierand, optie A-9 Perforaties, optie A-9 Powerpoint optimalis., optie A-9 Schaal, optie A-10 Sorteren, optie A-10 Tekst/afbeeldingen verfijnen, optie A-10 Transparant tussenblad, optie A-10 Uitvoerlade, optie A-10 Vouwen, optie A-10 Witte PPT-achtergrond wissen, optie A-10 taken archiveren in Hot Folders 6-10 takenlogboek voor Hot Folders 6-14 TCP/IP-afdrukken 3-1 Tekst/afbeeldingen verfijnen, optie A-10 Transparant tussenblad, optie A-10 TrueType-lettertypen B-6

#### U

Uitvoerlade, optie A-10 UNIX afdrukken met 3-1 lijst opvragen met taken in een wachtrij 3-2 taken verwijderen uit wachtrij 3-2

#### ۷

VDP Resource Manager gebruiken 5-16 globale objecten 5-16
Veld Groepsnaam 1-3, 2-4, 2-10, A-6
Veld Groepspassword 1-3, 2-4, 2-10, A-6
Veld Opmerkingen 1-4, 2-5, 2-11, A-8
vervangen van taakinstellingen A-2
verwerken A-1
Vouwen, optie A-10

#### W

WebLink, *zie* Fiery WebTools
Weergeven, lijst (Macintosh) 4-6
Windows

afdrukken met 1-1
afdrukopties instellen 1-2 tot 1-6
PCL-printerstuurprogramma 1-1
PostScript-printerstuurprogramma 1-1
printer, standaardinstellingen 1-5

Witte PPT-achtergrond wissen, optie A-10